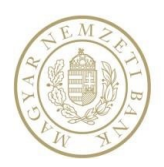

# Statisztikai és Felügyeleti Integrált Adatbefogadó Rendszer (STEFI) Felhasználói kézikönyv Adatszolgáltatói funkciók

v2.11

2020.05.14.

1/61

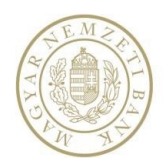

## TARTALOMJEGYZÉK

| 1. Bevezetés                                                                   | 5  |
|--------------------------------------------------------------------------------|----|
| 1.1. Általános leírás                                                          | 5  |
| 1.2. Fogalmak                                                                  | 5  |
| 1.3. Ikonok                                                                    | 6  |
| 1.4. Navigálás a rendszerben                                                   | 7  |
| 2. Első lépések                                                                | 9  |
| 2.1 A rendszer használatának alapfeltételei                                    | 9  |
| 2.2 Felhasználó regisztrálása, jogosultságok beállítása                        | 9  |
| 2.3. Nyitóképernyő külső felhasználóknak                                       |    |
| 2.3.1. Faliújság a Nyitóképernyőn                                              |    |
| 2.3.2. Hirdetmények a Nyitóképernyőn                                           |    |
| 2.3.3. Feladatok a Nyitóképernyőn                                              |    |
| 3. Adatszolgáltatás                                                            |    |
| 3.1. Fájlnév konvenció                                                         |    |
| 3.1.1. Jegybanki és jegybanki dimenzionált adatszolgáltatások fájlnév előírása |    |
| 3.1.2. Csomagban beküldhető adatszolgáltatás fájlnév előírása                  |    |
| 3.1.3. Kötelező mellékletek fájlnév előírása                                   |    |
| 3.1.4. Speciális adatszolgáltatások fájlnév előírása                           |    |
| 3.1.4.1. Solvency II                                                           |    |
| 3.1.4.2. Tranzakciós jelentés                                                  |    |
| 3.1.4.3. KKTA                                                                  |    |
| 3.1.4.4. L11                                                                   |    |
| 3.1.4.5. HITREG                                                                |    |
| 3.1.4.6. STEFI PAD                                                             |    |
| 3.2. Beküldhető fájlformátumok                                                 |    |
| 3.3. A jelentésfájlok szerkezete                                               |    |
| 3.3.1. CSV formátumú, statisztikai célra előírt fájlszerkezet                  |    |
| 3.3.2. CSV formátumú, felügyeleti célra előírt fájlszerkezet                   |    |
| 3.3.3. XML formátumú jelentésfájl                                              |    |
| 3.3.4. EXCEL formátum                                                          |    |
| 3.4. Feladatok kezelése                                                        |    |
| 3.4.1. Feladatkereső külső felhasználóknak                                     |    |
| 3.4.2. Feladatlista                                                            | 20 |
| 3.4.2.1. Lista exportálása                                                     |    |

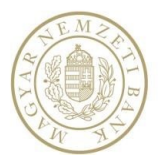

4.

#### Közös Adatbefogadó rendszer

| 3.4    | .3. Feladatok teljesítése Feladatlistából                                 | 21 |
|--------|---------------------------------------------------------------------------|----|
|        | 3.4.3.1. Felügyeleti és Jegybanki feladat teljesítése csoportosan fájlból | 21 |
|        | 3.4.3.2. Felügyeleti és Jegybanki feladat teljesítése fájlból             | 23 |
|        | 3.4.3.3. Felügyeleti és Jegybanki feladat teljesítése online táblázatból  | 26 |
|        | 3.4.3.4. KTM feladatok teljesítése                                        | 28 |
|        | 3.4.3.5. Jóváhagyandó feladat teljesítése                                 | 28 |
|        | 3.4.3.6. Megválaszolandó feladat teljesítése                              | 29 |
|        | 3.4.3.7. Kérdőív teljesítése                                              | 30 |
| 3.4    | .4. Meta adatszolgáltatás                                                 | 31 |
|        | 3.4.4.1. Eredeti adatszolgáltatás fájlból                                 | 31 |
|        | 3.4.4.2. Módosító adatszolgáltatás fájlból                                | 34 |
|        | 3.4.4.3. Nemleges adatszolgáltatás fájlból                                | 36 |
|        | 3.4.4.4. Eredeti adatszolgáltatás Online táblából                         | 39 |
|        | 3.4.4.5. Módosító adatszolgáltatás Online táblából                        | 41 |
|        | 3.4.4.6. Nemleges adatszolgáltatás Online táblából                        | 41 |
| 3.4    | .5. Hibák fájl, vagy fájlcsomag feltöltésében                             | 42 |
| 3.4    | .6. Csoportos indoklás és indoklások törlése                              | 43 |
| 3.4    | .7. Egyéb Meta adatszolgáltatás funkciók                                  | 44 |
|        | 3.4.7.1. Exportálás Online táblázatból való adatszolgáltatás esetén       | 44 |
|        | 3.4.7.2. Online tábla Mentése                                             | 44 |
|        | 3.4.7.3. Melléklet utólagos beküldése                                     | 44 |
|        | 3.4.7.4. Letöltés                                                         | 45 |
| 3.5. N | IAK (Nagy állományok feltöltése)                                          | 45 |
| 3.5    | .1. Felületen megjelenő mezők                                             | 46 |
| 3.5    | .2. Felületről elérhető funkciók                                          | 47 |
| 3.6. S | peciális adatszolgáltatások                                               | 47 |
|        | 3.6.1.1. Solvency II                                                      | 47 |
|        | 3.6.1.2. Tranzakciós jelentések                                           | 49 |
|        | 3.6.1.3. KKTA jelentések                                                  | 50 |
|        | 3.6.1.4. L11 jelentés                                                     | 52 |
|        | 3.6.1.5. HITREG jelentés                                                  | 53 |
|        | 3.6.1.6. PADWEB jelentés                                                  | 55 |
| Egyét  | ) funkciók                                                                | 57 |
| 4.1.⊦  | lirdetmények                                                              | 57 |
| 4.2. k | üldeménynapló                                                             | 58 |

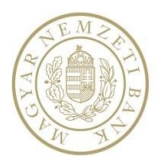

| 4.2.1. Küldeménynapló az ERA-ban  | 58 |
|-----------------------------------|----|
| 4.3. Naplók                       | 58 |
| 4.3.1. Tevékenységnapló           | 58 |
| 4.4. Beállítások                  | 58 |
| 4.4.1. Kapcsolattartó karbantartó | 58 |
| 4.5. Segítség                     | 60 |
| 4.6. MNB Signer                   | 60 |

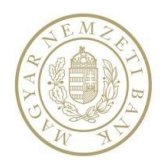

## 1. BEVEZETÉS

## 1.1. Általános leírás

A rendszer feladata, hogy az adatszolgáltatók számára biztosítsa a jegybanki és felügyeleti célú adatszolgáltatások ellenőrzött, elektronikus csatornán keresztül, az elvárt szintű hitelesítés mellett történő benyújtását az MNB számára, valamint az így benyújtott adatszolgáltatásokat továbbítsa az MNB informatikai adatgyűjtő rendszerei felé.

## 1.2. Fogalmak

| Fogalom               | Leírás                                                                                  |  |  |  |  |  |  |
|-----------------------|-----------------------------------------------------------------------------------------|--|--|--|--|--|--|
| Küldő                 | Intézmény, szervezet, egyéb jogi személy, aki a saját nevében vagy más megbízásából     |  |  |  |  |  |  |
| Kuluo                 | adatszolgáltatás beküldésére jogosult és/vagy kötelezett                                |  |  |  |  |  |  |
| Adatszolgáltató       | Intézmény, szervezet, egyéb jogi személy, aki adatszolgáltatás teljesítésére kötelezett |  |  |  |  |  |  |
| MNB munkatárs         | MNB munkatárs, aki feladatköre szerint adatszolgáltatások, feladatok, hirdetmények      |  |  |  |  |  |  |
| WIND IIIUIIKatais     | definícióját készíti, a rendszert adminisztrálja, illetve karbantartja                  |  |  |  |  |  |  |
| Külső folbasználó     | Küldő és/vagy adatszolgáltató által megbízott felhasználó, aki feladatköre szerint a    |  |  |  |  |  |  |
| Kuiso leinasznaio     | feladatokat teljesíti, adatszolgáltatásokat küld be                                     |  |  |  |  |  |  |
| Adatszolgáltatás      | Az MNB adatbefogadó rendszereiben definiált adatszolgáltatás csomag, amely              |  |  |  |  |  |  |
| (definíció)           | tartalmazza az adatszolgáltatás érvényességét, vonatkozási idejét, gyakoriságát, a      |  |  |  |  |  |  |
| (dennicio)            | szerkezetét, kiterjesztését, ellenőrzési szabályait, stb.                               |  |  |  |  |  |  |
| Adatszolgáltatás      | Jogszabály vagy határozat alapján elrendelt adatszolgáltatás, amely tartalmazza a küldő |  |  |  |  |  |  |
| Audiszolgaitatas      | és adatszolgáltató adatait                                                              |  |  |  |  |  |  |
| Feladat yany feladat  | Megjelenítési mód a feladatlistában. Egy vagy több felhasználót érintő, azonos          |  |  |  |  |  |  |
| conort                | adatszolgáltatási kódra, vonatkozási időre és határidőre szóló feladatokból képzett     |  |  |  |  |  |  |
| csoport               | feladat vagy feladat csoport.                                                           |  |  |  |  |  |  |
| Adatszolgáltatás vagy | Egy küldőre és/yagy adatszolgáltatóra vonatkozó feladat                                 |  |  |  |  |  |  |
| elemi feladat         | Lgy Kuluore esi vagy adalszolgaltatora vonalkozo reladat                                |  |  |  |  |  |  |
| Meta adatszolgáltatás | Egy küldőre és/vagy adatszolgáltatóra vonatkozó adatszolgáltatás (feladat nélkül)       |  |  |  |  |  |  |
|                       | A feladatot azonosító szám nélkül egyértelműen azonosító mezők csoportja:               |  |  |  |  |  |  |
|                       | Adatszolgáltatás kód                                                                    |  |  |  |  |  |  |
| Feladat természetes   | <ul> <li>Küldő (törzsszám, név)</li> </ul>                                              |  |  |  |  |  |  |
| azonosítói            | Adatszolgáltató (törzsszám, név)                                                        |  |  |  |  |  |  |
|                       | Vonatkozási idő                                                                         |  |  |  |  |  |  |
|                       | Határidő                                                                                |  |  |  |  |  |  |
| Feladat azonosító     | Minden feladat egyértelmű azonosítója adatbázisban.                                     |  |  |  |  |  |  |
| K-szám                | A beérkezett Adatszolgáltatás azonosítója.                                              |  |  |  |  |  |  |
|                       | felügyeleti adatszolgáltatás                                                            |  |  |  |  |  |  |
|                       | <ul> <li>jegybanki adatszolgáltatás</li> </ul>                                          |  |  |  |  |  |  |
|                       | <ul> <li>jegybanki dimenzionált adatszolgáltatás</li> </ul>                             |  |  |  |  |  |  |
| Feladattípusok        | <ul> <li>jóváhagyandó feladat</li> </ul>                                                |  |  |  |  |  |  |
|                       | megválaszolandó feladat                                                                 |  |  |  |  |  |  |
|                       | KTM feladat                                                                             |  |  |  |  |  |  |
|                       | Kérdőív                                                                                 |  |  |  |  |  |  |
| Teljesítés státusza   | Elemi feladatok teljesítésének aktuális állapota                                        |  |  |  |  |  |  |

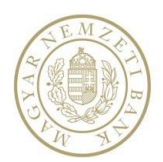

| Feladatokhoz<br>kapcsolódó dátumok | <ul> <li>Közzététel időpontja: MNB munkatárs által meghatározott, vagy automatikusan átvett dátumidő. Az adott feladat vagy hirdetmény ettől a naptól jelenik meg a feladatlistában.</li> <li>Határidő: MNB munkatárs által meghatározott, vagy automatikusan átvett dátumidő. Az adott feladatot eddig a napig kell teljesítenie a küldőnek/adatszolgáltatónak.</li> <li>Lejárat dátuma:mnb munkatárs által meghatározott, vagy automatikusan átvett dátumidő. Az adott feladat vagy hirdetmény eddig a napig látható a külső felhasználók feladatlistájában.</li> <li>Vonatkozási idő (kezdet-vég): azon időtartam (kezdet és vég dátumokkal megadva) melyre az adatszolgáltatás adattartalma vonatkozik.</li> </ul> |
|------------------------------------|----------------------------------------------------------------------------------------------------|
| EBA szerinti                       | XBRI formátumú (* XBRI) adatszolgáltatás állományok                                                                                                    |
| dimenzionált adatok <sup>1</sup>   | Abre formatama ( .Abre) adatszolgaitatas allomanyok                                                                                                    |
| Jelentésnapló                      | ERA-ban elérhető, beküldött adatszolgáltatások valamint a jegybanki és jegybanki<br>dimenzionált adatszolgáltatások esetekben a hozzájuk tartozó hibalisták kereshetők<br>vissza.                                                                                                    |
| Naplók                             | <ul> <li>hibanapló</li> <li>tevékenységnapló</li> </ul>                                                                                                    |

## 1.3. Ikonok

| Feladatlista ikonok:                |                               |                                                           |                           |               |  |  |  |  |  |  |  |
|-------------------------------------|-------------------------------|-----------------------------------------------------------|---------------------------|---------------|--|--|--|--|--|--|--|
| Előnézet                            | Szerkesztés/Feladat részletek | Feladatcsc                                                |                           |               |  |  |  |  |  |  |  |
| Feladat státusz ikonok: 🞯 Publikált |                               |                                                           |                           |               |  |  |  |  |  |  |  |
| Adatszolgáltatás stát               | uszok:                        |                                                           |                           |               |  |  |  |  |  |  |  |
| Teljesítésre vár                    | 🔺 Kifogást emelt              | 🖒 Elfogadva                                               | ™ <sub>Megválaszolt</sub> | 🗸 Teljesített |  |  |  |  |  |  |  |
| Egyéb ikonok:                       |                               |                                                           |                           |               |  |  |  |  |  |  |  |
| 🔗 Kapcsolódó felada                 | t 👘 🔍 Nem határidőre teljes   | 🔍 Nem határidőre teljesített 🛛 🋸 Hozzáadás 🛛 🖉 Csatolmány |                           |               |  |  |  |  |  |  |  |
| U Mellékletkötele                   | es <b>K</b> Késett            |                                                           |                           |               |  |  |  |  |  |  |  |

<sup>&</sup>lt;sup>1</sup> A funkció később kerül kialakításra.

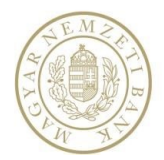

## 1.4. Navigálás a rendszerben

A rendszer képernyőinek felépítését az alábbi kép szemlélteti.

| DEV - 2.64.19052.1                                                                                                    | 546                                                                           |                                                         | Statisztikai é<br>integrált befo | és felügyeleti<br>gadó rendszer | . [                | Fejl                    | ]é@         | 2       |              |               |             |              |          |
|----------------------------------------------------------------------------------------------------|-------------------------------------------------------------------------------|---------------------------------------------------------|----------------------------------|---------------------------------|--------------------|-------------------------|-------------|---------|--------------|---------------|-------------|--------------|----------|
| rehazzáló: Texzt Elek (VS:10) Néjéé<br>Képyiselt Intézmény<br>OTE Bank hyrt. (VS:2714)<br>entézméye Vsatző<br>Peladetok | Faliújság<br>2019.02.13 - Ateszt fel<br>Ateszt felülírand<br>Aktuális hirdetm | ulírandó közzétételi idő<br>ló közzétételi idő<br>ények |                                  | [                               | Nur                | nka                     | te          | rü      | let          |               | 1           | Þ            | •        |
| Hirdetmények                                                                                                    |                                                                               | Típus                                                   | Cimzett                          | Küldő                           | Tár                | ray                     |             |         | Közzététel 🔻 | Leišrat dátur |             | 1            |          |
| Adatszolgáttatás                                                                                                    |                                                                               | Hirdetmény                                              | OTP Bank Nyrt.                   | OTP Bank N                      | vrt. tsz           | 10181<br>10181<br>10181 |             |         | 2019.02.21.  | 2019.02.28.   | 86          | 2            |          |
| <ul> <li>Jelentésnapló</li> </ul>                                                                                       |                                                                               | Hirdetmény                                              | OTP Bank Nyrt.                   | OTP Bank N                      | yrt. tes           | szt 32422               |             |         | 2019.02.20.  | 2019.02.28.   | 86          | з            |          |
| → Naplók                                                                                                    | , ⊚ ⊘                                                                         | Hirdetmény                                              | OTP Bank Nyrt.                   | OTP Bank N                      | yrt. tes           | szt 32422               |             |         | 2019.02.20.  | 2019.02.28.   | 86          | 1            |          |
| <ul> <li>Beállítások</li> </ul>                                                                                         |                                                                               | Hirdetmény                                              | OTP Bank Nyrt.                   | OTP Bank N                      | yrt. tes           | szt 32422               | 2019.02.20. |         | 2019.02.20.  | 2019.02.28.   |             | 860 -        |          |
| → Segítség                                                                                                    | HAIPH                                                                         | 100 🔻 sor per oldal                                     |                                  |                                 |                    |                         |             |         |              |               |             | (összes: 100 | b 🛛      |
| → TE\$ZT                                                                                                    | Aktuális feladatok                                                            |                                                         |                                  |                                 |                    |                         |             |         |              |               |             |              |          |
|                                                                                                    |                                                                               | Típus                                                   | Címzett                          | Küldő                           | Tárgy              | H                       | Határidő ▲  | Von.Vég | Közzététel   | ASZ kód       | Válas       |              |          |
|                                                                                                    | ) 💿 ⊘                                                                         | Megválaszolandó feladat                                 | OTP Bank Hyrt.                   | OTP Bank Hyrt.                  | D01 visszamenőleg  | ges ellenőrzé… 2        | 2018.07.10. |         | 2018.07.03.  | D01           | 0/1         | 143881       | *        |
|                                                                                                    | • • •                                                                         | Megválaszolandó feladat                                 | OTP Bank Hyrt.                   | OTP Bank Hyrt.                  | 4LAH és D01 jelent | tések összeha 2         | 018.07.20.  |         | 2018.07.17.  | 4LA           | 0/1         | 452259       |          |
|                                                                                                    | ) © 0                                                                         | Megválaszolandó feladat                                 | OTP Bank Nyrt.                   | OTP Bank Nyrt.                  | M01 kérdés 2018. j | június OTP 2            | 1018.07.20. |         | 2018.07.17.  | M01           | 0/1         | 883 174      |          |
|                                                                                                    | ) © ©                                                                         | Megválaszolandó feladat                                 | OTP Bank Hyrt.                   | OTP Bank Hyrt.                  | M04 kérdés 2018. j | június OTP 2            | 018.07.20.  |         | 2018.07.17.  | M04           | 0/1         | 652756       | <u> </u> |
|                                                                                                    |                                                                               | 100 V sor per oldal                                     |                                  |                                 |                    |                         |             |         |              |               | - 100 sor ( | osszes: 100  |          |
| Feltételek   Gyakran isméte                                                                                             | lt kérdések   Elérhetősége                                                    | k   Felügyeleti nyitvatartás: 8:                        | 00 - 23:59   Statisztikai nyit   | tvatartás: 8:00 - 23:59         |                    | Láb                     | léc         |         |              |               |             |              |          |

1.kép: Oldalak felépítése

A **Fejléc** tartalmazza a rendszer megnevezését - Statisztikai és felügyeleti Integrált befogadó rendszer – valamint az alkalmazás aktuális verziószámát.

A képernyők bal oldalán található **Menü** a rendszerben való navigálás elsődleges eszköze. A funkciók a fő menüpontok lenyitása után, a kattintható almenüpontokon keresztül érhetők el:

| <ul> <li>Nyitólap</li> </ul>         |  |
|--------------------------------------|--|
| • Nyitóoldal                         |  |
| Feladatok                            |  |
| Hirdetmények                         |  |
| <ul> <li>Adatszolgáltatás</li> </ul> |  |
| <ul> <li>Jelentésnapló</li> </ul>    |  |
| Naplók                               |  |
| <ul> <li>Beállítások</li> </ul>      |  |
| <ul> <li>Segítség</li> </ul>         |  |

2.kép: Menüstruktúra

A menü és a fejléc közötti felhasználói blokk területén látszik a **belépett felhasználó** neve, az úgynevezett **ldőzár** és a **Kilépés** gomb. A **Kilépés** gomb megnyomásával manuálisan is kezdeményezhető a rendszerből való kilépés.

Felhasználó: Teszt Elek (58:54) Kilépés

3.kép: Felhasználói blokk

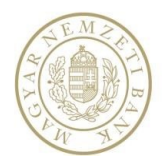

Az időzár a felhasználói aktivitás nélküli időszakban 60 perctől kezdve folyamatosan számol vissza. Amint a felhasználó aktivitást mutat, az időzár visszaszámlálása megáll, majd aktivitás nélküli időszak esetében automatikusan újraindul. Kiléptetés előtt nem sokkal, elszürkül az oldal és egy Figyelem üzenetablak jelenik meg, ami figyelmeztet a közeledő automatikus kiléptetésre.

| Statisztikai és felügyeleti<br>integrált befogadó rendszer            |                                                                                |                             |                           |                     |                       |                |                        |       |  |  |  |
|-----------------------------------------------------------------------|--------------------------------------------------------------------------------|-----------------------------|---------------------------|---------------------|-----------------------|----------------|------------------------|-------|--|--|--|
| Folhasználó: Teszt Elek (03:01) Kilópós<br>• Nyitólap<br>• Nyitóoldal | -<br>Faliújság<br>Önnek nincs olvasatlan hirdetménye.<br>Aktuális hirdetmények |                             |                           |                     |                       |                |                        |       |  |  |  |
| Feladatok                                                             | Típus                                                                          | Címzett                     | Küldő                     | Tárgy               | _                     | Közzététel 🔻   | Lejárat dátuma         | 10    |  |  |  |
| Hirdetmenyek                                                          | - • • • Hirdetmény                                                             | OTP Bank Nyrt.              | OTP Bank Nyrt.            | Esztinek hirdetmény | y                     | 2016.05.11.    | 2016.06.08.            | 189   |  |  |  |
| Adatszolgaltatas                                                      | - • • • Hirdetmény                                                             | OTP Bank Nyrt.              | OTP Bank Nyrt.            | 2015. január hónap  | ra vonatkozó árfolyam | 2016.05.04.    | 2016.05.30.            | 147 🗸 |  |  |  |
| Jelentesnaplo                                                         | - 14 4 1 1 100 v sor per oldal                                                 | Figuelem                    |                           |                     |                       |                | 1 - 2 sor (összes: 2 ) |       |  |  |  |
| Naplok     Beállítások                                                | Aktuális feladatok                                                             |                             |                           |                     |                       |                |                        |       |  |  |  |
| - Segitzég                                                            |                                                                                |                             |                           |                     |                       |                |                        |       |  |  |  |
| , TEC7T                                                               |                                                                                | Ch                          | Pendhen                   | ástalosák 7st       | 2016 0E 11 2016 04 2  | 0 2016 03 20   | ASZ KOO Vau            | #     |  |  |  |
| , 15321                                                               | Alapieto auatszolgaltatas                                                      | CIR Delivery                | Kendber                   | kecoport - CIB360   | 2016.05.17. 2016.04.3 | 1 2016.03.20   | AC4                    | 144   |  |  |  |
|                                                                       | Alapvető adatszolgáltatás                                                      | NECSEK TAKARÉK Sz., Magya   | r Nemzeti AB1 - MECSEK    | TAKARÉK Szövet      | 2016.05.12. 2016.03.3 | 1. 2016.03.20. | AB1                    | 811   |  |  |  |
|                                                                       | Alapvető adatszolgáltatás                                                      | B3 TAKARÉK Szövetk Magya    | r Nemzeti AB6 - B3 TAKA   | RÉK Szövetkezet     | 2016.05.12. 2016.03.3 | 1. 2016.03.20. | AB6                    | 1353  |  |  |  |
|                                                                       | ▶ ♥ III ♥ Alapvető adatszolgáltatás                                            | Bükkalja Takarékszö Magya   | r Nemzeti AB5 - Bükkalja  | a Takarékszövetk    | 2016.05.12. 2016.03.3 | 1. 2016.03.20. | AB5                    | 1442  |  |  |  |
|                                                                       | → ● III ⊘ Alapvető adatszolgáltatás                                            | Sajóvölgye Takaréks Magya   | r Nemzeti AB7 - Sajóvöls  | zye Takarékszöve…   | 2016.05.12. 2016.03.3 | 1. 2016.03.20. | AB7                    | 2062  |  |  |  |
|                                                                       | ▶ 👁 🔝 🥥 Alapvető adatszolgáltatás                                              | Porsche Bank Hungar Magya   | r Nemzeti AB1 - Porsche   | Bank Zrt 1092       | 2016.05.12. 2016.03.3 | 1. 2016.03.20. | AB1                    | 2642  |  |  |  |
|                                                                       | ▶ 👁 🇮 🧭 Alapvető adatszolgáltatás                                              | DUNAKANYAR TAKAR Magya      | r Nemzeti AB4 - DUNAKA    | NYAR TAKARÉKS       | 2016.05.12. 2016.03.3 | 1. 2016.03.20. | AB4                    | 2866  |  |  |  |
|                                                                       | ▶ ● 🗮 ⊘ Alapvető adatszolgáltatás                                              | Főnix Takarékszövet Magya   | r Nemzeti AY2 - Főnix Ta  | akarékszövetkeze    | 2016.05.12. 2016.03.3 | 1. 2016.03.20. | AY2                    | 3206  |  |  |  |
|                                                                       | ▶ ④ III ④ Alapvető adatszolgáltatás                                            | DRÉGELYPALÁNK ÉS Magya      | r Nemzeti AB6 - DRÉGEL    | YPALÁNK ÉS VIDÉ     | 2016.05.12. 2016.03.3 | 1. 2016.03.20. | AB6                    | 4187  |  |  |  |
|                                                                       | ▶ ③ Ⅲ ④ Alapvető adatszolgáltatás                                              | Kinizsi Bank Zártkörű Magya | r Nemzeti AB1 - Kinizsi B | Sank Zrt 13993      | 2016.05.12. 2016.03.3 | 1. 2016.03.20. | AB1                    | 4477  |  |  |  |
|                                                                       | ▶ ③ Ⅲ ④ Alapvető adatszolgáltatás                                              | DÉL ZALAI EGYESÜLT Magya    | r Nemzeti AB1 - Dél-Zala  | ai Takarékszövetk   | 2016.05.12. 2016.03.3 | 1. 2016.03.20. | AB1                    | 7072  |  |  |  |
|                                                                       | ▶ ③ Ⅲ ④ Alapvető adatszolgáltatás                                              | SZEGVÁR ÉS VIDÉKE Magya     | r Nemzeti AB7 - SZEGVÁ    | R ÉS VIDÉKE TAK     | 2016.05.12. 2016.03.3 | 1. 2016.03.20. | AB7                    | 7617  |  |  |  |
|                                                                       | ▶ ③ Ⅲ ④ Alapvető adatszolgáltatás                                              | Suidex Hungary Pénz Magya   | r Nemzeti A30 - Suidex H  | lungary Zrt 14      | 2016.05.12. 2016.03.3 | 1. 2016.03.20. | A30                    | 8490  |  |  |  |

4.kép: Figyelem üzenet

Inaktivitás esetén a rendszer automatikusan kilépteti a felhasználót.

A Felhasználói blokk alatt látható és módosítható a bejelentkezett felhasználó által képviselt intézmény.

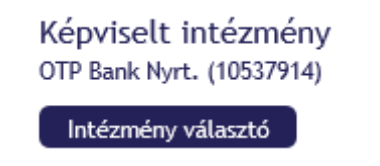

5.kép: Képviselt intézmény kijelzése, módosítása

Amennyiben a felhasználó elkezdett egy munkafolyamatot, a gombra kattintva egy megerősítő üzenet jelenik meg. A jóváhagyás után a felhasználó munkamenete – mentés nélkül - lezárul, és a rendszer tovább irányítja a felhasználót az ERA rendszerbe, ahol intézményt választhat.

A **Lábléc**ben megjelennek a Felhasználási feltételekre, a Gyakran ismételt kérdésekre, illetve az Elérhetőségekre mutató linkek. Ugyanitt megjelenik a STEFI rendszer nyitvatartási ideje. A nyitva tartás a Felügyeleti és a Jegybanki adatszolgáltatások beküldésére külön-külön szabályozott. A nyitvatartási időn kívül beküldött adatszolgáltatásokat a rendszer fogadja, de azok feldolgozását csak a következő nyitvatartási időben végzi el.

Az alkalmazás fő **Munkaterület**e a képernyő közepén helyezkedik el. A menüből elérhető funkciók mindegyike ezen a területen jelenik meg.

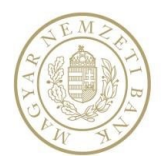

## 2. ELSŐ LÉPÉSEK

## 2.1 A rendszer használatának alapfeltételei

- Internet böngésző (pl: Chrome, Internet Explorer)
   Fájl feltöltés helyes működéséhez engedélyezni kell a lokális fájlok útvonalának elérését Javascript-ből a böngésző beállítások között kliens oldalról.
   Internet Explorer, Tools, Internet Option, Security, Custom, "Include local directory path When uploading files to a server" -> "Enable".
   Emellett javasoljuk, hogy kerüljenek be a Megbízható oldalak közé a STEFI elérések, hogy ne legyenek tiltva a kliens oldali script műveletek, betöltések, hozzáférések.
   A fentiek kezelhetők házirendből vagy lokális beállításokkal egyaránt.
- Java SE Development Kit 8 (32 bit)
- Érvényes és jóváhagyott ERA regisztráció
- Felügyeleti jelentéseket beküldő felhasználók esetében az MNB Signer telepítése

## 2.2 Felhasználó regisztrálása, jogosultságok beállítása

A rendszer igénybevételéhez elengedhetetlen, hogy az MNB által üzemeltetett ERA rendszerhez kapcsolódó regisztrációs adatbázisban (RegDB) regisztráljuk a felhasználót ahhoz az intézményhez, amely nevében el kíván járni. A STEFI rendszer használatához jóváhagyott regisztráció szükséges.

A felhasználói regisztrációt az MNB ERA oldalán közzétett aktuális Felhasználói kézikönyv szerint kell elvégezni, majd a felhasználói aktivációt, a regisztrációs lap beküldését és az MNB oldali jóváhagyást követően elérhetővé válik mind az ERA rendszer teljes funkcionalitásában, mind a Statisztikai és felügyeleti integrált befogadó rendszer (STEFI).

Az adott intézmény admin jogosultsággal rendelkező felhasználója az ERA rendszer Regisztrációs adatbázis, STEFI jogosultságok menüpontjában megjelenő felületen állíthatja be az intézmény nevében eljáró felhasználók jogosultságait. Az admin jogosultsággal rendelkező felhasználó, Adatgyűjtésenként illetve Általánosan tud jogosultságot osztani. Beállíthatja, hogy a felhasználó milyen típusú feladatokat tekinthet meg, teljesíthet stb. Adatgyűjtésenkénti jogosultság állítás esetén megadható, hogy milyen adatszolgáltatást küldhet be a felhasználó.

A STEFI értesítések menüpontjában megjelenő felület segítségével adhatja meg, hogy az intézmény nevében eljáró felhasználók mely értesítési címekre, illetve milyen esetekben és időközönként kapjanak értesítést.

A felhasználó az ERA rendszerben választja ki az aktuálisan képviselt intézményt, majd innen tud továbblépni a STEFI rendszerbe.

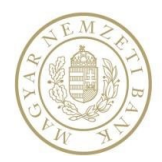

## 2.3. Nyitóképernyő külső felhasználóknak

A sikeres ERA azonosítást követően az adatszolgáltatást végző külső felhasználó az alábbi nyitó képernyővel találkozik:

| DEV - 2.66.19070.1256                                                                                                 |                                                                                                    |                                                                                                    | Statisztikai és felüg<br>integrált befogadó re | gyeleti<br>endszer |                                                        |                         |                |     |  |  |  |  |  |
|----------------------------------------------------------------------------------------------------|----------------------------------------------------------------------------------------------------|----------------------------------------------------------------------------------------------------|------------------------------------------------|--------------------|--------------------------------------------------------|-------------------------|----------------|-----|--|--|--|--|--|
| Felhazználó: Teszt Elek (98:13) Kilépés<br>Képviselt intézmény<br>OTP Bank Nyrt. (10537914)                           | Faliújság<br>2019.03.04 - teszt 39442                                                                                                    | hosszú                                                                                                    |                                                |                    |                                                        |                         |                | ~   |  |  |  |  |  |
| Netendary velasos<br>> Nyitälap<br>> Feladatok<br>> Hirdetmények<br>> Adatzzolgáltatás<br>> Jelentésnapló<br>> Monlak | TESLA Model 3 teszt<br>Tervezés [szerkes:<br>A tervezés során az a<br>Piaci pozicionalás<br>A modelli úgy tervezít<br>Testa invekerant száké<br>Aktuális hirdetmé | TESLA Model 3 text: Tervezés [szerkeszdés] A tervezés során az aulót a "Blue Star" munkanéven emlegeték, és a Tesla a "Model E' nevet szárita neki, ám kiderült, hogy ezt a nevet a Ford korábban bejegyezetete. <sup>11</sup> Piaci pozicionálás [szerkeszdés] A model fügy tervezék, hogy a Tesla korábbi modeljeneli jóval oksóbb legyen. A váltalat egyk célja az volt, hogy ez legyen az első tömeggyártású elektromos autó, ami ára matt széles tömegek számára is eléhető. Mákrészt a Testa menendel fügy tervezék, hogy a Tesla korábban delement attakané strementati Széles tömegek számára is eléhető. Mákrészt a Testa menendel fügy tervezék, hogy a Tesla korábban delement attakané strementati Széles tömegek számára is eléhető. Mákrészt a |                                                |                    |                                                        |                         |                |     |  |  |  |  |  |
| <ul> <li>Rojlítárok</li> </ul>                                                                                        |                                                                                                    | Típus                                                                                                    | Cimzett                                        | Kuldő              | Tárgy                                                  | Közzététel <del>v</del> | Lejárat dátuma | ID  |  |  |  |  |  |
| - Seelitzán                                                                                                    | - <u> </u>                                                                                                    | Hirdetmény                                                                                                    | OTP Bank Nyrt.                                 | OTP Bank Nyrt.     | Új hirdetmény auto teszt 2.0                           | 2019.03.05.             | 2019.04.04.    | 893 |  |  |  |  |  |
| · Segrade                                                                                                    | - , • • •                                                                                                    | Hirdetmény                                                                                                    | OTP Bank Nyrt.                                 | OTP Bank Nyrt.     | Új hirdetmény auto teszt 2.0                           | 2019.03.05.             | 2019.04.04.    | 891 |  |  |  |  |  |
| , 16321                                                                                                    | › • •                                                                                                    | Hirdetmény                                                                                                    | OTP Bank Nyrt.                                 | OTP Bank Nyrt.     | Új hirdetmény auto teszt 2.0                           | 2019.03.05.             | 2019.04.03.    | 887 |  |  |  |  |  |
|                                                                                                    | › • •                                                                                                    | Hirdetmény                                                                                                    | OTP Bank Nyrt.                                 | OTP Bank Nyrt.     | Új hirdetmény auto teszt 2.0                           | 2019.03.05.             | 2019.04.03.    | 886 |  |  |  |  |  |
|                                                                                                    | › • •                                                                                                    | Hirdetmény                                                                                                    | OTP Bank Nyrt.                                 | OTP Bank Nyrt.     | Új hirdetmény auto teszt 2.0                           | 2019.03.05.             | 2019.04.03.    | 885 |  |  |  |  |  |
|                                                                                                    | › 💿 Θ                                                                                                    | Hirdetmény                                                                                                    | OTP Bank Nyrt.                                 | OTP Bank Nyrt.     | Új hirdetmény auto teszt 2.0                           | 2019.03.05.             | 2019.04.03.    | 884 |  |  |  |  |  |
|                                                                                                    | › 💿 Θ                                                                                                    | Hirdetmény                                                                                                    | OTP Bank Nyrt.                                 | OTP Bank Nyrt.     | Új hirdetmény auto teszt 2.0                           | 2019.03.05.             | 2019.04.03.    | 883 |  |  |  |  |  |
|                                                                                                    | › 💿 Θ                                                                                                    | Hirdetmény                                                                                                    | OTP Bank Nyrt.                                 | OTP Bank Nyrt.     | Új hirdetmény auto teszt 2.0                           | 2019.03.05.             | 2019.04.03.    | 882 |  |  |  |  |  |
|                                                                                                    | › 💿 Θ                                                                                                    | Hirdetmény                                                                                                    | OTP Bank Nyrt.                                 | OTP Bank Nyrt.     | Új hirdetmény auto teszt 2.0                           | 2019.03.05.             | 2019.04.03.    | 881 |  |  |  |  |  |
|                                                                                                    | › 🧇 Θ                                                                                                    | Hirdetmény                                                                                                    | OTP Bank Nyrt.                                 | OTP Bank Nyrt.     | Új hirdetmény auto teszt 2.0                           | 2019.03.05.             | 2019.04.03.    | 880 |  |  |  |  |  |
|                                                                                                    | › 💿 Θ                                                                                                    | Hirdetmény                                                                                                    | OTP Bank Nyrt.                                 | OTP Bank Nyrt.     | Új hirdetmény auto teszt 2.0                           | 2019.03.05.             | 2019.04.04.    | 890 |  |  |  |  |  |
|                                                                                                    | › 💿 Θ                                                                                                    | Hirdetmény                                                                                                    | OTP Bank Nyrt.                                 | OTP Bank Nyrt.     | Új hirdetmény auto teszt 2.0                           | 2019.03.04.             | 2019.04.03.    | 888 |  |  |  |  |  |
|                                                                                                    | › 💿 Θ                                                                                                    | Hirdetmény                                                                                                    | OTP Bank Nyrt.                                 | OTP Bank Nyrt.     | Új hirdetmény auto teszt 2.0                           | 2019.03.02.             | 2019.03.31.    | 872 |  |  |  |  |  |
|                                                                                                    | , o O                                                                                                    | Hirdetmény                                                                                                    | (3) adatszolgáltató                            | OTP Bank Nyrt.     | Összevont statisztikai mérleg adatok - 2018.05.31      | 2018.06.26.             |                | 813 |  |  |  |  |  |
|                                                                                                    | › 💿 Θ                                                                                                    | Hirdetmény                                                                                                    | (3) adatszolgáltató                            | OTP Bank Nyrt.     | Tájékoztatás a Széchenyi Pihenő Kártya kibocsátásának  | 2018.06.25.             |                | 812 |  |  |  |  |  |
|                                                                                                    | › 💿 @                                                                                                    | Hirdetmény                                                                                                    | (3) adatszolgáltató                            | OTP Bank Nyrt.     | Tájékoztatás a P65 és P66 MNB azonosító kódú adatszol  | 2018.06.05.             |                | 809 |  |  |  |  |  |
|                                                                                                    | › • •                                                                                                    | Hirdetmény                                                                                                    | OTP Bank Nyrt.                                 | OTP Bank Nyrt.     | M-es adatszolgáltatások technikai segédleteinek aktual | 2018.06.04.             |                | 808 |  |  |  |  |  |
|                                                                                                    | › • •                                                                                                    | Hirdetmény                                                                                                    | (3) adatszolgáltató                            | OTP Bank Nyrt.     | Összevont statisztikai mérleg adatok - 2018.04.30      | 2018.05.28.             |                | 806 |  |  |  |  |  |

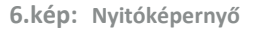

A képernyőn megjelennek a bejelentkezett felhasználóra vonatkozó aktuális Faliújság típusú hirdetmények, Hirdetmények és Feladatok.

#### 2.3.1. Faliújság a Nyitóképernyőn

A Faliújság típusú hirdetmények közül mindig a legfrissebb látható legfelül. Lefelé görgetve lehet a régebbieket visszanézni. Általános információt jelenít meg, pl. Verziófrissítés időpontja.

#### 2.3.2. Hirdetmények a Nyitóképernyőn

Hirdetmény típusú hirdetmények alapértelmezés szerint Közzététel szerinti csökkenő sorrendben jelennek meg a nyitóoldalon, a fejlécre kattintva a rendezés változtatható. A Hirdetmény előtti nyilat lenyitva láthatjuk a felsorolt Adatszolgáltató(ka)t akikre a Hirdetmény vonatkozik.

| 4 | • •     | Hirdetmény OTP Ba |       | OTP Bank Nyrt. | Nyrt. felhasználói kézikönyv |                  | 2016.05.10.        | 2016.06.30.  | 188         |
|---|---------|-------------------|-------|----------------|------------------------------|------------------|--------------------|--------------|-------------|
|   |         | Adatszolgáltató   |       | Küldő          |                              | Elolvasás dátuma | Visszaigazolás dát | lktató szám  | ID          |
|   | ۵ 🖍     | OTP Bank Nyrt.    |       | OTP Bank Nyrt. |                              |                  |                    |              | 6725        |
|   | H 4 1 F | ► 10 ▼ sor per o  | oldal |                |                              |                  |                    | 1 - 1 sor (ö | isszes: 1 ) |

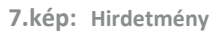

Az Előnézet 🥺 ikonra kattintva megtekinthető a Hirdetmény előnézete. Ablakon kívüli kattintással vagy a jobb felső sarokban x-szel bezárható az ablak.

A Részletek 🖍 ikonra kattintva megjelenik a Hirdetmény adatlapja, ahol az üzenet tárgya és szövege is olvasható, illetve Visszaigazolás küldhető abban az estben, ha az MNB munkatárs a hirdetmény létrehozása során ezt kezdeményezte.

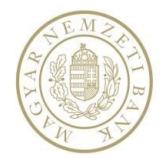

#### 2.3.3. Feladatok a Nyitóképernyőn

A teljesítésre váró Feladatok Határidő szerint növekvő sorrendben jelennek meg a nyitóoldalon. A Feladat előtti nyilat lenyitva láthatjuk a felsorolt Adatszolgáltató(ka)t.

| 4 | ⊚ ≣ ⊘  | Alapvető adatszolgáltatás  | OTP Lakástakarékpé | OTP Bank Ny    | t. E64 - OTP Lakástakarék Zrt | 2016.05.11. | 2016.04.30.   | 2016.03.20. | E64        | 2671         |
|---|--------|----------------------------|--------------------|----------------|-------------------------------|-------------|---------------|-------------|------------|--------------|
|   |        | Címzett                    |                    | Küld           | j                             |             | Teljesítés id | KSzám       | Iktatószám | ID           |
|   | o 🖍 +J | OTP Lakástakarékpénztár Zá | ársa OTP           | OTP Bank Nyrt. |                               |             |               |             | 695214     |              |
|   | H 4 1  | ► ► 10 ▼ sor per ol        | dal                |                |                               |             |               |             | 1 - 1 so   | (összes: 1 ) |
|   |        |                            |                    |                |                               |             |               |             |            |              |

8.kép: Feladatok

Az Előnézet 🧆 ikonra megtekinthető a Feladat előnézete. Ablakon kívüli kattintással vagy a jobb felső sarokban x-szel bezárható az ablak.

A Részletek 🖍 ikonra vagy Előnézet 💿 esetében a *Részletek* gombra kattintva jelenik meg a feladat vagy az adatszolgáltatás adatlapja. *Vissza* lépésre (Feladatlista), *Teljesítésre* és *Értesítés mentés*ére van lehetőség.

## 3. ADATSZOLGÁLTATÁS

#### 3.1. Fájlnév konvenció

#### 3.1.1. Jegybanki és jegybanki dimenzionált adatszolgáltatások fájlnév előírása

Jegybanki adatszolgáltatások gyakoriságának jelölése:

| 20□□       | 00–99    | éves gyakoriság esetén       |
|------------|----------|------------------------------|
| 2000 F0    | 1 vagy 2 | féléves gyakoriság esetén    |
| 20□□ N□    | 1–4      | negyedéves gyakoriság esetén |
| 2000 00    | 01–12    | havi gyakoriság esetén       |
| 2000 Hoo   | 01–52    | heti gyakoriság esetén       |
|            | 01–31    | napi gyakoriság esetén       |
| 2000 00 00 |          | eseti                        |

A rendszer az alábbi fájlnév konvenciókat használja és ellenőrzi jegybanki adatszolgáltatás beküldésekor:

Napi: AAAÉÉHHNNZZZZZZZZ.txt pl.: K1219022210537914.txt

Heti: AAAÉÉH01ZZZZZZZ.txt pl.: E5319H0612598757.txt

Havi: AAAÉÉHHZZZZZZZZ.txt pl.: E61150912399596.txt

Negyedéves: AAAÉÉN1ZZZZZZZ.txt pl.: P0415N210195664.txt

Féléves: AAAÉÉF1ZZZZZZZ.txt pl.: F141110043055.txt

Éves: AAAÉÉZZZZZZZZ.txt pl.: R281812657331.txt

Eseti: AAAÉÉHHNNZZZZZZZ.txt pl.: P5216110412248256. txt

AAA az adatgyűjtés azonosító kódja - fix, 3 karakter hosszon.

ÉÉHHNN a vonatkozási idő dátumkódja (ÉV, HÓNAP, NAP) – változó 1-6 karakter hosszon

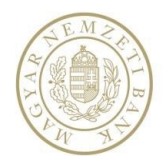

ZZZZZZZ adatszolgáltató törzsszáma – 3 karakter- GIRO kód, 8 karakter - Törzsszám, 8 karakter – FB kód, 12 karakter - ISIN kód

Beküldhető kiterjesztések:

Jegybanki adatszolgáltatás: txt, xls, xlsx, xml, csv, zip időbélyeg, kiterjesztés nélkül

Jegybanki dimenzionált adatszolgáltatás: csv, zip, időbélyeg, kiterjesztés nélküli

#### 3.1.2. Csomagban beküldhető adatszolgáltatás fájlnév előírása

Jegybanki adatszolgáltatás esetében a tömörített állományban lévő fájlnévnek a <u>3.1.1.</u> fejezetben leírtaknak kell megfelelnie.

Felügyeleti adatszolgáltatás esetében a tömörített állmonyban lévő fájlnevek előírása:

adatszolgáltató törzsszáma\_adatszolgáltatási kód\_vonatkozási idő vége (ÉÉÉÉHHNN).(pont) kiterjesztés

pl.: HU0000701842\_50N\_20180813.txt

ÉÉÉÉHHNN a vonatkozási idő dátumkódja (ÉV, HÓNAP, NAP) – változó 8 karakter hosszon

A beküldendő csomagban minimum két fájlnak szerepelnie kell és a tartalmuk nem egyezhet meg! A fájlnévben nem szerepelhet ékezetes karakter.

#### 3.1.3. Kötelező mellékletek fájlnév előírása

Néhány adatszolgáltatás rendelkezik kötelezően csatolandó melléklettel, ezeknek a mellékleteknek a fájlnév konvenciója a következő:

adatszolgáltató törzsszáma\_vonatkozási idő vége\_előírt fájlnév.(pont)előírt kiterjesztés

pl.: 10136915\_20151231\_szovjelcorep.pdf

#### 3.1.4. Speciális adatszolgáltatások fájlnév előírása

3.1.4.1. Solvency II

Solvency II adatszolgáltatás esetén az alábbi fájlnév konvenciónak kell teljesülnie.

adatszolgáltatás típus kód\_adatszolgáltató törzsszáma\_vonatkozási idő vége\_gyakoriság jelölése.(pont) kiterjesztés

pl.: SII\_10456017\_20171231\_QS.xbrl

Gyakoriságok jelölése SolvencyII adatszolgáltatás fájlnevében:

Eseti: AH

Negyedéves: QS, QG

Éves: AS, AG

Beküldhető kiterjesztés: xbrl

3.1.4.2. Tranzakciós jelentés

Tranzakciós jelentés beküldése esetén az alábbi fájlnév konvenciónak kell teljesülnie.

adatszolgáltató törzsszáma\_jelentéskód (DATTRA)\_vonatkozási idő vége.(pont)előírt kiterjesztés

pl.: 10537914\_DATTRA\_20170901.xml

Beküldhető kiterjesztés: xml, zip

3.1.4.3. KKTA

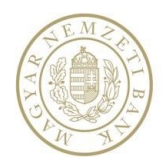

KKTA adatszolgáltatás esetén az alábbi fájlnév konvenciónak kell teljesülnie.

adatszolgáltató törzsszáma\_jelentéskód\_vonatkozási idő vége.(pont)előírt kiterjesztés

pl.: 14489765\_KKTA\_20180331.xml

Beküldhető kiterjesztés: xml, zip

#### 3.1.4.4. L11

L11 adatszolgáltatás esetén az alábbi fájlnév konvenciónak kell teljesülnie.

adatszolgáltatás típus kód, évszám (két karakteren), gyakoriság (N1-4), adatszolgáltató törzsszáma, 1.(pont) kiterjesztés

| 2000 N0 | 1–4 | negyedéves gyakoriság esetén |
|---------|-----|------------------------------|
|---------|-----|------------------------------|

#### pl.: L1115N3101369151.txt

Beküldhető kiterjesztés: txt

3.1.4.5. HITREG

HITREG adatszolgáltatás esetén az ellenőrizendő fájlnév konvenció:

a) Amennyiben a csomag típusa: O (Összetett), akkor JJJJJJ\_ÉÉÉÉHHNN\_KKKKKKK \_C.zip

ahol

- JJJJJJ: a jelentés azonosítója (= HITREG).
- ÉÉÉÉHHNN: vonatkozási időszak vée, ahol ÉÉÉÉ az év, HH a hónap, NN a nap.
- KKKKKKKK: a küldő törzsszáma (8 jegyű szám, meghatározott értékkészlet, a belépett felhasználó (küldő) által képviselt intézmény törzsszáma)
- C: Csomag típusa (meghatározott értékkészlet: O).
- .zip: fájlnév kiterjesztése, ZIPpel tömörített fájl az elvárt teljesítés.

b) Amennyiben a csomag típusa: T (Teljes), akkor JJJJJJ\_ÉÉÉÉHHNN\_AAAAAAAA\_C.zip

ahol

- JJJJJJ: a jelentés azonosítója (= HITREG).
- ÉÉÉÉHHNN: vonatkozási időszak vége, ahol ÉÉÉÉ az év, HH a hónap, NN a nap.
- AAAAAAAA: az adatszolgáltató törzsszáma (8 jegyű szám, meghatározott értékkészlet, a belépett felhasználó (adatszolgáltató) által képviselt intézmény törzsszáma).
- C: Csomag típusa (meghatározott értékkészlet: T).
- .zip: fájlnév kiterjesztése, ZIPpel tömörített fájl az elvárt teljesítés.

#### 3.1.4.6. STEFI PAD

STEFI PAD adatszolgáltatás esetén .xls és .xlsx kiterjesztésű fájlok beküldhetők be. Egyéb fájlnév konvenció nincs.

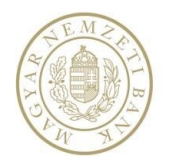

## 3.2. Beküldhető fájlformátumok

| Adatszolgáltatás típus                    | Elfogadott fájlformátumok listája                                      |
|-------------------------------------------|------------------------------------------------------------------------|
| Jegybanki adatszolgáltatások              | Excel, XML, Statisztikai (sorkódos, sorszámos) CSV,<br>Felügyeleti CSV |
| Jegybanki dimenzionált adatszolgáltatások | Statisztikai (sorkódos) CSV                                            |
| Felügyeleti adatszolgáltatások            | Excel, Felügyeleti CSV, xbrl                                           |

## 3.3. A jelentésfájlok szerkezete

#### 3.3.1. CSV formátumú, statisztikai célra előírt fájlszerkezet

Általános előírások:

- Minden rekord az adatgyűjtéshez tartozó egy tábla egy sorának adatait tartalmazza, előttük rekordonként kiegészítve a konkrét jelentésre vonatkozó ugyanazon azonosító adatokkal.
- Minden jelentésre azonosan meghatározott a rekord első öt mezője, ami minden sorban ugyanaz, és amit követnek az adatgyűjtés tábláitól függő mezők.

Egy rekord felépítése:

| # | Mező megnevezése          | Megjegyzés                                                                        |
|---|---------------------------|-----------------------------------------------------------------------------------|
| 1 | Adatgyűjtés kódja         | Pontosan 3 alfanumerikus karakter. Az adatgyűjtést azonosító kód.                 |
| 2 | Vonatkozási idő           | ééééhhnn: Az adatgyűjtés gyakoriságának megfelelően kitöltött mező, ami a         |
|   |                           | fájlnévnél leírtaktól csak annyiban tér el, hogy az évszámot teljes egészében     |
|   |                           | négy számjegyen kell megadni.                                                     |
| 3 | Adatszolgáltató azonosító | Az adatszolgáltató pontosan 8 jegyű törzsszáma.                                   |
| 4 | Kitöltés dátuma           | ééééhhnn: formátumban megadott dátum, ahol a hónap és nap sorszáma                |
|   |                           | előnullázva két jegyen adandó meg.                                                |
| 5 | Bizonylat jellege         | "E" eredeti ""M" módosító jelentést jelent.                                       |
|   |                           | "N" nemleges jelentést jelent, ha a rekordban nincs táblakód. (Ekkor az egész     |
|   |                           | jelentés csak ebből az egy rekordból állhat.) Ha van táblakód, akkor annak a      |
|   |                           | táblának nemleges jelentését jelöli. Ekkor erről a tábláról csak ez az egy rekord |
|   |                           | szerepelhet, és ez sem tartalmazhat cellaadatot.                                  |
| 6 | Tábla kód vagy sorszám    | A tábla kód a tábla adatgyűjtésen belüli azonosítását biztosító rövid, változó    |
|   |                           | hosszúságú, alfanumerikus azonosító. (pl. TEL, vagy P5901).                       |
|   |                           | Ha a Rendelet sorszámmal jelöli a táblát (mint pl. P59 adatszolgáltatás esetén)   |
|   |                           | az adatszolgáltatás kód és a tábla sorszám összefűzésével áll elő a táblakód ( a  |
|   |                           | példában: P5901)                                                                  |
|   |                           | A sorszám a tábla sorszáma (pl. 01)                                               |
| 7 | Sorszám vagy sorkód       | A <b>sorszám</b> a táblán belüli sort azonosító változó hosszúságú, numerikus     |
|   |                           | azonosító.                                                                        |
|   |                           | A <b>sorkód</b> a táblán belüli sort azonosító változó hosszúságú, alfanumerikus  |
|   |                           | azonosító.                                                                        |
|   |                           |                                                                                   |
|   |                           | A sorkód képzésre a következő szabályok vonatkoznak:                              |
|   |                           |                                                                                   |
|   |                           | Fix sorszámú táblák esetén (Táblakód:TEA2, TEA3,TEA4, TEA5, TAJ, TRE, TRH,        |
|   |                           | TRN) a 6. mezőben jelentett tábla kód és a tábla soroszlopában található          |
|   |                           | numerikus azonosító összefűzésével kell képezni. A sorkód előtt egy "@"           |
|   |                           | karakternek kell szerepelnie.                                                     |
|   |                           | Példa: Az RO2 adatgyűjtés TRH táblájának O2 sorszámú sorának sorkódja:            |
|   |                           | @TRH02                                                                            |

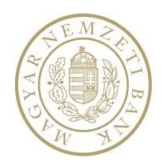

|           |             | <b>Nyílt táblák esetében</b> (a tábla sorszám oszlopa "" és "nn" azonosítókat tartalmaz) a 6. mezőben jelentett tábla kód és a tábla sorszámának megfelelő numerikus azonosító összefűzésével kell képezni. A jelentést előállító rendszereket úgy kell elkészíteni, hogy a sorkódnak ez a része ne fix hosszúságú, hanem változtatható legyen. A jelenlegi definíció szerint a fizetési mérleg tábláinál a numerikus azonosító általában a következő formájú 0001, 0002,,9999 |
|-----------|-------------|----------------------------------------------------------------------------------------------------|
|           |             | <ul> <li>Az RO2 adatgyűjtés TB01 táblájának 01 sorszámú sorának<br/>sorkódja: @TB010001</li> <li>Az R24 adatgyűjtés BEFT6 táblájának 02 sorszámú sorának<br/>sorkódja: @BEFT6002</li> </ul>                                                                                                    |
|           |             | A sorkód képzésének szabálya a fentiektől eltérő az R01 jelentés TORZS és az R29 jelentés TEL tábláknál, mert ezek a táblák ismétlőblokkosak, ezért a táblákat az adatszolgáltatóknak annyiszor kell kitölteni, ahány jelentésköteles partnerük van.                                                                                                    |
|           |             | Ebben a két táblában a sorkódot a táblakód, egy három karakter hosszú<br>numerikus blokk sorszám (001,002,,999 partnerenként 1-el növekszik) és a<br>tábla sorszám oszlopában található numerikus azonosító összefűzésével kell<br>képezni.                                                                                                    |
|           |             | Példa: Az adatszolgáltatónak a TORZS táblában négy jelentésköteles partnere<br>van. A tábla 03. "A partner neve" sorának 2. partnerre vonatkozó sorkódja:<br>@TORZS00203.                                                                                                    |
| 8-<br>tól | Cellaadatok | A megadott soron belüli cellaadatok a tábla<br>oszlopainak sorrendjében, vesszővel elválasztva                                                                                                    |

## Az előírt rekordszerkezetre vonatkozó ellenőrzések alapján visszautasításra kerül a jelentés, tehát a rendszer nem dolgozza fel, az alábbi esetekben:

- A rekordok első három mezőjének (adatgyűjtés kódja, vonatkozási idő, adatszolgáltató törzsszáma) értéke nem egyezik meg minden rekordra.
- Az adatszolgáltató nem egyezik a fájlnévből meghatározott adatszolgáltató törzsszámával.
- A vonatkozási idő nem egyezik a fájlnévben megadott vonatkozási idővel.
- Valamely táblára nem létező sorkódot tartalmaz, vagy valamely tábla valamelyik sorát egynél többször is tartalmazza.

#### Nemleges jelentés illetve tábla megadása:

- Nemleges jelentés egy sort tartalmaz, amelyben a bizonylat jellege "N", és a rekordban az első öt mező után további mezők nincsenek. Ennek ellentmondó esetben a jelentés visszautasításra kerül.
- A jelentés egy **táblája nemleges**, ha a rekord bizonylat jellege mező tartalma "N", és a táblakód mező ki van töltve. Ekkor a rekordban sorazonosító és cellaadat nem lehet, valamint

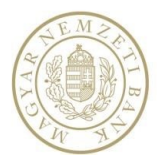

erre a táblára csak ez az egy rekord lehet a jelentésben. Ellenkező esetben a jelentés visszautasításra kerül.

• Nemleges jelentéssel egyenértékű az olyan jelentés beküldése, melyben minden az adatgyűjtésben előírt táblát nemlegesen jelentettek le.

#### 3.3.2. CSV formátumú, felügyeleti célra előírt fájlszerkezet

A jelentések fájlszerkezetére vonatkozó általános előírások:

- Minden rekord az adatgyűjtéshez tartozó valamely tábla egy sorának adatait tartalmazza.
- Minden jelentésre azonosan meghatározott a rekord első három mezője, ami minden sorban megjelenik és a vonatkozási idő kezdete és vége minden sorban ugyanaz, majd ezt követik az adatgyűjtés tábláitól függő mezők. Minden rekordot az E/M jelzés (eredeti vagy módosított sor) zár le.

| Sorszám | Mező megnevezése        | Megjegyzés                                                                                                    |
|---------|-------------------------|----------------------------------------------------------------------------------------------------|
| 1       | Sorkód                  | A jelentett tábla adott sorát azonosító ún.<br>felügyeleti sorkód. (Ennek eleje a tábla kódjával<br>egyezik meg, tehát egyben azonosítja a táblát is.) |
| 2       | Vonatkozási idő kezdete | A vonatkozási időszak első napja. ééééhhnn:<br>formátumban megadott dátum, ahol a hónap és<br>nap sorszáma előnullázva két jegyen adandó<br>meg.       |
| 3       | Vonatkozási idő vége    | A vonatkozási időszak utolsó napja. ééééhhnn:<br>formátumban megadott dátum, ahol a hónap és<br>nap sorszáma előnullázva két jegyen adandó<br>meg.     |
| 4-től   | Cellaadatok             | A megadott soron belüli cellaadatok a tábla<br>oszlopainak sorrendjében.                                                                               |
| Utolsó  | E/M jelzés              | Eredeti vagy módosított adatsor jelzése. Ezt a<br>START rendszer nem használja fel.                                                                    |

#### Egy rekord felépítése:

Az előírt rekordszerkezetre vonatkozó ellenőrzések alapján visszautasításra kerül a jelentés, tehát a rendszer nem dolgozza fel, az alábbi esetekben:

- A vonatkozási időszak kezdete és vége dátumok valamely rekordban eltérnek a többi rekordtól.
- Valamely táblára nem létező sorkódot tartalmaz, vagy valamely tábla valamelyik sorát egynél többször is tartalmazza.

#### Nemleges jelentés illetve tábla megadása:

Nemleges jelentés ebben a fájlformátumban nem jelezhető.

A jelentés egy **táblája nemleges**, ha a sorkód helyén a tábla azonosítója szerepel, a vonatkozási idő kezdete, vége, és az E/M jelzés ki van töltve, de minden cellaadat üres a rekordban. Ekkor erre a táblára csak ez az egy rekord lehet a jelentésben. **Ellenkező esetben a jelentést visszautasítjuk.** 

#### 3.3.3. XML formátumú jelentésfájl

A STEFI által elfogadatottelfogadatott XML formátumú jegybanki jelentésfájlok kétfázisú ellenőrzésen mennek át. Az első fázis elsődlegesen az XML fájl formai ellenőrzését végzi egy XML séma definíció (*W3C XML-XSD séma szabvány, http://www.w3.org/XML/Schema#dev*) alapján. A második fázisban az XSD fájl

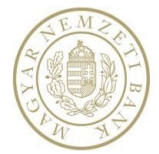

által ki nem fejezett további formai és tartalmi szabályok kerülnek ellenőrzésre. Csak azon jelentések kerülnek elfogadásra, melyek mindkét ellenőrzésnek megfelelnek.

#### Az XML fájlok sémáját definiáló XSD definíció

<xs:restriction base="xs:string">

```
<?xml version="1.0" ?>
<xs:schema id="StartAdatGyujtes" targetNamespace="http://www.mnb.hu/StartAdatGyujtes.xsd"
xmlns="http://www.mnb.hu/StartAdatGyujtes.xsd"
xmlns:xs="http://www.w3.org/2001/XMLSchema" attributeFormDefault="qualified"
elementFormDefault="qualified">
<xs:element name="Jelentes">
<xs:complexType>
<xs:sequence>
<xs:element name="AdatgyujtesKod" minOccurs="1" maxOccurs="1">
<xs:simpleTvpe>
<xs:restriction base="xs:string">
<xs:length value="3" />
</xs:restriction>
</xs:simpleType>
</xs:element>
<xs:element name="AdatszolgaltatoAzonosito" minOccurs="1" maxOccurs="1"</pre>
type="AdatszolgaltatoAzonosito"></xs:element>
<xs:element name="Gyakorisag">
<xs:simpleType>
<xs:restriction base="xs:string">
<xs:enumeration value="Napi"/>
<xs:enumeration value="Heti"/>
<xs:enumeration value="Havi"/>
<xs:enumeration value="Negyedeves"/>
<xs:enumeration value="Feleves"/>
<xs:enumeration value="Eves"/>
<xs:enumeration value="Eseti"/>
</xs:restriction>
</xs:simpleType>
<xs:element name="VonatkozasiIdoTol" type="xs:date" minOccurs="1" maxOccurs="1" />
<xs:element name="VonatkozasiIdoIg" type="xs:date" minOccurs="1" maxOccurs="1" />
<xs:element name="AdatkuldoAzonosito" minOccurs="0" maxOccurs="1"</pre>
type="AdatszolgaltatoAzonosito" />
<xs:choice maxOccurs="1" minOccurs="1">
<xs:element name="Nemleges" type="xs:string" fixed="igen" maxOccurs="1" minOccurs="1" />
<xs:element name="Tabla" minOccurs="1" maxOccurs="unbounded">
<xs:complexType>
<xs:sequence>
<xs:choice maxOccurs="1" minOccurs="1">
<xs:element name="Nemleges" type="xs:string" fixed="igen" maxOccurs="1" minOccurs="1" />
<xs:element name="Sor" minOccurs="0" maxOccurs="unbounded">
<xs:complexType>
<xs:sequence>
<xs:choice>
<xs:element name="Sorkod" maxOccurs="1" minOccurs="1">
<xs:simpleType>
<xs:restriction base="xs:string">
<xs:maxLength value="40" />
<xs:minLength value="1" />
</xs:restriction>
</xs:simpleType>
</xs:element>
<xs:element name="Sorszam" type="xs:positiveInteger" maxOccurs="1" minOccurs="1" />
</xs:choice>
<xs:element name="Cellaadat" minOccurs="0" maxOccurs="unbounded">
<xs:simpleTvpe>
<xs:restriction base="xs:string">
<xs:maxLength value="1024" />
</xs:restriction>
</xs:simpleType>
</xs:element>
</xs:sequence>
</xs:complexType>
</xs:element>
</xs:choice>
</xs:sequence>
<xs:attribute name="Tablakod" form="unqualified" use="required">
<xs:simpleType>
```

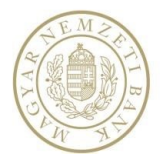

```
<xs:maxLength value="10" />
</xs:restriction>
</xs:simpleType>
</xs:attribute>
</xs:complexType>
</xs:element>
</xs:choice>
</xs:sequence>
</xs:complexType>
</xs:element>
<xs:simpleType name="AdatszolgaltatoAzonosito">
<xs:restriction base="xs:string">
<xs:length value="8" />
</xs:restriction>
</xs:simpleType>
</xs:schema>
```

#### Az XSD séma által kifejezett fontosabb megkötések:

- A gyökérelem a "Jelentes" kell legyen.
- A "Jelentes" XML elem alatti "AdatgyujtesKod", "AdatszolgaltatoTorzsszam", "VonatozasildoTol", "Vonatozasildolg" elemeket kötelező megadni, ebben a sorrendben. Az "AdatkuldoTorzsszam" elemet csak akkor kell megadni (akkor viszont kötelező), ha az adatküldő nem egyezik meg az adatszolgáltatóval.

| Elem neve                | Megjegyzés                                                                                                    |
|--------------------------|----------------------------------------------------------------------------------------------------|
| AdatgyujtesKod           | Az adatgyűjtés pontosan 3 karakter hosszú<br>kódja.                                                                                                   |
| AdatszolgaltatoTorzsszam | Az adatszolgáltató pontosan 8 jegyű<br>törzsszáma (adószáma első 8 jegye).                                                                            |
| VonatozasildoTol         | A vonatkozási időszak első napja. éééé-hh-<br>nn: formátumban megadott dátum, ahol a<br>hónap és nap sorszáma előnullázva két<br>jegyen adandó meg.   |
| Vonatozasildolg          | A vonatkozási időszak utolsó napja. éééé-<br>hh-nn: formátumban megadott dátum,<br>ahol a hónap és nap sorszáma előnullázva<br>két jegyen adandó meg. |
| AdatkuldoAzonosito       | Az adatot beküldő szervezet pontosan 8<br>jegyű törzsszáma. Opcionális. (Csak akkor<br>adandó meg, ha eltér az<br>adatszolgáltatótól.)                |

**Nemleges jelentés** beküldése esetén a "Jelentes" elem alatt a fenti elemek után egy "Nemleges" elemet kell megadni, melynek tartalma "igen" kell legyen. További elemek a "Jelentes" elem alatt ez esetben nem adhatók meg.

Ha a jelentés **nem nemleges**, akkor a "Jelentes" alatti fent definiált fejléc jellegű elemek megadása után annyi "Tabla" elemet kell megadni, ahány táblából az adatgyűjtés definíció áll. A "Tábla" elemre a "Tablakod" XML attribútum megadása kötelező, ami a tábla maximum 10 karakteres kódja kell legyen. Ez esetben a "Jelentes" elem alatt a "Nemleges" elem nem szerepelhet.

**Nemleges tábla** beküldése esetén a "Tabla" elem alatt egy "Nemleges" elemet kell megadni, melynek tartalma "igen" kell legyen. További elemek a "Tabla" elem alatt ez esetben nem adhatók meg.

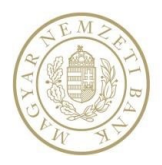

Ha a tábla **nem nemleges**, akkor a "Tabla" alatti "Sor" elemek megadásával lehet megadni az egyes tábla sorokat. Ez esetben a "Tabla" elem alatt a "Nemleges" elem nem szerepelhet.

A sorra vonatkozóan a "Sor" elem alatt a "Sorszam" és "Sorkod" elemek közül a "Sorkod" elemet kell megadni. A sorszám egy pozitív szám, a sorkód pedig egy maximum 40 karakteres szöveges kód. Ha a táblából egy adott sor nem szerepel, akkor azt a rendszer alapértelmezettnek veszi (a numerikus adatot nullának, a karakteres és dátum adatokat pedig üresnek).

Egy sor alatt vagy nem szerepelhet "Cellaadat" elem vagy annyiszor kell szerepeljen, ahány oszlopból az adott tábla áll (bár ez utóbbit az XSD séma definíció nem fejezi ki, teljesülését a rendszer ellenőrzi). Az első esetben minden cella alapértelmezett értékkel kerül értelmezésre. Üres "Cellaadat" elem esetében az adatot alapértelmezettnek veszi a rendszer.

A dátum típusú mezők megadásának formátuma a W3C XML séma szabvány *date* alaptípusának megfelelően "éééé-hh-nn" formátumú kell legyen (ahol a hónap és nap sorszáma előnullázva két jegyen adandó meg).

További, az XSD séma által meg nem határozott megkötések:

- A "Sor" elem alatt megadandó "Cellaadat" elemek száma meg kell egyezzen az adattábla definíciójában levő oszlopok számával.
- Fontos megjegyzés, hogy az XSD séma nem definiálja a tartalmi megkötéseket (pl. a megadott táblakód létezik-e a rendszerben), ezek ellenőrzését a rendszer a séma ellenőrzése után elvégzi.

Az XML szabvány által meghatározott további megkötések:

Az XML elemek és attribútumok nem tartalmazhatják a következő karaktereket: "<",">","&". Helyettük az "&lt", "&gt" és "&amp" használandók.

#### 3.3.4. EXCEL formátum

A jelentésgyűjtő rendszerek által, a szabálycsomag alapján generált excel formátumú sablont letöltve a STEFI-ből, majd a megfelelő adatokkal feltöltve be lehet küldeni a STEFI segítségével.

Kiegészítő szabályok:

- Nemleges tábla úgy küldhető excelként, hogy az adott tábla üresen (sorkódokat sem tartalmazhat) kerül beküldésre.
- Jegybanki esetben, ha minden tábla üres, akkor nemleges jelentéssé lesz konvertálva.
- Dátum típusú adat elemei közötti elválasztó karaktert nem lehet beilleszteni az excelbe.
- Jegybanki esetben az excel fájl elnevezésnek meg kell felelnie a jegybanki fájlnév-konvenciónak is.

#### 3.4. Feladatok kezelése

#### 3.4.1. Feladatkereső külső felhasználóknak

A Feladatok -> Feladatlista menüpont alatt érhető el a feladat kereső funkció.

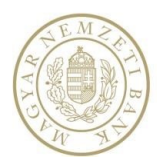

| > Nyitólap       Feladat kazonoshó       I ärgy         - Feladatlista       Feladat tipus       Mind       Létrehozás időpontja       IIII ©         > Hirdetmények       Feladat tipus       Mind       Közzététel időpontja       IIII ©       IIII ©         > Hirdetmények       Adatzzolgáltatás       Adatzzolgáltató név       Teljesítésre vár       Közzététel időpontja       IIII ©       IIII ©         > Adatzzolgáltatás       Adatzzolgáltató név       Teljesítésre vár       Közzététel időpontja       IIII ©       IIII ©         > Adatzzolgáltatás       Adatzzolgáltatás név       Teljesítésre vár       Közzététel időpontja       IIII ©       IIIII ©         > Adatzzolgáltatás       Adatzzolgáltatás hód       Lejárat dátuma       IIII ©       IIIII ©         > Naplók       Adatzzolgáltatás hód       Vonatkozási dátuma       IIII ©       IIIII ©         > Küdő törzszám       10537914       Öszes találat lekérdezése       Iteresét       Iteresét       Iter | Intézmény választó           | Feladat kereső       |                                                                                                    |                |                            |                     |           |             |            |          |
|----------------------------------------------------------------------------------------------------|------------------------------|----------------------|----------------------------------------------------------------------------------------------------|----------------|----------------------------|---------------------|-----------|-------------|------------|----------|
| Feladatok   Feladatišta   Feladat tipus   Mind   Feladat tipus   Mind   Teljesitės stätuzz   Teljesitės stätuzz   Teljesitės stätuzz   Teljesitės vár   Adatzzolgáltató   Adatzzolgáltató   Adatzzolgáltató   Adatzzolgáltatá   Adatzzolgáltatá   Adatzzolgáltatá   Adatzzolgáltatá   Adatzzolgáltatá   Adatzzolgáltatá   Küldő törzsszám   10537914   Öszes találat lekérdezése                                                                                                    | <ul> <li>Nyitólap</li> </ul> | Feladat azonosító    |                                                                                                    |                | Tárgy                      |                     |           |             |            |          |
| Feladattipus       Mind       v       Létrebozás időpontja       IIII ©         Hirdetmények       Teljesítés státusz       Teljesítésre vár       v       Közzététel időpontja       IIII ©         Adatszolgáltatás       Adatszolgáltató név       Határidő       IIII ©       IIII ©         Jelentésnapló       Adatszolgáltató       IIII ©       IIII ©         Naplók       Adatszolgáltató       IIII ©       IIII ©         Beállítások       Adatszolgáltató név       IIII ©       IIII ©         Kaldő név       OTP Bank Nyrt.       IIIII ©       IIII ©         Küldő törzsszám       10537914       Oszes találat lekérdezése       IIIIIIIIIIIIIIIIIIIIIIIIIIIIIIIIIIII                                                                                                    | Feladatok                    |                      |                                                                                                    | v              |                            |                     |           |             |            |          |
| Hirdetmények Teljesítés státuzz Teljesítés vár Közzététel időpontja IIIIO   Adatszolgáltatás Adatszolgáltató név Határidő IIIIO   Jelentésnapló Adatszolgáltató IIIIO IIIIO   Naplók Adatszolgáltatás IIIIO IIIIO   Beállítások Adatszolgáltatás IIIIO IIIIO   Segítség Küldő név OTP Bank Hyrt. Napi jelentés   T E S Z T Küldő törzsszám 10537914 Öszes találta lekérdezée                                                                                                    | Feladatlista                 | Feladat típus        | Mind                                                                                                    | *              | Létrehozás időpontja       |                     | •         |             | 1          |          |
| Hirdetmények     Adatszolgáltatás     Adatszolgáltatás     Kildő név     OTP Bank Hyrt.     Napi jelentés     Kildő törzszám     10537914     Öszes találta lekérdezése     Keresé:     <                                                                                                    |                              | Teljesítés státusz   | Teljesítésre vár                                                                                                    | <b>.</b>       | Közzététel időpontja       |                     | III ()    |             | 1          | <b></b>  |
| Adatszolgáltatás Adatszolgáltatá név   Jelentésnapló   Naplók   Beállítások   Segítség   T E S Z T   Kúldő törzsszám   10537914   Oszes találat lekérdezése   Voratkoz v Kúldő v Tárgy v Határ_ v Vor.V., v Közzé, v ASZ k. v                                                                                                    | Hirdetmények                 | _                    |                                                                                                    |                |                            |                     |           |             |            |          |
| Jelentésnapló       Adatszolgáltatá<br>törzszám/ISIN/FB       Lejárat dátuma       IIIIO       IIIIO         Beállítások       Adatszolgáltatás kód       Vonatkozási dátuma       IIIIO       IIIIO         Segítség       Küldő név       OTP Bark Nyrt.       Napi jelentés       IIIIO       IIIIO         T E S Z T       Küldő törzsszám       10537914       Öszes találat lekérdezése       IIIIIO       IIIIIO         V Típus       V Crinzett       Küldő v Tárgy       Határ_ v Von.V v Közzé. v ASZ k v       ASZ k v                                                                                                    | Adatszolgáltatás             | Adatszolgáltató név  |                                                                                                    |                | Határidő                   |                     | •         |             |            |          |
| Naplók     tórsszám/JSIN/FB       Beállítások     Adatszolgáltatás kód       Segítség     Vonatkozási dátuma       T E S Z T     Küldő törzsszám       10537914     Öszes találat lekérdezése       Keresés     Tärtés                                                                                                    | Jelentésnapló                | Adatszolgáltató      |                                                                                                    |                | Lejárat dátuma             |                     | <b></b>   |             | 1          | <b></b>  |
| Beállítások       Adatzzolgáltatás kód       Vonatkozási dátuma       IIII O       IIII O       IIII O         Segítség       Küldő név       OTP Bank Nyrt.       Napi jelentés       IIIII O       IIIIIIIIIIIIIIIIIIIIIIIIIIIIIIIIIIII                                                                                                    | Naplók                       | törzsszam/ISIN/FB    |                                                                                                    |                |                            |                     |           |             |            |          |
| Segitség         Küldő név         OTP Bank Nyrt.         Napi jelentés         ✓           • T E S Z T         Küldő törzsszám         10537914         Összes találat lekérdezése <th>Beállítások</th> <th>Adatszolgáltatás kód</th> <th></th> <th></th> <th>Vonatkozási dátuma</th> <th></th> <th>•</th> <th></th> <th>1</th> <th>•</th>                                                                                                    | Beállítások                  | Adatszolgáltatás kód |                                                                                                    |                | Vonatkozási dátuma         |                     | •         |             | 1          | •        |
| Y T E S Z T         Kuldő törzsszám         10537914         Összes találat lekérdezése                                                                                                    | Segítség                     | Küldő név            | OTP Bank Nyrt.                                                                                                    |                | Napi jelentés              | $\checkmark$        |           |             |            |          |
| 1003/914         Keresés         Törtés           v         Típus         v         Kildő         Tárgy         V         Határ v         Von.V v         Közzé v         ASZ k v                                                                                                    | TESZT                        | Küldő törzsszám      |                                                                                                    |                | Összes találat lekérdezése |                     |           |             |            |          |
| Keresés         Törtés           v         Típus         v         Küldő         Tárgy         v         Határ         v         Közzé         ASZ k         v                                                                                                    |                              | 10100 101202011      | 1053/914                                                                                                    |                |                            |                     |           |             |            |          |
| ✓ Tipus ✓ Cimzett ✓ Küldő ✓ Tárgy ✓ Határ_ ✓ Von.V ✓ Közzé_ ✓ ASZ k ✓                                                                                                    |                              |                      |                                                                                                    |                |                            |                     |           | Keresés     | Törlés     |          |
| ✓ Týpus ✓ Cúmzett ✓ Kúldő ✓ Tárgy ✓ Határ ✓ Von.V ✓ Közzé ✓ ASZ k ✓                                                                                                    |                              |                      |                                                                                                    |                |                            |                     |           |             |            | -        |
| V Típus V Címzett V Kúldó V Tárgy V Hátár V Von.V V Közzé V ASZ k V                                                                                                    |                              |                      |                                                                                                    |                |                            |                     |           |             |            |          |
|                                                                                                    |                              | ✓ Tipus              | ~                                                                                                    | Cimzett ~      | Küldő ~ Tárgy              | ~                   | Hatar V   | on.V V Közz | ē ~ ASZ k  | <u> </u> |
|                                                                                                    |                              | ► 🤍 🖉 Ø Megva        | ilaszolandó feladat                                                                                                    | OTP Bank Nyrt. | OTP Bank Nyrt. 4LAN és E   | 001 jelentések össz | 2018.07.2 | 201         | 8.07.1 4LA |          |
| ▶ ♥ ♥ Ø Megválaszolandó feladat 0TP Bank Nyrt. 0TP Bank Nyrt. 4LAN és D01 jelentések össz. 2018.07.2 2018.07.1 4LA                                                                                                    |                              |                      | and the state of the state of t | OTD Barak Mart | OTD Back Mart HOIL Load    | 4: 2019 Marker OTD  | 2019 07 2 | 201         | 8 07 1 M01 |          |

9.kép: Feladat kereső

Alapértelmezetten listázásra kerülnek a Teljesítésre váró Napi adatszolgáltatások.

A felhasználók csak a hozzájuk tartozó ERA-ban kiválasztott intézmények feladatait kereshetik, listázhatják és teljesíthetik. A feladatkeresőben a Feladatokra jellemző, rögzített keresőmezőkkel lehet szűkíteni a feladatlista tartalmát. A keresőmezők kitöltésével célszerű a listázandó feladatok számát csökkenteni.

A keresés indításához minimum egy keresési feltételt meg kell adni. Ezt követően a *Keresés* gombra kattintva indítható keresés, melynek eredményeképpen a megadott feltételeknek megfelelő feladatlista jelenik meg.

A keresőmezők egymással ÉS kapcsolatban állnak. Például, ha beállításra kerül Feladat típusként a *Jegybanki adatszolgáltatás* és ugyanakkor a határidő végeként *2015.12.31. 23:59* dátum, akkor a keresés eredményeképpen csak azokat a feladatok listázza a rendszer, melyek Jegybanki típusúak, és a határidejük nem későbbi, mint 2015.12.31. 23:59.

A mezőben való kereséskor nem figyeli a rendszer a kis és nagybetűket, a megadott karaktersorozat egészét keresi a rendszer.

Dátum mezőkben való kereséskor naptárból való dátum kiválasztásakor az időpont automatikusan kitöltődik 00:00-ra és 23:59-re. A dátum manuálisan is megadható, az óra perc megadása is kötelező a dátum mellett.

A Törlés gomb megnyomásával a keresési feltételek törlődnek, és új feltételekkel új keresés indítható.

A kereső blokk, a jobb felső sarokban a Kereső gombbal nyitható/zárható.

Abban az esetben, ha a felhasználónak van Exportálás Elemi joga, akkor a találati lista lementhető az *Exportálás excel-be* gombbal. Ha nincs ilyen Elemi joga, akkor a gomb nem jelenik meg a felületen.

#### 3.4.2. Feladatlista

Az oszlopok megjelenése ki-be kapcsolható az oszlop címe melletti nyilacskával. Oszloponként változtatható a megjelenített elemek sorrendje (csökkenő vagy növekvő). Az oszlopok sorrendje felcserélhető fogd és vidd módszerrel.

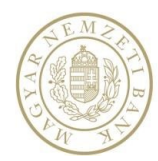

| Tárgy                                           | ~         | Küldő ~                    | Határidő ~  | Von.Vég     | ~           | Közzététel  | ✓ Vála 丶   | r ID            |
|-------------------------------------------------|-----------|----------------------------|-------------|-------------|-------------|-------------|------------|-----------------|
| A02 - Takarékbank Zrt 10241662                  | ⊚ ≣ ⊘     | Magyar Nemzeti Bank        | 2016.07.29. | 2016.06.30. |             | 2016.03.20. | 0/1        | 348             |
| Címzett                                         |           | Küldő                      |             | Tel         | ljesítés id | . KSzám     | Iktatószám | ID              |
| ⊚ 🖍 🕤 🛛 Magyar Takarékszövetkezeti              | Bank Zrt. | Magyar Nemzeti Bank        |             |             |             |             |            | 700069          |
| H I H H 100 V sor per old                       | lal       |                            |             |             |             |             | 1 - 1 s    | or (összes: 1 ) |
| F07 - OTP Euró Pénzpiaci Alap - FB161A24        | . ● ≣ ⊘   | OTP Alapkezelő Zártkörűen  | 2016.07.08. | 2016.06.30. |             | 2016.03.20. | 0/1        | 951             |
| A01 - KIS-RÁBAMENTI TAKARÉKSZÖVETKEZET - 10.    | . 👁 🔳 🥝   | Magyar Nemzeti Bank        | 2016.06.22. | 2016.05.31. |             | 2016.03.20. | 0/1        | 1202            |
| AB6 - B3 TAKARÉK Szövetkezet - 10046436         | ⊚ ≣ ⊘     | Magyar Nemzeti Bank        | 2016.05.12. | 2016.03.31. |             | 2016.03.20. | 0/1        | 1353            |
| AH3 - MKB Zrt 10011922                          |           | Magyar Nemzeti Bank        | 2016.05.30. | 2016.04.30. |             | 2016.03.20. | 0/1        | 1788            |
| P27 - Barion Payment Zrt 25353192               | ⊚ ≣ ⊘     | Sense/Net Zrt.             | 2016.07.29. | 2016.06.30. |             | 2016.03.20. | 0/1        | 2052            |
| F07 - K&H fellendülő Európa Tőkevédett Szárma   | . ● Ⅲ ⊘   | K&H Befektetési Alapkezelő | 2016.06.08. | 2016.05.31. |             | 2016.03.20. | 0/1        | 2354            |
| E64 - OTP Lakástakarék Zrt 12248256             | . ∎ 0     | OTP Bank Nyrt.             | 2016.05.11. | 2016.04.30. |             | 2016.03.20. | 0/1        | 2671            |
| AB3 - Hungária Takarék - 10046113               | . ∎ 0     | Magyar Nemzeti Bank        | 2016.07.31. | 2016.06.30. |             | 2016.03.20. | 0/1        | 3038            |
| AY2 - Főnix Takarékszövetkezet - 10044575       |           | Magyar Nemzeti Bank        | 2016.05.12. | 2016.03.31. |             | 2016.03.20. | 0/1        | 3206            |
| A02 - ÉRSEKVADKERT ÉS VIDÉKE TAKARÉKSZÖVET.     | . 💿 🔳 🥝   | Magyar Nemzeti Bank        | 2016.07.29. | 2016.06.30. |             | 2016.03.20. | 0/1        | 3389            |
| A07 - AEGON Lakástakarék Zrt 24330796           | ⊚ ≣ ⊘     | Magyar Nemzeti Bank        | 2016.05.13. | 2016.03.31. |             | 2016.03.20. | 0/1        | 3543            |
| AA5 - Sajóvölgye Takarékszövetkezet - 10043701  | ⊚ ≣ ⊘     | Magyar Nemzeti Bank        | 2016.06.01. | 2015.12.31. |             | 2016.03.20. | 0/1        | 3824            |
| AA6 - SZEGHALOM ÉS VIDÉKE TAKARÉKSZÖVETKE       |           | Magyar Nemzeti Bank        | 2016.06.01. | 2015.12.31. |             | 2016.03.20. | 0/1        | 4041            |
| AB1 - Kinizsi Bank Zrt 13993715                 | ⊚ ≣ ⊘     | Magyar Nemzeti Bank        | 2016.05.12. | 2016.03.31. |             | 2016.03.20. | 0/1        | 4477            |
| AC1 - Magyar Cetelem Bank Rt csoport - CET01923 | ◎ ≣ ⊘     | Magyar Nemzeti Bank        | 2016.08.11. | 2016.06.30. |             | 2016.03.20. | 0/1        | 5129            |
| A60 - GRAWE Életbiztosító Zrt 11367109          | ⊚ ≣ ⊘     | Magyar Nemzeti Bank        | 2016.07.21. | 2016.06.30. |             | 2016.03.20. | 0/1        | 5160            |
| K23 - OTP Jelzálogbank Zrt 12715574             |           | OTP Bank Nyrt.             | 2016.06.13. | 2016.05.31. |             | 2016.03.20. | 0/1        | 5411            |
| A30 - Bonus Faktor Zrt 13609960                 | ⊚ ≣ ⊘     | Magyar Nemzeti Bank        | 2016.08.11. | 2016.06.30. |             | 2016.03.20. | 0/1        | 6431            |
| A31 - Duna Faktor Zrt 14222076                  | ⊚ ≣ ⊘     | Magyar Nemzeti Bank        | 2016.06.05. | 2015.12.31. |             | 2016.03.20. | 0/1        | 6801            |

#### 10.kép: Feladatlista

A táblázat alján az egy oldalon kilistázott elemek száma módosítható. (A képen: 20 sor per oldal)

#### 3.4.2.1. Lista exportálása

A valamilyen szűrési feltétel szerint listázott feladatokat lehetőség van exportálni Excel fájlba. Ez a lehetőség jogosultságfüggő, tehát csak az a felhasználó exportálhat ilyen listát, akinek van ehhez joga. Az exportban a feladatok Adatszolgáltatók szerint jelennek meg. Tehát ha valaki egy Feladatot listáz, de ahhoz két Adatszolgáltató intézmény tartozik, akkor az Excel fájlban két sor fog megjelenni, melyekben Adatszolgáltatónként jelennek meg az adatok.

#### 3.4.3. Feladatok teljesítése Feladatlistából

A Feladatok megtekintése Feladatlistából a Nyitóoldalról már ismert *Előnézet* vikonra kattintva történik. Innen lehetséges a *Részletek* gombra kattintva az Adatszolgáltatás oldalára továbblépni, ahonnan teljesíthető a feladat. A Feladatcsoport részletek ikonra kattintva már egyből az Adatszolgáltatás oldalára jutunk. Innen a *Teljesítés* gombra kattintva teljesíthetők a feladatok. A Feladat típusának megfelelően teljesíthetők a feladatok.

#### 3.4.3.1. Felügyeleti és Jegybanki feladat teljesítése csoportosan fájlból

Ha a küldő előre elkészített adatszolgáltatás fájlokat akar feltölteni, akkor ez a megfelelő opció.

A feladatok csoportosítva jelennek meg a feladatlistában azonos adatszolgáltatás kódra. A "Küldő" feladatlistájában annyi elemi feladat jelenik meg egy feladatcsoportot lenyitva, ahány adatszolgáltató nevében teljesítheti az adott feladatot.

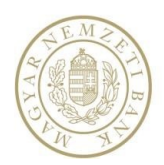

A Feladaton a Feladatcsoport Részletek 🇮 ikonra kattintva az Adatszolgáltatás oldalára jutunk, ahol csoportosan teljesíthető a feladat.

Csak olyan Küldő teljesítheti csoportosan az adatszolgáltatást, aki több Adatszolgáltató nevében küldhet be jelentést. Amennyiben alapértelmezetten olyan Küldő intézmény van kiválasztva, aki csak egy Adatszolgáltató nevében küldhet be jelentést, üzenetet kap a felhasználó, hogy "Nem lehet csomagban teljesíteni, mert a küldőhöz kevesebb, mint kettő adatszolgáltató van rendelve.", és a Teljesítés gomb inaktív állapotban van. Ilyen esetben olyan küldő kiválasztása szükséges, aki több Adatszolgáltató nevében küldhet be jelentést.

| _ | •=•  | Felügyeleti adatszolgáltatás                                  | (117) adatszolgáltató | K&H Befe | ktetési AL.                                      | 50N jelentés küldése               | 2016.08.30 | 2016.         | .08.26. 201 | 6.09.14. | 50N        | 0/117  | 741471 |
|---|------|---------------------------------------------------------------|-----------------------|----------|--------------------------------------------------|------------------------------------|------------|---------------|-------------|----------|------------|--------|--------|
|   |      | Címzett                                                       |                       |          | សរាជត                                            |                                    |            | Teljesítés id | KSzám       |          | Iktatószám | ID     |        |
|   | ⊚∕∙∋ | KðH Amerika Alapok Nyíltvégű Befektetési Alapja               |                       |          | K&H Befek                                        | ttetési Alapkezelő Zártkörűen Műkö | idő Rt.    |               |             |          |            |        | 774248 |
|   | ⊚∕∙⊇ | K&H ingatlanpiaci részvényalapok nyíltvégű befektetési alapja |                       |          | K&H Befektetési Alapkezelő Zártkörűen Működő Rt. |                                    |            |               |             |          |            | 774260 |        |

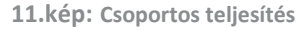

A *Teljesítés* gombra kattintva tudunk csoportosan teljesíteni. Fájl csoport gombra kattintva az Adatszolgáltatás fülön tömörített fájlt csatolhatunk.

| 01 Adatszolgáltatási mód kiválasztása                                                                                                    |                                     |            |          |                 |                         |                      |        |  |  |  |  |
|----------------------------------------------------------------------------------------------------|-------------------------------------|------------|----------|-----------------|-------------------------|----------------------|--------|--|--|--|--|
| Teljesítési mód kiválasztása                                                                                                    |                                     |            |          |                 |                         |                      |        |  |  |  |  |
| Fájl csoport                                                                                                    |                                     |            |          |                 |                         |                      |        |  |  |  |  |
| Coopert feltöltéssel a feldathoz kapcsolódó összers adatszolgáltató részére egy csomagban (fájlokat zip fájlba összersomagolva) teljesítheti az adatszolgáltatási feldatát. Ezzel a módszerrel részleges teljesítés is kezdeményezhető - akár egyetlen adatszolgáltatóra is. |                                     |            |          |                 |                         |                      |        |  |  |  |  |
|                                                                                                    | sonia, nai neni tegeseletoj ebben a |            |          | (jesterni)      |                         |                      |        |  |  |  |  |
| 01 Adətrəqlafiltətiri mid királərətirə                                                                                                    | 02 Adaterolgáltatác                 |            |          |                 |                         |                      |        |  |  |  |  |
| UT AUALSZOIGALLALASI MOU KIVALASZLASA                                                                                                    |                                     |            |          |                 |                         |                      |        |  |  |  |  |
| Fájlcsomag feltöltés                                                                                                    |                                     |            |          |                 |                         |                      |        |  |  |  |  |
| Feltöltés                                                                                                    |                                     |            |          |                 |                         |                      |        |  |  |  |  |
| Fájlnév                                                                                                    | Kód                                 | Gyakoriság | Küldő    | Adatszolgáltató | Vonatkozási idő kezdete | Vonatkozási idő vége |        |  |  |  |  |
| HU0000712583_42015.txt                                                                                                    | 50N_2015                            | Napi       | 11556495 | HU0000712583    | 2016.11.02.             | 2016.11.02.          | ~      |  |  |  |  |
| HU0000712617_42015.txt                                                                                                    | 50N_2015                            | Napi       | 11556495 | HU0000712617    | 2016.11.02.             | 2016.11.02.          |        |  |  |  |  |
|                                                                                                    |                                     |            |          |                 |                         |                      | $\sim$ |  |  |  |  |

12.kép: Fájl csoport kiválasztása, feltöltése

Feltöltés után a tömörített fájl elemeit láthatjuk. *Ellenőrzés* gomb megnyomására a Fogadóban található szabálycsomag alapján a rendszer ellenőrzi, hogy a feltöltött fájlok megfelelnek-e a szabálycsomagnak. Fájlcsomag esetében mellékletet nem lehet csatolni az adatszolgáltatáshoz, a Melléklet fül le van tiltva. Ha az ellenőrzés hiba nélkül lefutott, az Adatszolgáltatás beküldhető.

Adatszolgáltatás kódtól függően a program elektronikus aláírást kér. Az ilyen jelentések aláírásához Tanúsítványos regisztráció szükséges RegDb-ben, mivel aláírás köteles jelentés csak Tanúsítványos regisztrációval küldhető be. (A Magyar Nemzeti Bank határozza meg, hogy melyik Adatszolgáltatási kódhoz tartozik elektronikus aláírás.)

Nem aláírás köteles jelentések beküldhetők aláírás nélkül is. Ha egy adatszolgáltatás nem aláírás köteles, a sikeres ellenőrzés után a felületen aktívan megjelenik az *Aláírás* és a *Beküldés aláírás nélkül* gomb. A felhasználó, – amennyiben tanúsítványos regisztrációval rendelkezik – beküldheti az jelentését aláírva is, de megvan a választási lehetősége az aláírás nélküli beküldésre.

| 1 Adatszolgáltatási mód kiválasztása                                                                                                    | 02 Adatszolgáltatás 03 Ellenőrzés/H | fibalista 04 Mellékletek 05 Bekül | ldés     |                 |                         |                      |        |
|----------------------------------------------------------------------------------------------------|-------------------------------------|-----------------------------------|----------|-----------------|-------------------------|----------------------|--------|
| leküldés                                                                                                    |                                     |                                   |          |                 |                         |                      |        |
| Fájlnév                                                                                                    | Kód                                 | Gyakoriság                        | Küldő    | Adatszolgáltató | Vonatkozási idő kezdete | Vonatkozási idő vége |        |
| K127022223397354.20170208160345                                                                                                    | K12                                 | Napi                              | 10197879 | 23397354        | 2017.02.22.             | 2017.02.22.          | ~      |
| K127022225426346.20170208160339                                                                                                    | K12                                 | Napi                              | 10197879 | 25426346        | 2017.02.22.             | 2017.02.22.          |        |
|                                                                                                    |                                     |                                   |          |                 |                         |                      | $\sim$ |
| Aláírás Beküldés alá                                                                                                    | írással Beküldés aláírás nélkül     |                                   |          |                 |                         |                      |        |
| Fájl név                                                                                                    |                                     |                                   |          |                 |                         |                      |        |
| Image: Image: |                                     |                                   |          |                 |                         |                      |        |
|                                                                                                    |                                     |                                   |          |                 |                         |                      |        |

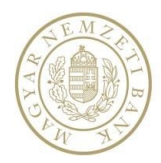

Beküldés eredménye

#### Közös Adatbefogadó rendszer

#### 13.kép: Nem aláírásköteles jelentés beküldése

Aláírás köteles jelentések beküldése esetén *a Beküldés aláírással* gomb addig nem lesz aktív, amíg az *Aláírás* meg nem történik. Ehhez az *Aláírás* gombra kell kattintani, aminek a hatására automatikusan elindul az MNB Signer aláíró program. *Indítás* gomb után a *Start sign*, majd a certificate kiválasztása után az *OK* gombra kell kattintani. A képernyőn megjelenik a PIN kód bekérő párbeszédablak majd a helyes kód beírását követően megjelenik a *"Sikeres aláírás!"* üzenet, az *Aláírás* gomb inaktív lesz, a *Beküldés aláírással* gomb aktív, megjelenik a *Jelentes\_sign.asic* letölthető fájl.

| ildés                                                                                                    |                                              |                                   |             |                 |                         |                      |  |
|----------------------------------------------------------------------------------------------------|----------------------------------------------|-----------------------------------|-------------|-----------------|-------------------------|----------------------|--|
| ilnév                                                                                                    | Kód                                          | Gvakoriság                        | Küldő       | Adatszolgáltató | Vonatkozási idő kezdete | Vonatkozási idő vége |  |
| J0000712583_42015.txt                                                                                                    | 50N_2015                                     | Napi                              | 11556495    | HU0000712583    | 2016.11.02.             | 2016.11.02.          |  |
| U0000712617_42015.txt                                                                                                    | 50N_2015                                     | Napi                              | 11556495    | HU0000712617    | 2016.11.02.             | 2016.11.02.          |  |
| Aláírás Beküldés                                                                                                    | aláírással                                   |                                   |             |                 |                         |                      |  |
| <ul> <li>HU0000712583_42015.</li> </ul>                                                                                                    | zip                                          |                                   |             |                 |                         |                      |  |
|                                                                                                    |                                              |                                   |             |                 |                         |                      |  |
| Adatszolgáltatási mód kiválasztási                                                                                                    | a 02 Adatszolgáltatás 03 El                  | lenőrzés/Hibalista 04 Mellékletek | 05 Beküldés |                 |                         |                      |  |
| üldés                                                                                                    |                                              |                                   |             |                 |                         |                      |  |
| Fájlnév                                                                                                    | Kód                                          | Gyakoriság                        | Küldő       | Adatszolgáltató | Vonatkozási idő kezdete | Vonatkozási idő vége |  |
|                                                                                                    |                                              | Mani                              | 11556495    | HU0000712583    | 2016.11.02.             | 2016.11.02.          |  |
| HU0000712583_42015.txt                                                                                                    | 50N_2015                                     | нарі                              |             |                 |                         |                      |  |
| HU0000712583_42015.txt<br>HU0000712617_42015.txt                                                                                                    | 50N_2015<br>50N_2015                         | Napi                              | 11556495    | HU0000712617    | 2016.11.02.             | 2016.11.02.          |  |
| HU0000712583_42015.txt<br>HU0000712617_42015.txt                                                                                                    | 50N_2015<br>50N_2015                         | Napi                              | 11556495    | HU0000712617    | 2016.11.02.             | 2016.11.02.          |  |
| HU0000712583_42015.txt<br>HU0000712617_42015.txt<br>Aláírás Beküldé                                                                                  | 50N_2015<br>50N_2015                         | Napi                              | 11556495    | HU0000712617    | 2016.11.02.             | 2016.11.02.          |  |
| HU0000712583_42015.txt<br>HU0000712617_42015.txt<br>Aláírás Bekülde<br>Fájl név                                                                      | 50N_2015<br>50N_2015<br>5s alóírással        | Nарі                              | 11556495    | HU0000712617    | 2016.11.02.             | 2016.11.02.          |  |
| HU0000712583_42015.bxt<br>HU00000712617_42015.bxt<br>Aláirás Bektildt<br>Fájl név<br>④ HU0000712583_42015                                            | 50N_2015<br>50N_2015<br>55 alláfrással       | Нарі                              | 11556495    | HU0000712617    | 2016.11.02.             | 2016.11.02.          |  |
| HU0000712583_42015.bxt<br>HU0000712617_42015.bxt<br>Aláírás Rekolde<br>Fájl név<br>@ HU0000712583_42015                                              | SON_2015<br>SON_2015<br>salórróssal          | Napi                              | 11556495    | HU0000712617    | 2016.11.02.             | 2016.11.02.          |  |
| HU0000712583_42015.bxt<br>HU0000712617_42015.bxt<br>Aláírás Rekolde<br>Fájl név                                                                      | 50N_2015<br>50N_2015<br>saláírácsal          | тари<br>Нарі                      | 11556495    | HU0000712617    | 2016.11.02.             | 2016.11.02.          |  |
| HU0000712583_42015.txt<br>HU0000712617_42015.txt<br>Aláírás Beköldé<br>Fáil név<br>G HU0000712583_42015<br>Aláírás eredménye<br>G HU0000712583_42015 | 50N_2015<br>50N_2015<br>satárrácsat<br>3.zip | тари<br>Нарі                      | 11556495    | HU0000712617    | 2016.11.02.             | 2016.11.02.          |  |

14.kép: Ellenőrzés, aláírás

#### 3.4.3.2. Felügyeleti és Jegybanki feladat teljesítése fájlból

A küldemény sikeresen bekerült a fogadóba a következő küldeményazonosítóval: K1982/2019

Elemi feladat teljesítése esetén a Feladat részletek 🖍 ikonra kattintva teljesíthető a feladat. Az Adatszolgáltatás oldalára jutunk.

|   | ~     | Típus ~                                            | Címzett ~                   | Küldő     | ×          | Tárgy ~                                 | Határid 🗸         | Van.Vég   | ✓ Kör      | zété     | ASZ k | íd ~       | v ~ | ID V   | - |
|---|-------|----------------------------------------------------|-----------------------------|-----------|------------|-----------------------------------------|-------------------|-----------|------------|----------|-------|------------|-----|--------|---|
|   |       | Felügyeleti adatszolgáltatás                       | (3) adatszolgáltató         | (3) küldő |            | 4LAN jelentés küldése                   | 2016.08.31        | 2016.08.3 | 0. 20      | 6.09.15. | 4LAN  |            | 0/3 | 741791 | ~ |
|   |       | Címzett                                            |                             |           | Küldő      |                                         |                   | Tel       | iesítés id | KSzám    |       | Iktatószár | n   | ID     |   |
|   | ⊚∕•]  | Kereskedelmi és Hitelbank Zártkörű                 | ien Működő Részvénytársaság | 3         | Kereskedel | lmi és Hitelbank Zártkörűen Működő Rés: | zvénytársaság     |           |            |          |       |            |     | 822607 |   |
| ` | @/+J  | Raiffeisen Bank Zärtkörüen Müködö Részvénytársaság |                             |           | Raiffeisen | Bank Zártkörüen Müködö Részvénytársas   | ag                |           |            |          |       |            |     | 822610 | 1 |
|   | o 🖊 🕄 | Magyar Takarékszövetkezeti Bank Z                  | ártkörűen Működő Részvényt  | társaság  | Magyar Tal | karékszövetkezeti Bank Zártkörűen Műkö  | idő Részvénytársa | ság       |            |          |       |            |     | 822611 |   |

15.kép: Elemi feladatonként történő teljesítés

A *Teljesítés* gombra kattintva tudjuk az elemi feladatot teljesíteni. Válasszuk a Fájl móddal való teljesítést. A Fájl gombra való kattintás után megjelenik a *NAK-ból feltöltés* (amennyiben az adatszolgáltató van RegDB-s NAK jogosultsága) valamint a *Feltöltés* gomb.

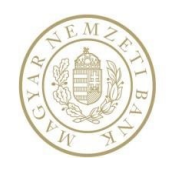

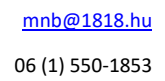

Ellenőrzés

01 Adatszolgáltatási mód kiválasztása 02 Adatszolgáltatás Fájlból feltöltés NAK-ból feltöltés Megengedett formátumok: • Eccel formátum • Felügyeleti CSV formátum

Válasszunk ki egy fájl-t a Feltöltés gombot használva. A feltöltött fájl és annak adatai táblázatos formában jelennek meg a felületen. Az *Ellenőrzés* gombbal ellenőrizzük, hogy a feltöltött fájl megfelel-e a szabálycsomagnak.

Felügyeleti adatszolgáltatás esetén lehetőség van melléklet csatolására. Ennek két típusa van, az egyik, ha az adatszolgáltatás mellékletköteles. Ebben az esetben csak a kötelező melléklet(ek) csatolható(k). Ha az adatszolgáltatás nem kötelező mellékletes, akkor maximum 5 db fájl csatolható. A csatolt fájlok tartalma NEM egyezhet meg.

A mellékletköteles adatszolgáltatásokhoz csatolandó file(ok) darabszáma, formátuma és névkonvenciója jelentésenként meghatározott. (pl.:TÖRZSSZÁM\_vonatkozási idő vége\_jelentéskód.xml vagy pdf)

Adatszolgáltatás kódtól függően a program elektronikus aláírást kér. Az ilyen jelentések aláírásához Tanúsítványos regisztráció szükséges RegDb-ben, mivel aláírás köteles jelentés csak Tanúsítványos regisztrációval küldhető be. (A Magyar Nemzeti Bank határozza meg, hogy melyik Adatszolgáltatási kódhoz tartozik elektronikus aláírás.)

Nem aláírás köteles jelentések beküldhetők aláírás nélkül is. Ha egy adatszolgáltatás nem aláírás köteles, a sikeres ellenőrzés után a felületen aktívan megjelenik az *Aláírás* és a *Beküldés aláírás nélkül* gomb. A felhasználó, – amennyiben tanúsítványos regisztrációval rendelkezik – beküldheti az jelentését aláírva is, de megvan a választási lehetősége az aláírás nélküli beküldésre.

| 1 Adatszolgáltatási mód kiválasztása | 02 Adatszolgáltatás 03 Ellenőrzés/ | Hibalista 04 Mellékletek 05 Bekü | ildés    |                 |                         |                      |
|--------------------------------------|------------------------------------|----------------------------------|----------|-----------------|-------------------------|----------------------|
| eküldés                              |                                    |                                  |          |                 |                         |                      |
| Fájlnév                              | Kód                                | Gyakoriság                       | Kuldő    | Adatszolgáltató | Vonatkozási idő kezdete | Vonatkozási idő vége |
| K127022225426346.20170208160339      | K12                                | Napi                             | 10197879 | 25426346        | 2017.02.22.             | 2017.02.22.          |
|                                      |                                    |                                  |          |                 |                         |                      |
|                                      |                                    |                                  |          |                 |                         |                      |
| Aláirás Beküldés alá                 | irással Beküldés aláírás pélkül    |                                  |          |                 |                         |                      |
|                                      |                                    |                                  |          |                 |                         |                      |
| raji nev                             |                                    |                                  |          |                 |                         |                      |
| K127022225426346.201702              | 208160339                          |                                  |          |                 |                         |                      |
| K127022225426346.xml                 |                                    |                                  |          |                 |                         |                      |
|                                      |                                    |                                  |          |                 |                         |                      |

16.kép: Nem aláírásköteles jelentés beküldése

Aláírás köteles jelentések beküldése esetén *a Beküldés aláírással* gomb addig nem lesz aktív, amíg az *Aláírás* meg nem történik. Ehhez az *Aláírás* gombra kell kattintani, aminek a hatására automatikusan elindul az MNB Signer aláíró program. *Indítás* gomb után a *Start sign*, majd a certificate kiválasztása után az *OK* gombra kell kattintani. A képernyőn megjelenik a PIN kód bekérő párbeszédablak majd a helyes kód beírását követően megjelenik a *"Sikeres aláírás!"* üzenet, az *Aláírás* gomb inaktív lesz a *Beküldés aláírással* gomb aktív, megjelenik a *Jelentes\_sign.asic* letölthető fájl.

| 0 | D1 Adatszolgáltatási mód kivá | ilasztása       |  |  |  |
|---|-------------------------------|-----------------|--|--|--|
| - | Teljesítési mód kiválaszt     | ása             |  |  |  |
|   | Fájl                          | Online táblázat |  |  |  |

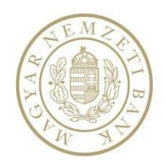

06 (1) 550-1853

Ellenőrzés ozási idő vége

#### Közös Adatbefogadó rendszer

01 Adatszolgáltatási mód kiválasztása 02 Adatszolgáltatás

| Fájlból feltöltés                                                    |  |           |   |
|----------------------------------------------------------------------|--|-----------|---|
| NAK-ból feltöltés Feltöltés                                          |  | Ellenőrzé | ; |
| Megengedett formátumok:                                              |  |           |   |
| <ul> <li>Excel formátum</li> <li>Felügyeleti CSV formátum</li> </ul> |  |           |   |
|                                                                      |  |           |   |

| 01 | Adatszolgáltatási mód kiválasztása | 02 Adatszolgáltatás |            |          |                 |                         |            |
|----|------------------------------------|---------------------|------------|----------|-----------------|-------------------------|------------|
|    | Fájlból feltöltés                  |                     |            |          |                 |                         |            |
|    | NAK-ból feltöltés Felt             | öltés               |            |          |                 |                         | E          |
|    | Fájlnév                            | Kód                 | Gyakoriság | Küldő    | Adatszolgáltató | Vonatkozási idő kezdete | Vonatkozás |
|    | F109N4_142.txt                     | 2019HIT_NE          | Negyedéves | 10537914 | 10537914        | 2019.10.01.             | 2019.12.31 |
|    |                                    |                     |            |          |                 |                         |            |
|    |                                    |                     |            |          |                 |                         |            |

17.kép: Fájl kiválasztása

01 Adatszolgáltatási mód kiválasztása 02 Adatszolgáltatás 03 Ellenőrzés/Hibalista 04 Mellékletek 05 Beküldés

| Ellei | nőrzés/Hibalista            |            |            |          |                 |                         |                      |
|-------|-----------------------------|------------|------------|----------|-----------------|-------------------------|----------------------|
|       | Fájlnév                     | Kód        | Gyakoriság | Küldő    | Adatszolgáltató | Vonatkozási idő kezdete | Vonatkozási idő vége |
| 4     | F109N4_142.txt              | 2019HIT_NE | Negyedéves | 10537914 | 10537914        | 2019.10.01.             | 2019.12.31.          |
|       | Ellenőrzés alapján hibátlan |            |            |          |                 |                         |                      |

| datszolgáltatási mód kiválasztása | a 02 Adatszolgáltatás 03 | Ellenőrzés/Hibalista 04 Mellékl | etek 05 Beküldés |                 |                         |                      |
|-----------------------------------|--------------------------|---------------------------------|------------------|-----------------|-------------------------|----------------------|
| 3eküldés                          |                          |                                 |                  |                 |                         |                      |
| Fájlnév                           | Kód                      | Gyakoriság                      | Küldő            | Adatszolgáltató | Vonatkozási idő kezdete | Vonatkozási idő vége |
| F109N4_142.txt                    | 2019HIT_NE               | Negyedéves                      | 10537914         | 10537914        | 2019.10.01.             | 2019.12.31.          |
|                                   |                          |                                 |                  |                 |                         |                      |
| Aláírás Beküldé                   | s aláírással             |                                 |                  |                 |                         |                      |
| Denotae                           |                          |                                 |                  |                 |                         |                      |
| Fájl név                          |                          |                                 |                  |                 |                         |                      |

#### 01 Adatszolgáltatási mód kiválasztása 02 Adatszolgáltatás 03 Ellenőrzés/Hibalista 04 Mellékletek 05 Beküldés

| Fájlnév                                                      | Kód                 | Gyakoriság | Küldő    | Adatszolgáltató | Vonatkozási idő kezdete | Vonatkozási idő vége |
|--------------------------------------------------------------|---------------------|------------|----------|-----------------|-------------------------|----------------------|
| F109N4_142.txt                                               | 2019HIT_NE          | Negyedéves | 10537914 | 10537914        | 2019.10.01.             | 2019.12.31.          |
|                                                              |                     |            |          |                 |                         |                      |
|                                                              |                     |            |          |                 |                         |                      |
|                                                              |                     |            |          |                 |                         |                      |
|                                                              |                     |            |          |                 |                         |                      |
| Aláírás                                                      | Beküldés aláírással |            |          |                 |                         |                      |
| Aláírás<br>Fájl név                                          | Beküldés aláírással |            |          |                 |                         |                      |
| Aláírás<br>Fájl név<br>③ F109N4_142.txt                      | Beküldés aláírással |            |          |                 |                         |                      |
| Aláírás<br>Fájl név<br>④ F109N4_142.txt                      | Beküldés aláírással |            |          |                 |                         |                      |
| Aláírás<br>Fájl név<br>④ F109N4_142.txt<br>Aláírás eredménye | Beküldés aláírással |            |          |                 |                         |                      |

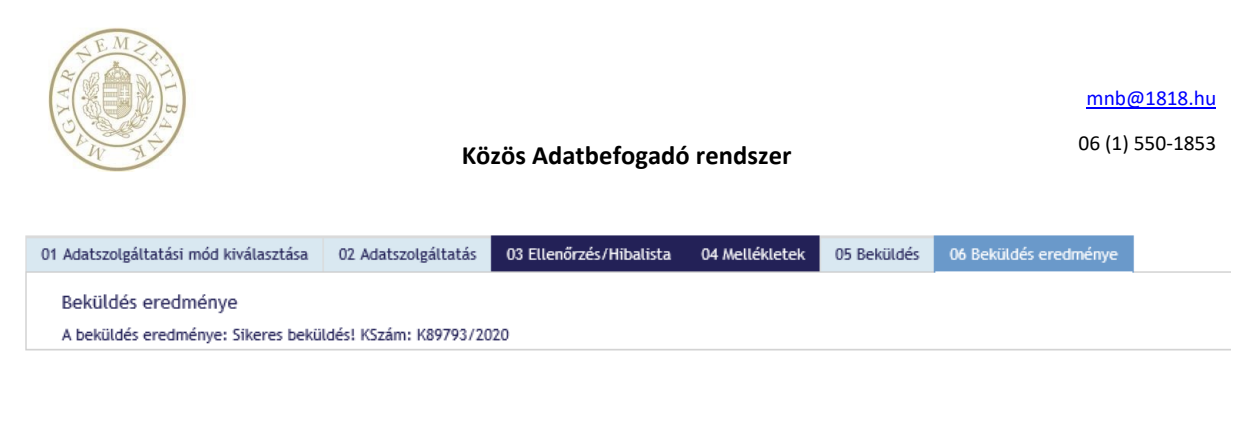

18.kép: Ellenőrzés, Aláírás, K-szám

#### 3.4.3.3. Felügyeleti és Jegybanki feladat teljesítése online táblázatból

Online táblázattal csak Elemi feladatok teljesíthetők, csoportos teljesítésre nincsen lehetőség.

Jegybanki dimenzionált adatszolgáltatás nem teljesíthető online táblázatból.

Elemi feladat a Feladat részletek 🖍 ikonra kattintva teljesíthető. Az Adatszolgáltatás oldalára jutunk.

A Teljesítés gombra kattintva tudjuk az elemi feladatot teljesíteni. Kattintsunk az Online táblázat gombra.

|      | Ý                                                                                                    | Típus ~                                   | Címzett ~             | Küldő        | ~       | Tárgy ~                                     | Határidő 🔺 🗸 🗸 | Von.Vég     | <ul> <li>Közzététel</li> </ul> | ✓ ASZ kód | ~ Vá ~     | ID     | ~ |
|------|----------------------------------------------------------------------------------------------------|-------------------------------------------|-----------------------|--------------|---------|---------------------------------------------|----------------|-------------|--------------------------------|-----------|------------|--------|---|
|      | ⊚ ≣ ⊘                                                                                                    | Jegybanki adatszolgáltatás                | (6) adatszolgáltató   | (5) küldő    |         | R04                                         | 2016.10.14. 2  | 2016.09.30. | 2016.09.26                     | R04       | 0/6        | 744763 | ^ |
|      |                                                                                                    | Címzett                                   |                       |              | Küldő   |                                             |                |             | Teljesítés id_                 | KSzám     | Iktatószám | ID     |   |
|      | ⊚∕•)                                                                                                    | AEGON Magyarország Általános Biztosító Zr | t.                    |              | AEGON N | lagyarország Általános Biztosító Zrt.       |                |             |                                |           |            | 922750 |   |
|      | ⊚∕+〕                                                                                                    | HUNGEXPO Vásár és Reklám Zártkörűen Mű    | ködő Részvénytársaság |              | HUNGEX  | 20 Vásár és Reklám Zártkörűen Működő Részvé | énytársaság    |             |                                |           |            | 922764 |   |
|      | <ul> <li>         OTP Befektetési, Ingatlanforgalmazási és Vagyonkezelő Zártkörűen Működő Részvénytár:     </li> </ul> |                                           |                       | Részvénytárs | OTP Ban | < Nyrt.                                     |                |             |                                |           |            | 922771 |   |
|      |                                                                                                    |                                           |                       |              | 19.     | kép: Teljesítés                             |                |             |                                |           |            |        | _ |
| 01 / | datszolgáltatási mó                                                                                                    | d kiválasztása                            |                       |              |         |                                             |                |             |                                |           |            |        |   |
| Tel  | jesítési mód kivá                                                                                                    | ilasztása<br>Online táblázat              |                       |              |         |                                             |                |             |                                |           |            |        |   |

20.kép: Online táblázat

Választhatunk, hogy egy régebbről kitöltött táblázatot szeretnénk módosítani, (kiválasztás majd *Betöltés*) vagy az *Üres táblázatot kérek* gombra kattintva, egy üres táblázatot akarunk feltölteni adatokkal.

| 01 Adatszolgáltatási mód kiválasztása | 02 Adatszolgáltatás    |                      |                       |                                    |                                        |
|---------------------------------------|------------------------|----------------------|-----------------------|------------------------------------|----------------------------------------|
| Online táblázat                       |                        |                      |                       |                                    |                                        |
| Az online táblázathoz az alábbi v     | onatkozási idővel kitö | iltött adatok tölthe | etők be               |                                    |                                        |
|                                       |                        |                      |                       |                                    |                                        |
| 2016.09.01 <-> 2016.09.30 - Kitölt    | ve: 2016.09.26 14:49 🔻 | Betöltés             | Üres táblázatot kérek | A kiválasztott űrlapmentés törlése | Nemleges jelentést szeretnék beküldeni |
| 2016.09.01 <-> 2016.09.30 - Kitöltv   | /e: 2016.09.26 14:49   |                      |                       |                                    |                                        |
| 2016.07.01 <-> 2016.07.31 - Kitöltv   | /e: 2016.08.09 17:29   |                      |                       |                                    |                                        |
| 2016.06.01 <-> 2016.06.30 - Kitöltv   | /e: 2016.07.12 16:51   |                      |                       |                                    |                                        |
| 2016.05.01 <-> 2016.05.31 - Kitöltv   | ve: 2016.06.10 14:04   |                      |                       |                                    |                                        |
| 2016.04.01 <-> 2016.04.30 - Kitöltv   | ve: 2016.05.12 10:44   |                      |                       |                                    |                                        |
| 2016.03.01 <-> 2016.03.31 - Kitöltv   | ve: 2016.04.12 12:56   |                      |                       |                                    |                                        |
| 2016.02.01 <-> 2016.02.29 - Kitöltv   | /e: 2016.03.09 10:24   |                      |                       |                                    |                                        |
| 2016.01.01 <-> 2016.01.31 - Kitöltv   | /e: 2016.02.11 08:14   |                      |                       |                                    |                                        |

21.kép: Mentett vagy üres táblázat

A táblázat kitöltése után az *Ellenőrzés* gombbal ellenőrizzük, hogy a kitöltött adatok megfelelnek-e a szabálycsomagban leírtaknak. Ha nincs hiba, az online tábla beküldhető.

Felügyeleti adatszolgáltatás esetén lehetőség van melléklet csatolására. Ennek két típusa van, az egyik, ha az adatszolgáltatás mellékletköteles, akkor ebben az esetben csak a kötelező melléklet(ek) csatolható(k). Ha az

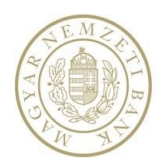

adatszolgáltatás nem kötelező mellékletes, akkor maximum 5 db fájl csatolható. A csatolt fájlok tartalma NEM egyezhet meg

A mellékletköteles adatszolgáltatásokhoz csatolandó file(ok) darabszáma, formátuma és névkonvenciója jelentésenként van meghatározva. (pl.:TÖRZSSZÁM\_vonatkozási idő vége\_jelentéskód.xml vagy pdf). Adatszolgáltatás kódtól függően a program elektronikus aláírást kér. A jelentések aláíráshoz Tanúsítványos regisztráció szükséges RegDb-ben, mivel aláírás köteles jelentés csak Tanúsítványos regisztrációval küldhető be. (A Magyar Nemzeti Bank határozza meg, hogy melyik Adatszolgáltatási kódhoz tartozik elektronikus aláírás.)

Nem aláírás köteles jelentések beküldhetők aláírás nélkül is. Ha egy adatszolgáltatás nem aláírás köteles, a sikeres ellenőrzés után a felületen aktívan megjelenik az *Aláírás* és a *Beküldés aláírás nélkül* gomb. A felhasználó, – amennyiben tanúsítványos regisztrációval rendelkezik – beküldheti az jelentését aláírva is, de megvan a választási lehetősége az aláírás nélküli beküldésre.

| 0 | Adatszolgáltatási mód kiválasztása | 02 Adatszolgáltatás | 03 Ellenőrzés/Hibalista | 04 Mellékletek | 05 Beküldés |          |              |                         |                      |        |
|---|------------------------------------|---------------------|-------------------------|----------------|-------------|----------|--------------|-------------------------|----------------------|--------|
| в | eküldés                            |                     |                         |                |             |          |              |                         |                      |        |
|   | Fájlnév                            | Kód                 | Gyakorisá               | ig             | Küldő       | Ada      | tszolgáltató | Vonatkozási idő kezdete | Vonatkozási idő vége |        |
|   | K12                                | Napi                |                         | 10197879       |             | 25426346 | 2017.02.22   |                         | 2017.02.22           | ~      |
|   |                                    |                     |                         |                |             |          |              |                         |                      |        |
|   |                                    |                     |                         |                |             |          |              |                         |                      | $\sim$ |
|   | Aláirás Beküldés a                 | láfrással Beküldés  | aláírás nélkül          |                |             |          |              |                         |                      |        |
|   |                                    |                     |                         |                |             |          |              |                         |                      |        |

22.kép: Nem aláírásköteles jelentés beküldése

Aláírás köteles jelentések beküldése esetén *a Beküldés aláírással* gomb addig nem lesz aktív amíg az *Aláírás* meg nem történik. Ehhez az *Aláírás* gombra kell kattintani, aminek a hatására automatikusan elindul az MNB Signer aláíró program. *Indítás* gomb után a *Start sign*, majd a certificate kiválasztása után az *OK* gombra kell kattintani. A képernyőn megjelenik a PIN kód bekérő párbeszédablak majd a helyes kód beírását követően megjelenik a *"Sikeres aláírás!"* üzenet, az *Aláírás* gomb inaktív lesz a *Beküldés aláírással* gomb aktív, megjelenik a *Jelentes\_sign.asic* letölthető fájl.

| 01 Adatsz        | olgáltatási mód kiválasztása                | 02 Adatszolgáltatás                       |                          |                         |                      |     |
|------------------|---------------------------------------------|-------------------------------------------|--------------------------|-------------------------|----------------------|-----|
| Online t         | áblázat                                     |                                           |                          |                         |                      |     |
|                  | Mentés El                                   | lenőrzés Exportálás                       | Excel-be Üres táblák nem | legessé tétele          |                      |     |
| 4LAN             | J                                           |                                           |                          |                         |                      |     |
| Nemleg           | ges tábla 📃                                 |                                           |                          |                         |                      |     |
| Cor              |                                             |                                           | Összesen (a = b +<br>c)  | Forint                  | Deviza               | Mód |
| szám             | Sor neve                                    | Sorkód                                    | 1                        | 2                       | 3                    | 4   |
|                  |                                             |                                           | а                        | b                       | с                    | z   |
| 1                | Eszköz oldali tételek                       | 4LAN1                                     |                          |                         |                      | E   |
|                  |                                             |                                           |                          |                         |                      |     |
| 2                | Likvid eszközök                             | 4LAN11                                    |                          |                         |                      | E   |
|                  |                                             |                                           |                          |                         |                      |     |
| 3                | Készpénz                                    | 4LAN111                                   | 0,000000                 | 0,000000                | 0,000000             | E   |
|                  |                                             |                                           | · · · · · ·              |                         |                      |     |
| 01 Adatszolgálta | tási mód kiválasztása 02 Adatszolgáltatás 0 | 03 Ellenőrzés/Hibalista 04 Mellékletek 05 | i Beküldés               |                         |                      |     |
| Beküldés         |                                             |                                           |                          |                         |                      |     |
| Kód              | Gyakoriság                                  | Küldő                                     | Adatszolgáltató          | Vonatkozási idő kezdete | Vonatkozási idő vége |     |
| - LAIT           | Napi                                        | 10337714                                  | 10337914                 | 2017-03-14              | 2017/03/14           | ^   |
|                  |                                             |                                           |                          |                         |                      |     |
| Aláirá           | s Beküldés aláírással                       |                                           |                          |                         |                      |     |

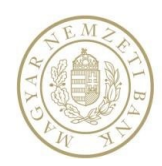

| 01 Adatszolgáltatási mód kiválasztása 02 Ada | atszolgáltatás 03 Ellenőrzés/Hibalista | 04 Mellékletek 05 Beküldés |                        |                         |                       |
|----------------------------------------------|----------------------------------------|----------------------------|------------------------|-------------------------|-----------------------|
| Beküldés                                     |                                        |                            |                        |                         |                       |
| Kód                                          | Gyakoriság                             | Küldő                      | Adatszolgáltató        | Vonatkozási idő kezdete | Vonatkozási idő vége  |
| 4LAN                                         | Napi                                   | 10537914                   | 10537914               | 2019.03.14              | 2019.03.14            |
|                                              |                                        |                            |                        |                         |                       |
|                                              |                                        |                            |                        |                         | ~                     |
| Aláírás Beküldés aláírással                  |                                        |                            |                        |                         |                       |
|                                              |                                        |                            |                        |                         |                       |
| Aláírás eredménye                            |                                        |                            |                        |                         |                       |
| Jelentes_signed.asic                         |                                        |                            |                        |                         |                       |
|                                              |                                        |                            |                        |                         |                       |
| 01 Adatszolgáltatási mód                     | kiválasztása 02 Adats                  | szolgáltatás 03 Ellenőr    | zés/Hibalista 04 Mellé | kletek 05 Beküldés      | 06 Beküldés eredménye |
| B 1 11 1 1 1 1 1                             |                                        |                            |                        |                         |                       |
| Bekuldes eredmenye                           |                                        |                            |                        |                         |                       |
| A küldemény sikereser                        | n bekerült a fogadóba a k              | övetkező küldeményazon     | osítóval: K2010/2019   |                         |                       |

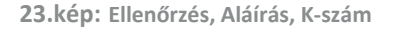

#### 3.4.3.4. KTM feladatok teljesítése

A KTM feladatok megtekintése és teljesítése csak a megfelelő jogosultság birtokában lehetséges. Amennyiben a felhasználónak nincs KTM jogosultsága, a KTM feladatok nem jelennek meg.

KTM feladatok listázása után a Feladat részletek 🖍 ikonra kattintva teljesíthető a feladat. A KTM feladat oldalára jutunk, itt kattintsunk a *Teljesítés* gombra.

Az üzenet típusa kétféle lehet: Elfogadva vagy Kifogást emelt. A feladat teljesítésekor lehetőség van fájl csatolására. Elfogadva estén nem kötelező az Üzenet szövege mező kitöltése. A Beküldés után a Feladat státusza Elfogadva lesz. Ha az Üzenet típusa Kifogás emelt, akkor az Üzenet szövege mező kötelezően kitöltendő lesz, a válasz csak a kitöltést követően küldhető be. Beküldés után a Feladat státusza Kifogást emeltre változik.

Egy KTM feladatra többszöri Kifogásemelés is beküldhető, feltéve, hogy már az első válaszadáskor is Kifogást emeltek. Ezek után csak Kifogás emelés Üzenet típus küldhető be, mindaddig, amíg a Kifogásemelés határideje le nem jár.

|                        | Tipus                 | Címzett              | Küldő                | Tárgy                   | Határidő      | Von.Vég | Közzététel    | ASZ kód | Vá          | ID               |
|------------------------|-----------------------|----------------------|----------------------|-------------------------|---------------|---------|---------------|---------|-------------|------------------|
| ∡ ⊚ ⊘                  | KTM feladat           | UNIQA Biztosító Zrt. | UNIQA Biztosító Zrt. | KTM feladat teljesítése | 2019.04.30. 0 |         | 2019.04.05.   |         | 0/1         | 1118784          |
|                        | Cimrott               |                      | Kila                 | ő                       |               |         | Taliarítár id | VErim   | lletatérrán | ID               |
| ⊚∕≁                    | UNIQA Biztosító Zrt.  |                      | UNIC                 | (A Biztosító Zrt.       |               |         |               |         |             | 1342392          |
| H 4 1 F                | ▶ 100 ¥ sor per oldal |                      |                      |                         |               |         |               |         | 1 - 1 sor ( | összes: 1)       |
| н н 1 н н              | 100 🔻 sor per oldal   |                      |                      |                         |               |         |               |         | 1 - 1       | sor (összes: 1 ) |
|                        |                       |                      |                      |                         |               |         |               |         |             |                  |
| Kitogás emelés         |                       |                      |                      |                         |               |         |               |         |             |                  |
| Küldő felhasználó neve | Teszt Elek            |                      |                      |                         |               |         |               |         |             |                  |
| Küldés ideje           | 2019.04.05.           | 16:36                |                      |                         |               |         |               |         |             |                  |
| Üzenet típusa          | Elfogadva             | Ŧ                    |                      |                         |               |         |               |         |             |                  |
| Fájl csatolása         | Csat                  | olás                 |                      |                         |               |         |               |         |             |                  |
| Üzenet szövege         |                       |                      |                      |                         |               |         |               |         |             |                  |
|                        |                       |                      |                      |                         |               |         |               |         |             |                  |
|                        |                       |                      |                      |                         |               |         |               |         |             |                  |
|                        |                       |                      |                      |                         |               |         |               |         |             | 1                |
|                        |                       |                      |                      |                         |               |         |               |         |             | 100112           |
|                        |                       |                      |                      |                         |               |         |               |         |             | Kuldes           |
|                        |                       | -                    | 1 1.4.4.1/75         | a shared for look to    | 11 (1-(       |         |               |         |             |                  |

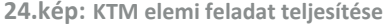

#### 3.4.3.5. Jóváhagyandó feladat teljesítése

Jóváhagyandó feladat teljesítését a Feladat részletek 🖍 ikon, vagy Előnézet 💿 esetén, Részletek gomb megnyomásával lehet kezdeményezni. A kiírt feladat adatlapján a *Teljesítés* gomb megnyomásával megjelenik a

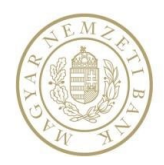

felület az oldal alján. Az Üzenet típusa választható, Elfogadva és Kifogás emelt lehet. Elfogadva válasz esetén nem szükséges az Üzenet szövege mezőben indokolni, ekkor a Küldés gomb aktív. Viszont ha Kifogást emelt az Üzenet típusa, akkor addig nem küldhető be a feladat, amíg a felhasználó szövegesen meg nem indokolta azt. Indoklás után a Küldés gomb aktív. Elfogadva esetén a Feladat státusza Elfogadvára vált, Kifogás emelt esetén Kifogás emeltre. Az Üzenet típusától függetlenül mind a két esetben lehetősége van az adatszolgáltatónak Fájlt csatolni a feladat mellé.

Abban az esetben, ha a Jóváhagyandó feladatnak van Kapcsolódó feladata 🤗, addig nem küldhető be az adott feladat, amíg a Kapcsolódó feladatot nem teljesítette az adatszolgáltató.

|      |        | Tipus 🗸              | Címzett ~      | Küldő          |          | Tárgy 🗸        | Határidő  |       | Von.Vég | ~ 1 | Közzététel  | ~    | ASZ kód | ~       | Vá ~ | ID 💊   |   |
|------|--------|----------------------|----------------|----------------|----------|----------------|-----------|-------|---------|-----|-------------|------|---------|---------|------|--------|---|
|      | • •    | Jóváhagyandó feladat | OTP Bank Nyrt. | OTP Bank Nyrt. |          | Gabi KTM teszt | 2016.09.3 | D. 00 |         | 1   | 2016.09.21. |      |         |         | 0/1  | 745414 | ^ |
| - 1  |        | Címzett              |                |                | Küldő    |                |           |       |         | Tel | jesítés id_ | KSzá | m       | ktatósz | ám   | ID     | n |
|      | ⊚⁄+ጋ   | OTP Bank Nyrt.       |                |                | OTP Bank | < Nyrt.        |           |       |         |     |             |      |         |         |      | 942177 |   |
|      |        |                      |                |                |          |                |           |       |         |     |             |      |         |         |      |        | 2 |
|      |        |                      |                |                |          |                |           |       |         |     |             |      |         |         |      |        |   |
|      |        |                      |                |                |          |                |           |       |         |     |             |      |         |         |      |        |   |
| Telj | esítés |                      |                |                |          |                |           |       |         |     |             |      |         |         |      |        |   |
|      |        |                      |                |                |          |                |           |       |         |     |             |      |         |         |      |        |   |

| Küldő felhasználó neve | Teszt Elek        |        |
|------------------------|-------------------|--------|
| Küldés ideje           | 2019.03.26. 10:33 |        |
| Üzenet típusa          | Elfogadva 🔻       |        |
| Fájl csatolása         | Costolás          |        |
| Üzenet szövege         |                   | ^      |
|                        |                   | $\sim$ |
|                        |                   | Küldés |

25.kép: Jóváhagyandó elemi feladat teljesítése

#### 3.4.3.6. Megválaszolandó feladat teljesítése

Megválaszolandó feladat Teljesítését a Feladat részletek 🖍 ikon-, vagy Előnézet 🥯 esetén, Részletek gomb megnyomásával lehet kezdeményezni. A kiírt feladat adatlapján a *Teljesítés* gomb megnyomásával megjelenik a felület az oldal alján.

Az Üzenet típusa csak Megválaszolt lehet és addig nem küldhető be, amíg az Üzenet szövege mezőben ténylegesen meg nem válaszoltuk. Az adatszolgáltatónak lehetősége van Fájlt csatolni a feladat mellé. Küldés után a Feladat státusza Megválaszoltra vált.

Abban az esetben, ha a Megválaszolandó feladatnak van Kapcsolódó feladata 🤗, addig nem küldhető be az adott feladat, amíg a Kapcsolódó feladatot nem teljesítette az adatszolgáltató.

| ~                                                                                                    | Tipus ~                       | Címzett ~                 | Küldő         | ~                             | Tárgy ~                               | Határidő    | ~ | Von.Vég | Közzététel    | ~   | ASZ kód | ~        | Vá ~ | ID  | ~   |
|----------------------------------------------------------------------------------------------------|-------------------------------|---------------------------|---------------|-------------------------------|---------------------------------------|-------------|---|---------|---------------|-----|---------|----------|------|-----|-----|
| • • #                                                                                                    | Megválaszolandó feladat       | KÖZPONTI STATISZTIKAI HIV | KÖZPONTI STAT | risztik                       | Csizmazia Sándornak KSH-ba újra-11.18 | 2015.11.25. | 0 |         | 2015.11.18.   |     |         |          | 0/1  | 730 | 803 |
|                                                                                                    | Cimzett                       |                           |               | Kaldő                         |                                       |             |   |         | Teljesítés id | KSz | ám      | lktatósz | zám  | ID  |     |
| ⊚⁄•)                                                                                                    | KÖZPONTI STATISZTIKAI HIVATAL |                           |               | KÖZPONTI STATISZTIKAI HIVATAL |                                       |             |   |         |               |     |         |          |      | 626 | 748 |
| i         i         i |                               |                           |               |                               |                                       |             |   |         |               |     |         |          |      |     |     |

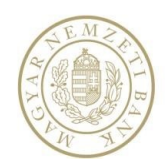

| ; |
|---|

26.kép: Megválaszolandó elemi feladat teljesítése

#### 3.4.3.7. Kérdőív teljesítése

Kérdőív típusú feladat Teljesítését a Feladat részletek ikon  $\checkmark$ , vagy Előnézet esetén  $\heartsuit$ , a *Részletek* gomb megnyomásával lehet kezdeményezni. A Kérdőív adatlapján a *Teljesítés* gomb megnyomásával megjelenik a csatolt kitöltendő kérdőív.

| ~     | Tipus ~        | Címzett ~      | Küldő          |          | Tárgy ~         | Határidő ~     | Von.Vég 🗠 | Közzététel  | ✓ ASZ kód  | ~  | Vá… ×  | ID N   | ~ |
|-------|----------------|----------------|----------------|----------|-----------------|----------------|-----------|-------------|------------|----|--------|--------|---|
| ⊚     | Kérdőív        | OTP Bank Nyrt. | OTP Bank Nyrt. |          | Kérdőív feladat | 2016.09.30. 00 |           | 2016.09.01. |            |    | 0/1    | 743274 | ~ |
|       | Cimzett        |                |                |          |                 | Teljesítés id_ | KSzám     | lktatós.    | rám        | ID |        |        |   |
| ⊚∕+)  | OTP Bank Nyrt. |                |                | OTP Bank | (Nyrt.          |                |           |             |            |    | 869631 | 1      |   |
| • / • | MKB Bank Zrt.  |                |                |          | MKB Bank Zrt.   |                |           |             | K3003/2016 |    |        | 869632 |   |

27.kép: Kérdőív teljesítése

A Kérdőívet lehetőség van menteni a *Mentés* gombbal. Ez minden esetben célszerű, de elsődlegesen az a feladata, hogy a félig kitöltött kérdőívnek a kitöltését a felhasználó egy későbbi időpontban folytatni tudja, ha azt egyéb okból meg kellett szakítania. Kérdőívet beküldeni csak a kötelező mezők kitöltése után lehetséges.

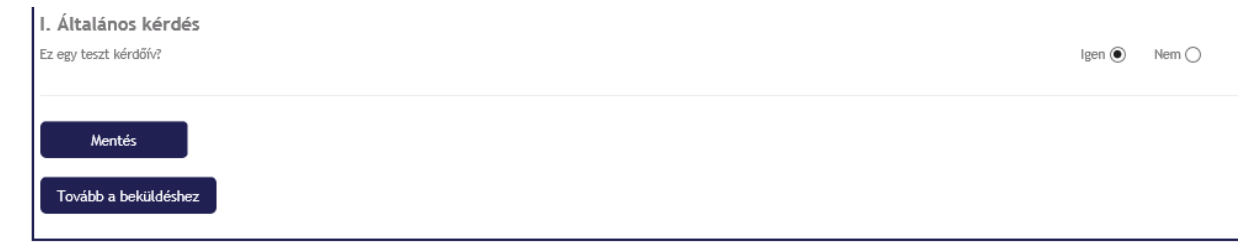

28.kép: Kérdőív mentése

A Tovább a beküldéshez gombra kattintva a Beküldés lapra jutunk. A Beküldés aláírással gomb addig nem lesz aktív amíg az Aláírás meg nem történik. Ehhez az Aláírás gombra kell kattintani, aminek a hatására automatikusan elindul az MNB signer aláíró. Indítás gomb után a Start sign, majd a certificate kiválasztása, valamint a PIN kód megadása után az OK gombra kell kattintani. A képernyőn megjelenik a "Sikeres aláírás!" üzenet, az Aláírás gomb aktív, megjelenik a Kerdoiv\_sign.asic letölthető fájl. A Beküldés aláírással gombra kattintva a feladat megkapja a K-számát és Teljesített státuszúra vált.

| (                                                      | THE MAN | BAN                   |                | K                                   | özös A                         | dat            | befogad    | ó rendsze                   | er                        |         |                                |                             | <u>mnb</u><br>06 (1) | <u>@181</u><br>550- | <u>18.hu</u><br>1853 |
|--------------------------------------------------------|---------|-----------------------|----------------|-------------------------------------|--------------------------------|----------------|------------|-----------------------------|---------------------------|---------|--------------------------------|-----------------------------|----------------------|---------------------|----------------------|
| OS Beküldés<br>Beküldés<br>Aláírás Beküldés aláírással |         |                       | 05 Beküldés    | Aláírás<br>Aláírás ere<br>④ Kerdoin | Beki<br>edménye<br>v_signed.as | üldés a<br>sic | aláírással | 05 Beküldés<br>Beküldés ere | 06 Beküldés ere<br>dménye | idménye | n köntkarð                     | kildamínuaz                 | oporitós             | 51. 1/1084          | /2019                |
|                                                        | ✓ Tipus |                       | Címzett        | ~ 1                                 | Küldő                          | ×              | Tárgy      | ~                           | Határidő ~                | Von.Vég | <ul> <li>Közzététel</li> </ul> | <ul> <li>ASZ kód</li> </ul> | ~                    | Vá ~                | ID ~                 |
|                                                        | • •     | Kérdőív               | OTP Bank Nyrt. | 0                                   | OTP Bank Nyrt.                 |                | teszt      |                             | 2019.03.10. 00            |         | 2019.02.25.                    |                             |                      | 1/1                 | 1118358              |
|                                                        | Címzett |                       |                |                                     |                                | Küldő          |            |                             |                           |         | Teljesítés id KSzám            |                             | Iktatószám           |                     | ID                   |
|                                                        | o 🗸 🖌 O |                       | OTP Bank Nyrt. |                                     |                                |                |            | 2019.03.08.                 |                           |         |                                | 1322058                     |                      |                     |                      |
|                                                        | H 4 1 F | ▶ 100 ▼ sor per oldal |                |                                     |                                |                |            |                             |                           |         |                                |                             |                      | 1 - 1 sor (ö        | isszes: 1)           |

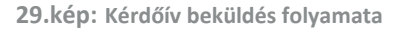

Kérdőív típusú feladat teljesítéséhez Tanúsítványos regisztráció szükséges RegDb-ben. (A Magyar Nemzeti Bank határozza meg, hogy melyik Adatszolgáltatási kódhoz tartozik elektronikus aláírás.)

Abban az esetben, ha a Kérdőívnek van Kapcsolódó feladata  $\delta$ , addig nem küldhető be, amíg a Kapcsolódó feladatot nem teljesítette az adatszolgáltató.

#### 3.4.4. Meta adatszolgáltatás

Metaadatok megadásával történő adatszolgáltatás az Adatszolgáltatás menüben érhető el. Itt intézményenként lehet Jegybanki, Jegybanki dimenzionált és Felügyeleti adatszolgáltatást beküldeni.

Ez kétféleképpen történhet. Egy Küldő egy Adatszolgáltató nevében végzi az adatszolgáltatást (Adatszolgáltatás), vagy csoportosan, amikor egy Küldő több Adatszolgáltató nevében teljesíti az adatszolgáltatást (Adatszolgáltatás csomag). Adatszolgáltatás csomag esetében a fájlokat tömörített fájlban kell feltölteni.

- Adatszolgáltatás
- Adatszolgáltatás
- Adatszolgáltatás csomag
- Keler
- L11
- Solvency II

30.kép: Adatszolgáltatás menü

#### 3.4.4.1. Eredeti adatszolgáltatás fájlból

A Küldő, Adatszolgáltató, Rendelet, Gyakoriság, Vonatkozási idők és az Adatszolgáltatási kód megadása kötelező, ezután aktívvá válik a *Teljesítés* gomb. A *Teljesítés* gombra kattintva választhatjuk meg az adatszolgáltatás módját, azaz hogy Fájlból vagy Online táblázatból szeretnénk beküldeni.

Az Adatszolgáltatási bizonylat jellege Eredeti, ha még nem küldtünk be az előzőleg megadott adatokra sikeres adatszolgáltatást. (Ha ugyanezekre az adatokra Feladat is ki van írva, akkor a beküldést követően a kapcsolódó feladat automatikusan Teljesített státuszú lesz.)

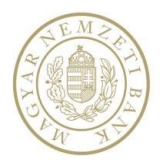

#### Adatszolgáltatásra vonatkozó adatok megadása

| Küldő                                 | OTP Bank Nyrt. (10537914)                                          |   |
|---------------------------------------|--------------------------------------------------------------------|---|
| Adatszolgáltató                       | OTP Bank Nyrt.(10537914)                                           | T |
| Rendelet                              | Alapvető                                                           | • |
| Gyakoriság                            | Napi 🔻                                                             |   |
| Vonatkozás kezdete                    | 2019.03.11                                                         |   |
| Vonatkozás vége                       | 2019.03.11                                                         |   |
| Adatszolgáltatási kód                 | K02 Napi jelentés a bankközi Ft-hitelek és Ft-betétek kamatlábáról | v |
| Adatszolgáltatás bizonylat jellege    | 🖲 Eredeti 🔘 Módosító                                               |   |
| Teljesítés Teljesítés újra            | xezdése Mellékletek csatolása Letöltés                             |   |
| 01 Adatszolgáltatási mód kiválasztása |                                                                    |   |
| Teljesítési mód kiválasztása          |                                                                    |   |
| Fájl On                               | ine táblázat                                                       |   |

#### 31.kép: Meta adatszolgáltatás fájlból

A *Fájl* gombra kattintva az Adatszolgáltatás fülre jutunk, a Fájlból feltöltéshez, ahol választhatunk, hogy NAK-os feltöltést szeretnénk vagy sima fájl feltöltést. Megjelenik a *Feltöltés* és – amennyiben az adatszolgáltató jogosult rá – a *NAK-ból feltöltés* gomb.

Megjelenik a képernyőn a feltöltés gomb(ok) alatt az adott jelentés beküldésekor megengedett fájlformátumok listája is.

| 01 Adatszolgáltatási mód kiválasztás                                                                                          | a 02 Adatszolgáltatás |
|----------------------------------------------------------------------------------------------------|-----------------------|
| Fájlból feltöltés                                                                                                    |                       |
| NAK-ból feltöltés Fel                                                                                                    | ltöltés               |
| Megengedett formátumok:                                                                                                    |                       |
| <ul> <li>Excel formátum</li> <li>XML formátum</li> <li>Statisztikai CSV formátum</li> <li>Felügyeleti CSV formátum</li> </ul> | 1                     |
|                                                                                                    |                       |

- A *Feltöltés* gombra kattintva megjelenik a fájl kiválasztó, ami lehetőséget ad a beküldendő állomány kiválasztására.
- A NAK-ból feltöltés gomb hatására megjelenik a NAK fájlválasztó (3.5-ös fejezet).

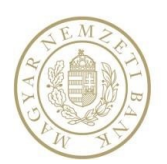

A fájl kiválasztása után az adatok megjelennek egy nem szerkeszthető táblázatban. Ellenőrzés gombra kattintva a program megvizsgálja, hogy a feltöltött fájl megfelel-e az adatszolgáltatás definícióknak. Amennyiben a Hibalistában nem található hiba a feltöltött fájlra vonatkozóan, akkor az Beküldés fülön elvégezhető az adatszolgáltatás.

Aláírás köteles jelentések beküldése esetén a Beküldés aláírással gomb addig nem lesz aktív amíg az Aláírás meg nem történik. Ehhez az Aláírás gombra kell kattintani, aminek a hatására automatikusan elindul az MNB signer aláíró. Indítás gomb után a Start sign, majd a certificate kiválasztása és a PIN kód megadása után az OK gombra kell kattintani. A képernyőn megjelenik a "Sikeres aláírás!" üzenet, az Aláírás gomb inaktív, a Beküldés aláírással gomb aktív lesz, megjelenik a Jelentes\_sign.asic letölthető fájl. A Beküldés aláírással gombra kattintva a feladat megkapja a K-számát és Teljesített státuszúra vált. (A Magyar Nemzeti Bank határozza meg, hogy melyik Adatszolgáltatási kódhoz tartozik elektronikus aláírás.)

|      | Teljesítés Teljes              | ítés újrakezdése Melléklete     | k csatolása Leté        | öltés                |                 |                         |                      |        |
|------|--------------------------------|---------------------------------|-------------------------|----------------------|-----------------|-------------------------|----------------------|--------|
| 01 A | Adatszolgáltatási mód kiválasz | ztása 02 Adatszolgáltatás       | 03 Ellenőrzés/Hibalista | 04 Mellékletek 05 Be | küldés          |                         |                      |        |
| Elle | enőrzés/Hibalista              |                                 |                         |                      |                 |                         |                      |        |
|      |                                |                                 |                         |                      |                 |                         |                      |        |
|      | Fájlnév                        | Kód                             | Gyakoriság              | Küldő                | Adatszolgáltató | Vonatkozási idő kezdete | Vonatkozási idő vége |        |
| 4    | F011612107                     | F01                             | Havi                    | 10136915             | 10136915        | 2016.12.01.             | 2016.12.31.          | ^      |
|      | Ellenőrzés alapján hib         | átlan                           |                         |                      |                 |                         |                      |        |
|      |                                |                                 |                         |                      |                 |                         |                      | $\sim$ |
|      |                                |                                 |                         |                      |                 |                         |                      |        |
|      |                                |                                 |                         |                      |                 |                         |                      |        |
|      | Teljesítés Telje               | sítés újrakezdése Melléklete    | k csatolása Let         | öltés                |                 |                         |                      |        |
| 01   | Adatszolgáltatási mód kiválas  | ztása 02 Adatszolgáltatás       | 03 Ellenőrzés/Hibalista | 04 Mellékletek 05 Be | eküldés         |                         |                      |        |
| Be   | küldés                         |                                 |                         |                      |                 |                         |                      |        |
|      | Fájlnév                        | Kód                             | Gyakoriság              | Küldő                | Adatszolgáltató | Vonatkozási idő kezdete | Vonatkozási idő vége |        |
|      | F011612107                     | F01 H                           | łavi                    | 10136915             | 10136915        | 2016.12.01.             | 2016.12.31.          | ~      |
|      |                                |                                 |                         |                      |                 |                         |                      |        |
|      |                                |                                 |                         |                      |                 |                         |                      | $\sim$ |
|      | Aláírás Bel                    | riildés aláírással Rekiildés al | áírás nélkül            |                      |                 |                         |                      |        |
|      | Etil afr                       |                                 |                         |                      |                 |                         |                      |        |
|      | rajunev                        |                                 |                         |                      |                 |                         |                      |        |
|      | F011612107                     |                                 |                         |                      |                 |                         |                      |        |

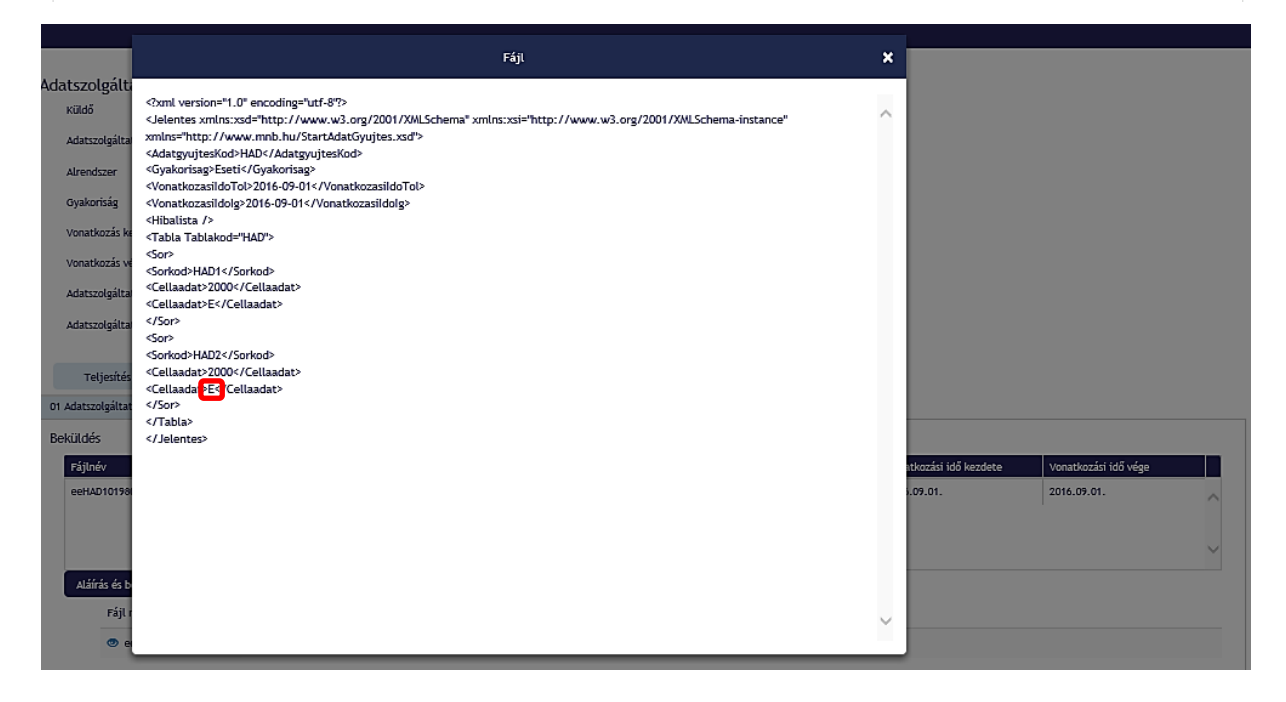

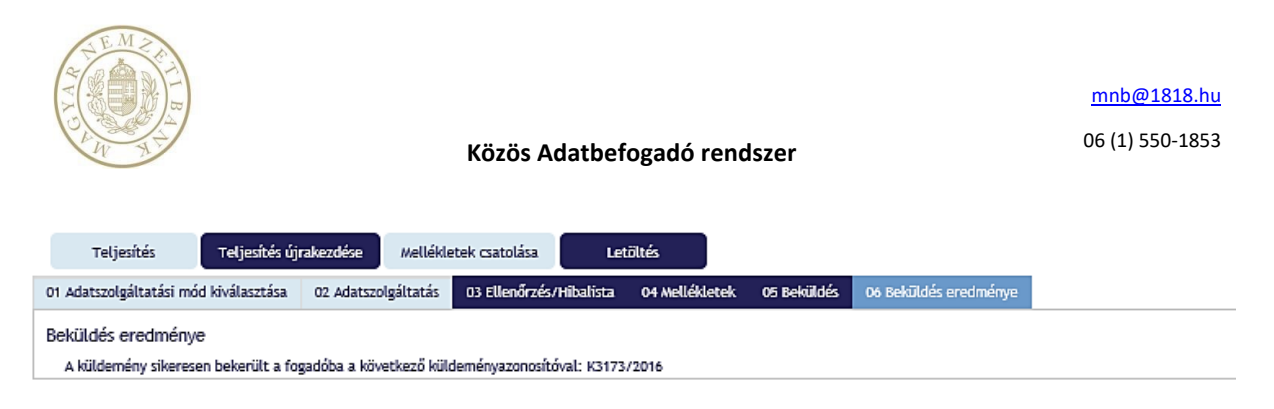

33.kép: Meta adatszolgáltatás menete

Nem aláírás köteles jelentések beküldhetők aláírás nélkül is. Ha egy adatszolgáltatás nem aláírás köteles, a sikeres ellenőrzés után a felületen aktívan megjelenik az *Aláírás* és a *Beküldés aláírás nélkül* gomb. A felhasználó, – amennyiben tanúsítványos regisztrációval rendelkezik – beküldheti az jelentését aláírva is, de megvan a választási lehetősége az aláírás nélküli beküldésre.

| 01       | Adatszolgáltatási mód kiválasztása | 02 Adatszolgáltatás 03 Ellenőrzés/H | ibalista 04 Mellékletek 05 Bekü | ldés     |                 |                         |                      |   |  |  |
|----------|------------------------------------|-------------------------------------|---------------------------------|----------|-----------------|-------------------------|----------------------|---|--|--|
| Beküldés |                                    |                                     |                                 |          |                 |                         |                      |   |  |  |
|          | Fájlnév                            | lnév Kód                            |                                 | Küldő    | Adatszolgáltató | Vonatkozási idő kezdete | Vonatkozási idő vége |   |  |  |
|          | K127022225426346.20170208160339    | K12                                 | Napi                            | 10197879 | 25426346        | 2017.02.22.             | 2017.02.22.          | ~ |  |  |
|          |                                    |                                     |                                 |          |                 |                         |                      |   |  |  |
|          |                                    |                                     |                                 |          |                 |                         |                      |   |  |  |
|          |                                    |                                     |                                 |          |                 |                         |                      |   |  |  |
|          | Aláírás Beküldés alá               | írással Beküldés aláírás nélkül     |                                 |          |                 |                         |                      |   |  |  |
|          | Fájl név                           |                                     |                                 |          |                 |                         |                      |   |  |  |
|          | K127022225426346.201702            | 08160339                            |                                 |          |                 |                         |                      |   |  |  |
|          | K127022225426346.xml               |                                     |                                 |          |                 |                         |                      |   |  |  |
|          |                                    |                                     |                                 |          |                 |                         |                      |   |  |  |

34.kép: Nem aláírásköteles jelentés beküldése

#### 3.4.4.2. Módosító adatszolgáltatás fájlból

Felügyeleti adatszolgáltatás beküldése esetén lehetőség van módosítani egy előzőleg már sikeresen teljesített adatszolgáltatást, az Adatszolgáltatási bizonylat jellegének Módosítóra való állításával. Ekkor a már előzőleg beküldött adatszolgáltatásra érkezik be módosítás. A fájlban legalább egy sorban szerepelnie kell az "m" megjelölésnek. (Jegybanki adatszolgáltatás esetén nem elvárás Módosítóként beküldeni a jelentést.)

(A teljesítési folyamat megegyezik a 3.1.4.1-es fejezetben leírtakkal.)

| Képviselt intézmény                                   | Adatszolgáltatásra vonatk             | ozó adatok megadása                                                 |  |  |  |  |  |  |  |
|-------------------------------------------------------|---------------------------------------|---------------------------------------------------------------------|--|--|--|--|--|--|--|
| CIB Bank Zrt. (10136915)                              | Küldő                                 | CIB Bank Zrt. (10136915)                                            |  |  |  |  |  |  |  |
| Intézmény választó                                    | Adatszolgáltató                       | CIB Bank Zrt.(10136915)                                             |  |  |  |  |  |  |  |
| <ul> <li>Nyitólap</li> </ul>                          | Rendelet                              | Alapvető                                                            |  |  |  |  |  |  |  |
| Feladatok                                             | Gyakoriság                            | Havi 🔻                                                              |  |  |  |  |  |  |  |
| <ul> <li>Hirdetmények</li> </ul>                      | Vonatkozás kezdete                    | 2016.12.01                                                          |  |  |  |  |  |  |  |
| <ul> <li>Adatszolgáltatás</li> </ul>                  | Vonatkozás vége                       | 2016.12.31                                                          |  |  |  |  |  |  |  |
| <ul> <li>Adatszolgáltatás</li> </ul>                  | Adatszolgáltatási kód                 | E01 Falimulati mártag ár aradmánutrimutatár (hó vági záró állománu) |  |  |  |  |  |  |  |
| <ul><li>Adatszolgáltatás csomag</li><li>L11</li></ul> | Adatszolgáltatás bizonylat jellege    | Eredet     Módosító                                                 |  |  |  |  |  |  |  |
| • PADWEB                                              | Teljesítés Teljesítés újra            | akezdése Mellékletek csatolása Letöltés                             |  |  |  |  |  |  |  |
| <ul> <li>Küldeménynapló</li> </ul>                    | 01 Adatszolgáltatási mód kiválasztása |                                                                     |  |  |  |  |  |  |  |
| Naplók                                                |                                       |                                                                     |  |  |  |  |  |  |  |
| Beállítások                                           | Terjesitesi mou kivatasztasa          |                                                                     |  |  |  |  |  |  |  |
| <ul> <li>Segítség</li> </ul>                          | Fájl O                                | line táblázat                                                       |  |  |  |  |  |  |  |

35.kép: Adatszolgáltatás fájlból

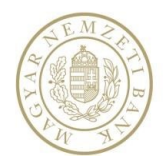

| Teljesítés Teljesíté             | és újrakezdése Mellékletek    | k csatolása Letölte         | és                         |                 |                         |                      |        |
|----------------------------------|-------------------------------|-----------------------------|----------------------------|-----------------|-------------------------|----------------------|--------|
| Adatszolgáltatási mód kiválasztá | ása 02 Adatszolgáltatás 0     | 03 Ellenőrzés/Hibalista 🛛 🕻 | 04 Mellékletek 05 Beküldés |                 |                         |                      |        |
| enőrzés/Hibalista                |                               |                             |                            |                 |                         |                      |        |
|                                  |                               |                             |                            |                 |                         |                      |        |
| Fájlnév                          | Kód                           | Gyakoriság                  | Küldő                      | Adatszolgáltató | Vonatkozási idő kezdete | Vonatkozási idő vége |        |
| F011612107                       | F01                           | Havi                        | 10136915                   | 10136915        | 2016.12.01.             | 2016.12.31.          |        |
| Ellenőrzés alapján hibát         | lan                           |                             |                            |                 |                         |                      |        |
|                                  |                               |                             |                            |                 |                         |                      |        |
|                                  |                               |                             |                            |                 |                         |                      |        |
| Teljesítés Teljesít              | és újrakezdése Melléklete     | k csatolása Letölte         | és                         |                 |                         |                      |        |
| Adatszolgáltatási mód kiválaszt  | ása 02 Adatszolgáltatás 0     | 03 Ellenőrzés/Hibalista     | 04 Mellékletek 05 Beküldés |                 |                         |                      |        |
| küldás                           |                               |                             |                            |                 |                         |                      |        |
| Fáilnév                          | Kód G                         | ivakoriság                  | Küldő                      | Adatszolgáltató | Vopatkozási idő kezdete | Vonatkozási idő vége |        |
| F011612107                       | F01 H                         | lavi                        | 10136915                   | 10136915        | 2016.12.01.             | 2016.12.31.          |        |
|                                  |                               |                             |                            |                 |                         |                      | $\cap$ |
|                                  |                               |                             |                            |                 |                         |                      | ~      |
| Aláírár Bekül                    | dér aláírársal 🛛 Beküldér alá | áírás nélkül                |                            |                 |                         |                      |        |
| Fáil páy                         |                               |                             |                            |                 |                         |                      |        |
| © E011612107                     |                               |                             |                            |                 |                         |                      |        |
| @ P01161210/                     |                               |                             |                            |                 |                         |                      |        |
| Aláírás eredménye                |                               |                             |                            |                 |                         |                      |        |
| F011612107_signed                | l.asic                        |                             |                            |                 |                         |                      |        |
|                                  |                               |                             |                            |                 |                         |                      |        |
|                                  |                               |                             |                            |                 |                         |                      |        |
|                                  |                               |                             |                            |                 |                         |                      |        |
|                                  |                               | Fájl                        |                            |                 | ×                       |                      |        |

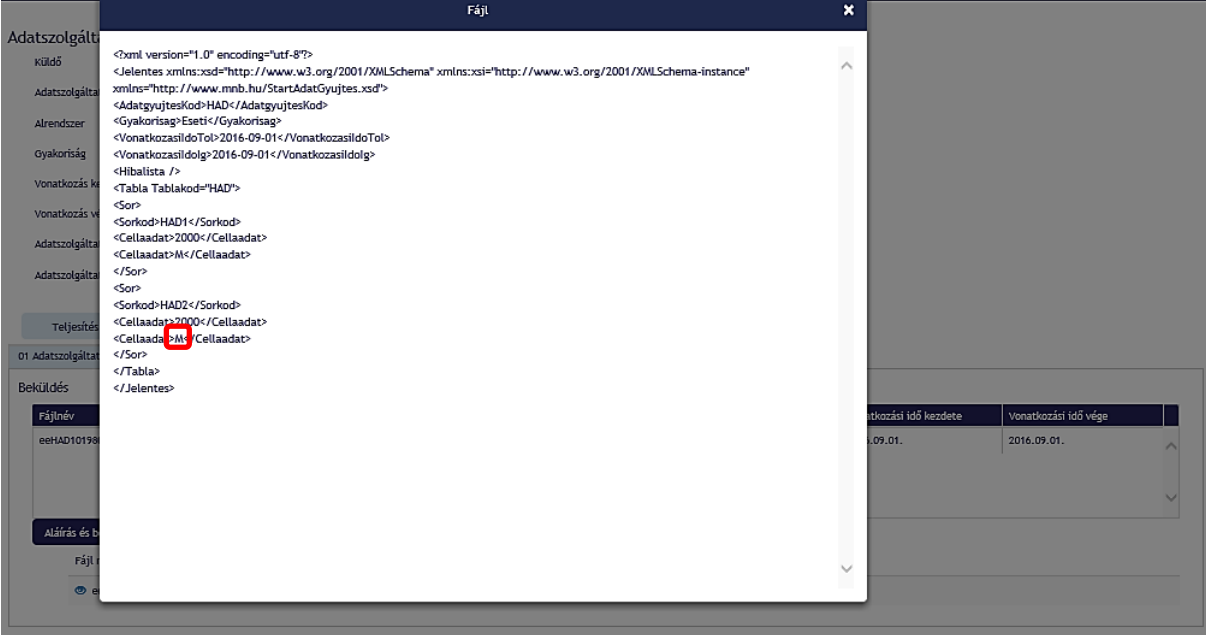

36.kép: Adatszolgáltatás menete

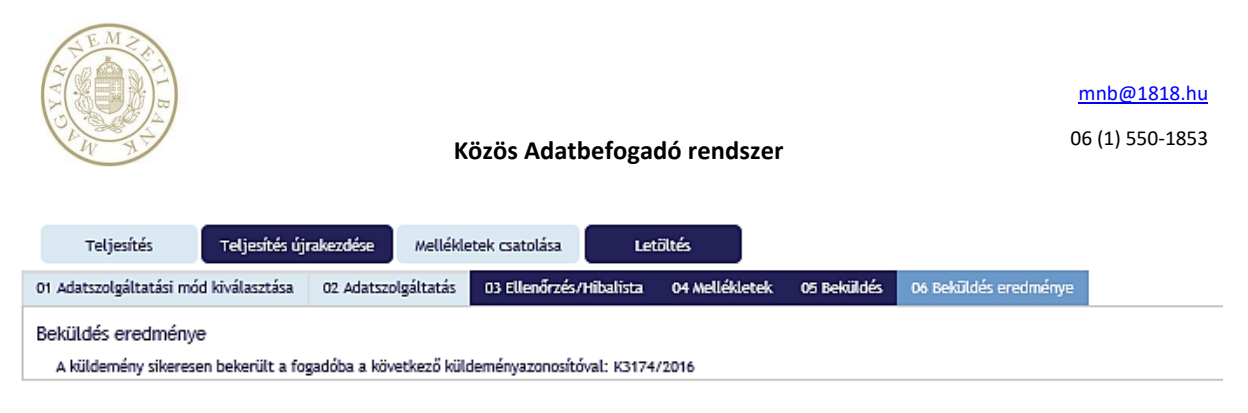

37.kép: Nem aláírásköteles jelentés beküldése

#### 3.4.4.3. Nemleges adatszolgáltatás fájlból

Nemleges adatszolgáltatást Eredeti és Módosított adatszolgáltatásként is be lehet küldeni.

Egy teljes adatszolgáltatás is lehet nemleges, illetve egy adatszolgáltatáson belül meghatározott táblák lehetnek nemlegesek.

Jegybanki esetben ha a jelentés minden táblázata nemleges akkor nemleges jelentés küldhető be. Ennek tartalma a következőképpen néz ki: Jelentéskód, Vonatkozási idő, Törzsszám, Határidő, N Ha a beküldendő jelentés tartalmaz nemleges táblát, akkor az a tábla kap egy "N" jelölést. Ez a következőképpen néz ki: Jelentéskód, Vonatkozási idő, Törzsszám, Határidő, N, Táblakód

Felügyeleti esetben amennyiben a táblában nincs kötelező mező, úgy annak a táblának minden sorát szerepeltetni kell a jelentésben, adat nélkül. Így lesz nemleges a tábla. Felügyeleti jelentésekben, kötelező mezőt tartalmazó tábla nem küldhető be nemlegesen

| Képviselt intézmény                         | Adatszolgaltatásra vonatkozó adatok megadása |                                         |   |  |  |  |  |  |
|---------------------------------------------|----------------------------------------------|-----------------------------------------|---|--|--|--|--|--|
| CIB Bank Zrt. (10136915)                    | Küldő                                        | CIB Bank Zrt. (10136915)                |   |  |  |  |  |  |
| Intézmény választó                          | Adatszolgáltató                              | CIB Bank Zrt. (10136915)                | * |  |  |  |  |  |
| ▶ Nyitólap                                  | Rendelet                                     | Pénzpiaci                               | * |  |  |  |  |  |
| ▶ Feladatok                                 | Gyakoriság                                   | Napi 👻                                  |   |  |  |  |  |  |
| Hirdetmények                                | Vonatkozás kezdete                           | 2017.01.27                              |   |  |  |  |  |  |
| <ul> <li>Adatszolgáltatás</li> </ul>        | Vonatkozás vége                              | 2017.01.27                              |   |  |  |  |  |  |
| <ul> <li>Adatszolgáltatás</li> </ul>        | Adatszolgáltatási kód                        | Cashflaw Cash flaw ialantés             | - |  |  |  |  |  |
| <ul> <li>Adatszolgáltatás csomag</li> </ul> | Adatszolgáltatás bizonvlat iellege           |                                         |   |  |  |  |  |  |
| • L11                                       | Addition Barrards Browning Carege            | Eredeti     Modosito                    |   |  |  |  |  |  |
| PADWEB                                      | Teljesítés Teljesítés újra                   | skezdése Mellékletek csatolása Letöltés |   |  |  |  |  |  |
| Küldeménynapló                              | 01 Adatszolgáltatási mód kiválasztása        |                                         |   |  |  |  |  |  |
| ▶ Naplók                                    |                                              |                                         |   |  |  |  |  |  |
| Beállítások                                 | Teljesítési mód kiválasztása                 |                                         |   |  |  |  |  |  |
| <ul> <li>Segítség</li> </ul>                | Fájl Nemleges adatszolgáltatás készítés      |                                         |   |  |  |  |  |  |

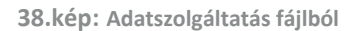

A fájl kiválasztása után az adatok megjelennek egy nem szerkeszthető táblázatban. Ellenőrzés gombra kattintva a program megvizsgálja, hogy a feltöltött fájl megfelel-e az adatszolgáltatás definícióknak. Amennyiben a Hibalistában nem található hiba a feltöltött fájlra vonatkozóan, akkor a Beküldés fülön elvégezhető az adatszolgáltatás.

Aláírás köteles jelentések beküldése esetén a Beküldés aláírással gomb addig nem lesz aktív amíg az Aláírás meg nem történik. Ehhez az Aláírás gombra kell kattintani, aminek a hatására automatikusan elindul az MNB signer

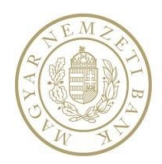

aláíró. *Indítás* gomb után a *Start sign*, majd a certificate kiválasztása és a PIN kód megadása után az *OK* gombra kell kattintani. A képernyőn megjelenik a *"Sikeres aláírás!"* üzenet, az *Aláírás* gomb inaktív lesz a *Beküldés aláírással* gomb aktív, megjelenik a *Jelentes\_sign.asic* letölthető fájl. A *Beküldés aláírással* gombra kattintva a feladat megkapja a K-számát és Teljesített státuszúra vált. (A Magyar Nemzeti Bank határozza meg, hogy melyik Adatszolgáltatási kódhoz tartozik elektronikus aláírás.)

|                                                                                                    |                                                                                                    |                                                                                                    |                                                                            | L MARKEN CONTRACTOR OF CONTRACTOR OF CONTRACTOR OF CONTRACTOR OF CONTRACTOR OF CONTRACTOR OF CONTRACTOR OF CONT |                                                              |                                                               |    |
|----------------------------------------------------------------------------------------------------|----------------------------------------------------------------------------------------------------|----------------------------------------------------------------------------------------------------|----------------------------------------------------------------------------|----------------------------------------------------------------------------------------------------|--------------------------------------------------------------|---------------------------------------------------------------|----|
| atszolgáltatási mód kivála                                                                                                    | sztása UZ Adatszolgá                                                                                                    | ltatás 03 Ellenörzés/Hibalist                                                                                                    | a 04 Mellékletek 05 B                                                      | eküldés                                                                                                    |                                                              |                                                               |    |
| orzes/ Hibalista                                                                                                    |                                                                                                    |                                                                                                    |                                                                            |                                                                                                    |                                                              |                                                               |    |
| Fájlnév                                                                                                    | Kód                                                                                                    | Gyakoriság                                                                                                    | Küldő                                                                      | Adatszolgáltató                                                                                                 | Vonatkozási idő kez                                          | dete Vonatkozási idő vé                                       | ge |
| deCashflow20170127                                                                                                    | nem Cashflow                                                                                                    | Napi                                                                                                    | 10136915                                                                   | 10136915                                                                                                    | 2017.01.27.                                                  | 2017.01.27.                                                   |    |
| Ellenőrzés alapján h                                                                                                    | ibátlan                                                                                                    |                                                                                                    |                                                                            |                                                                                                    |                                                              |                                                               |    |
|                                                                                                    |                                                                                                    |                                                                                                    |                                                                            |                                                                                                    |                                                              |                                                               |    |
|                                                                                                    |                                                                                                    |                                                                                                    |                                                                            |                                                                                                    |                                                              |                                                               |    |
| Teljesítés Telj                                                                                                    | esítés újrakezdése                                                                                                    | Mellékletek csatolása                                                                                                    | Letöltés                                                                   |                                                                                                    |                                                              |                                                               |    |
| atszolgáltatási mód kivál                                                                                                    | asztása 02 Adatszolga                                                                                                    | iltatás 03 Ellenőrzés/Hibalist                                                                                                    | ta 04 Mellékletek 05 B                                                     | eküldés                                                                                                    |                                                              |                                                               |    |
| ildés                                                                                                    |                                                                                                    |                                                                                                    |                                                                            |                                                                                                    |                                                              |                                                               |    |
| ájlnév                                                                                                    | Kód                                                                                                    | Gyakoriság                                                                                                    | Küldő                                                                      | Adatszolgáltató                                                                                                 | Vonatkozási idő kezdete                                      | e Vonatkozási idő vége                                        |    |
| eCashflow20170127neml                                                                                                    | Cashflow                                                                                                    | Napi                                                                                                    | 10136915                                                                   | 10136915                                                                                                    | 2017.01.27.                                                  | 2017.01.27.                                                   |    |
|                                                                                                    |                                                                                                    |                                                                                                    |                                                                            |                                                                                                    |                                                              |                                                               |    |
|                                                                                                    |                                                                                                    |                                                                                                    |                                                                            |                                                                                                    |                                                              |                                                               |    |
| Aláírás B                                                                                                    | eküldés aláírással                                                                                                    |                                                                                                    |                                                                            |                                                                                                    |                                                              |                                                               |    |
|                                                                                                    |                                                                                                    |                                                                                                    |                                                                            |                                                                                                    |                                                              |                                                               |    |
| Fáil név                                                                                                    |                                                                                                    |                                                                                                    |                                                                            |                                                                                                    |                                                              |                                                               |    |
| Fájl név                                                                                                    | 70127nemleges.txt                                                                                                    |                                                                                                    |                                                                            |                                                                                                    |                                                              |                                                               |    |
| Fájl név                                                                                                    | 70127nemleges,txt<br>esítés újrakezdése                                                                                                    | Mellékletek csatolása                                                                                                    | Letöltés                                                                   |                                                                                                    |                                                              |                                                               |    |
| Fájl név                                                                                                    | 70127nemleges, txt<br>esítés újrakezdése<br>asztása 02 Adatszolg:                                                                                        | Mellékletek csatolása<br>áltatás 03 Ellenőrzés/Hibalist                                                                                                    | Letoltés<br>ta 04 Mellékletek 05 8                                         | leküldés                                                                                                    |                                                              |                                                               |    |
| Fájl név                                                                                                    | 70127nemleges.txt<br>esítés újrakezdése<br>asztása 02 Adatszolga                                                                                         | Mellékletek csatolása<br>áltatás 03 Ellenőrzés/Hibalist                                                                                                    | Letöltés<br>ta 04 Mellékletek 05 B                                         | eküldés                                                                                                    |                                                              |                                                               |    |
| Fájl név                                                                                                    | 70127nemleges.txt<br>resítés újrakezdése<br>asztása 02 Adatszolg;<br>Kód<br>Cathflow                                                                     | Mellékletek csatolása<br>jítatás 03 Ellenőrzés/Hibalist<br>Gyakoriság<br>Nani                                                                                                    | Letöltés<br>ta 04 Mellékletek 05 B<br>Kuldő<br>10126215                    | Adatszolgáltató                                                                                                 | Vonatkozási idő kezdete                                      | <ul> <li>Vonatkozási idő vége</li> <li>2017 01-27</li> </ul>  |    |
| Fájl név                                                                                                    | 70127nemleges.txt<br>esítés újrakezdése<br>asztása 02 Adatszolg:<br>Kód<br>- Cashflow                                                                    | Mellékletek csatolása<br>litatás 03 Ellenőrzés/Hibalist<br>Gyakoriság<br>Napi                                                                                                    | Letöltés<br>ta 04 Mellékletek 05 B<br>Kuldő<br>10136915                    | Adatszolgáltató<br>10136915                                                                                     | Vonatkozási idő kezdete<br>2017.01.27.                       | <ul> <li>Vonatkozási idő vége</li> <li>2017.01.27.</li> </ul> |    |
| Fájl név                                                                                                    | 70127nemleges.txt<br>esítés újrakezdése<br>asztása 02 Adatszolg:<br>Kód<br>- Cashflow                                                                    | Mellékletek csatolása<br>litatás 03 Ellenőrzés/Hibalist<br>Gyakoriság<br>Napi                                                                                                    | Letöltés<br>ta 04 Mellékletek 05 B<br>Küldő<br>10136915                    | Adatszolgáltató<br>10136915                                                                                     | Vonatkozási idő kezdete<br>2017.01.27.                       | <ul> <li>Vonatkozási idő vége</li> <li>2017.01.27.</li> </ul> |    |
| Fájl név<br>deCashflow201<br>Teljesítés Telj<br>latszolgáltatási mód kivál<br>ildés<br>ájlnév<br>leCashflow20170127neml.                                                                  | 70127nemleges.txt<br>esítés újrakezdése<br>asztása 02 Adatszolg:<br>Kód<br>Cashflow                                                                      | Mellékletek csatolása<br>áltatás 03 Ellenőrzés/Hibalist<br>Gyakoriság<br>Napi                                                                                                    | Letöltés<br>ta 04 Mellékletek 05 B<br>Kuldő<br>10136915                    | Adatszolgáltató<br>10136915                                                                                     | Vonatkozási idő kezdete<br>2017.01.27.                       | e Vonatkozási idő vége<br>2017.01.27.                         |    |
| Fájl név<br>deCashflow201<br>Teljesítés Tel<br>atszolgáltatási mód kivál<br>ildés<br>ájlnév<br>LeCashflow20170127nemL<br>Aláírás B                                                        | 70127nemleges.txt<br>esítés újrakezdése<br>asztása 02 Adatszolga<br>Kód<br>Cashflow<br>eküldés aláírással                                                | Mellékletek csatolása<br>áltatás 03 Ellenőrzés/Hibalist<br>Gyakoriság<br>Napi                                                                                                    | Letöltés<br>ta 04 Mellékletek 05 B<br>Kuldő<br>10136915                    | Adatszolgáltató<br>10136915                                                                                     | Vonatkozási idő kezdete<br>2017.01.27.                       | 2 Vonatkozási idő vége<br>2017.01.27.                         |    |
| Fájl név<br>deCashflow201<br>Teljesítés     Tel<br>latszolgáltatási mód kivál<br>ildés<br>ájlnév<br>lecashflow20170127neml.<br>Aláírás     B<br>Fájl név                                  | 70127nemleges.txt<br>esítés újrakezdése<br>asztása 02 Adatszolgi<br>Kód<br>- Cashflow<br>eküldés aláírással                                              | Mellékletek csatolása<br>áltatás 03 Ellenőrzés/Hibalist<br>Gyakoriság<br>Napi                                                                                                    | Letöltés<br>ta 04 Mellékletek 05 B<br>Kuldő<br>10136915                    | Adatszolgáltató<br>10136915                                                                                     | Vonatkozási idő kezdete<br>2017.01.27.                       | 9 Vonatkozási idő vége<br>2017.01.27.                         |    |
| Fájl név<br>deCashflow201      Teljesítés     Tel      tatszolgáltatási mód kivál      ildés      ájInév      eCashflow20170127nemL      Aláírás     B      Fájl név      @ deCashflow201 | 70127nemleges.txt<br>esítés újrakezdése<br>asztása 02 Adatszolg:<br>Kód<br>- Cashflow<br>eküldés aláírással                                              | Mellékletek csatolása<br>Gyakoriság<br>Napi                                                                                                    | Letöltés<br>ta 04 Mellékletek 05 B<br>Kuldő<br>10136915                    | Adatszolgáltató<br>10136915                                                                                     | Vonatkozási idő kezdete<br>2017.01.27.                       | Vonatkozási idő vége<br>2017.01.27.                           |    |
| Fájl név  Teljesítés Tel  Iatszolgáltatási mód kivál  Iddés  Kájlnév  Aláírás B  Fájl név  G deCashflow201  Aláírás B                                                                     | 70127nemleges.txt<br>esítés újrakezdése<br>asztása 02 Adatszolga<br>Kód<br>- Cashflow<br>ekuldés aláírással<br>70127nemleges.txt                         | Mellékletek csatolása<br>ditatás 03 Ellenőrzés/Hibalist<br>Gyakoriság<br>Napi                                                                                                    | Letöltés<br>ta 04 Mellékletek 05 B<br>Kuldő<br>10136915                    | Adatszolgáltató<br>10136915                                                                                     | Vonatkozási idő kezdete<br>2017.01.27.                       | e Vonatkozási idő vége<br>2017.01.27.                         |    |
| Fájl név                                                                                                    | 70127nemleges.txt<br>esítés újrakezdése<br>asztása 02 Adatszolg:<br>kód<br>- Cashflow<br>eküldés aláírással<br>70127nemleges.txt                         | Mellékletek csatolása<br>áltatás 03 Ellenőrzés/Hibalist<br>Gyakoriság<br>Napi                                                                                                    | Letoltés<br>ta 04 Mellékletek 05 B<br>Kuldő<br>10136915                    | Adatszolgáltató<br>10136915                                                                                     | Vonatkozási idő kezdete<br>2017.01.27.                       | <ul> <li>Vonatkozási idő vége</li> <li>2017.01.27.</li> </ul> |    |
| Fájl név                                                                                                    | 70127nemleges.txt esîtés újrakezdése asztása 02 Adatszolga Kód Cashflow eküldés aláírással 70127nemleges.txt 70127nemleges_signed.a                      | Mellékletek csatolása<br>iltatás 03 Ellenőrzés/Hibalist<br>Gyakoriság<br>Napi<br>sic                                                                                                    | Letöltés<br>ta 0.4 Mellékletek 05 B<br>Kuldő<br>10136915                   | Adatszolgáltató<br>10136915                                                                                     | Vonatkozási idő kezdete<br>2017.01.27.                       | e Vonatkozási idő vége<br>2017.01.27.                         |    |
| Fájl név   deCashflow201  Teljesítés Tel  latszolgáltatási mód kivál  ildés  fájlnév  Aláírás  Fájl név  deCashflow20170127neml  Aláírás eredménye  deCashflow201                         | 70127nemleges.txt esítés újrakezdése asztása 02 Adatszolga Kód Cashflow eküldés aláírással 70127nemleges.txt 70127nemleges_signed.a                      | Mellékletek csatolása<br>áltatás 03 Ellenőrzés/Hibalist<br>Gyakoriság<br>Napi                                                                                                    | Letöltés<br>ta 04 Mellékletek 05 B<br>Kuldő<br>10136915                    | Adatszolgáltató<br>10136915                                                                                     | Vonatkozási idő kezdete<br>2017.01.27.                       | e Vonatkozási idő vége<br>2017.01.27.                         |    |
| Fájl név<br>deCashflow201  Teljesítés  Tel  Aláírás B  Fájl név  deCashflow20170127nemL  Aláírás eddashflow201  Aláírás eredménye deCashflow201  Aláírás                                  | 70127nemleges.txt<br>esités újrakezdése<br>asztása 02 Adatszolga<br>kód<br>Cashflow<br>eküldés aláírással<br>70127nemleges.txt<br>70127nemleges_signed.a | Mellékletek csatolása<br>iltatás 03 Ellenőrzés/Hibalist<br>Gyakoriság<br>Napi<br>sic<br>sic<br>Mellékletek csato                                                                                                    | Letöltés<br>ta 0.4 Mellékletek 05 B<br>Kuldő<br>10136915                   | eküldés<br>Adatszolgáltató<br>10136915                                                                          | Vonatkozási idő kezdete<br>2017.01.27.                       | <ul> <li>Vonatkozási idő vége</li> <li>2017.01.27.</li> </ul> |    |
| Fájl név  Teljesítés Tel  Aláírás Fájl név  Aláírás Fájl név  Aláírás Fájl név  Aláírás Fájl név  Aláírás eredménye  Aláírás eredménye  Tel  Jesítés Iatszolgáltatási mód                 | 70127nemleges.txt esítés újrakezdése asztása 02 Adatszolga Kód Cashflow eküldés aláírással 70127nemleges.txt 70127nemleges.txt 70127nemleges.txt         | Mellékletek csatolása<br>Sitatás 03 Ellenőrzés/Hibalist<br>Gyakoriság<br>Napi<br>sic<br>Sése Mellékletek csato<br>Mellékletek csato<br>Mellék | Letöltés<br>ta 0.4 Mellékletek 05 B<br>Kuldő<br>10136915<br>olása Letöltés | Adatszolgáltató<br>10136915<br>Mellékletek 05 Beküldés                                                          | Vonatkozási idő kezdete<br>2017.01.27.<br>Oó Beküldés eredmu | <ul> <li>Vonatkozási idő vége</li> <li>2017.01.27.</li> </ul> |    |

39.kép: Eredeti jelentés beküldésének eredménye

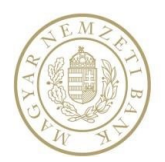

| Képviselt intézmény                         | Adatszolgáltatásra vonatk             | ozó adatok megadása                                   |   |
|---------------------------------------------|---------------------------------------|-------------------------------------------------------|---|
| OTP Bank Nyrt. (10537914)                   | Küldő                                 | OTP Bank Nyrt. (10537914)                             |   |
| Intézmény választó                          | Adatszolgáltató                       | OTP Bank Nyrt.(10537914)                              | * |
| Nyitólap                                    | Rendelet                              | Pénzpiaci                                             | Ŧ |
| ► Feladatok                                 | Gyakoriság                            | Eseti v                                               |   |
| Hirdetmények                                | Vonatkozás kezdete                    | 2016.09.01                                            |   |
| <ul> <li>Adatszolgáltatás</li> </ul>        | Vonatkozás vége                       | 2019 09 01                                            |   |
| <ul> <li>Adatszolgáltatás</li> </ul>        | Adatszolgáltatási kód                 |                                                       |   |
| <ul> <li>Adatszolgáltatás csomag</li> </ul> | Adatszolgáltatás hizonylat jellege    | HAD Hitelintezet relugyeleti alapoi) szamítása (eves) | • |
| • L11                                       | Addestorgardades bizonytat jenege     | Eredet Modosito                                       |   |
| Tranzakciós jelentés     DADWER             | Teljesítés Teljesítés újra            | akezdése Mellékletek csatolása Letöltés               |   |
| HITREG                                      | 01 Adatozolaáltatási mád kiválacztása |                                                       |   |
|                                             | OF Adatszoigattatasi mod kivatasztasa |                                                       |   |
| Küldeménynapló                              | Teljesítési mód kiválasztása          |                                                       |   |
| ▶ Naplók                                    | Fájl O                                | nline táblázat                                        |   |
| <ul> <li>Beállítások</li> </ul>             |                                       |                                                       |   |

Segítség

| Teljesítés Teljesítés új                                                     | rakezdése Mellékletek csatol                              | ása Letöltés                                       |                                     |                   |                         |                      |   |  |  |
|------------------------------------------------------------------------------|-----------------------------------------------------------|----------------------------------------------------|-------------------------------------|-------------------|-------------------------|----------------------|---|--|--|
| 01 Adatszolgáltatási mód kiválasztása                                        | 02 Adatszolgáltatás 03 Ellen                              | őrzés/Hibalista 04 Mellékletek                     | 05 Beküldés                         |                   |                         |                      | _ |  |  |
| Ellenőrzés/Hibalista                                                         |                                                           |                                                    |                                     |                   |                         |                      |   |  |  |
| Az ellenőrzés hiba nélkül lefutott.<br>Fáilpév                               | Kód                                                       | Gyakoriság                                         | Küldő                               | Adatszolgáltató   | Vonatkozási idő kezdete | Vonatkozási idő vége |   |  |  |
| <ul> <li>módosító_nemlegeseeHAD101</li> </ul>                                | HAD                                                       | Eseti                                              | 10198014                            | 10198014          | 2016.09.01.             | 2016.09.01.          |   |  |  |
| Hibatipus Üzenet Sorkód Oszdopsorszám Képlet Érték Van Indoklás Indokolható? |                                                           |                                                    |                                     |                   |                         |                      |   |  |  |
| <                                                                            |                                                           |                                                    |                                     |                   |                         | >                    |   |  |  |
| Teljesítés Teljesítés<br>01 Adatszolgáltatási mód kiválasztási<br>Beküldés   | újrakezdése Mellékletek cs.<br>a 02 Adatszolgáltatás 03 E | atolása Letöltés<br>llenőrzés/Hibalista O4 Melléki | etek 05 Beküldés                    |                   |                         |                      |   |  |  |
| Fájlnév                                                                      | Кód                                                       | Gyakoriság                                         | Küldő                               | Adatszolgáltató   | Vonatkozási idő kezdete | Vonatkozási idő vége |   |  |  |
| módosító_nemlegeseeHAD101                                                    | HAD                                                       | Eseti                                              | 10198014                            | 10198014          | 2016.09.01.             | 2016.09.01.          |   |  |  |
| Aláfrás és beküldés<br>Fájl név<br>® módosító_nemlegese                      | 2HAD101980143945.bd                                       |                                                    |                                     |                   |                         |                      |   |  |  |
| Teljesítés T<br>01 Adatszolgáltatási mód kiv                                 | eljesítés újrakezdése<br>választása 02 Adatszoly          | Mellékletek csatolása<br>gáltatás 03 Ellenőrzés,   | Letöltés<br>/Hibalista 04 Melléklet | ek 05 Beküldés 06 | i Beküldés eredménye    |                      |   |  |  |
| Beküldés eredménye<br>A küldemény sikeresen b                                | ekerült a fogadóba a köve                                 | tkező küldeményazonosító                           | óval: K3180/2016                    |                   |                         |                      | _ |  |  |

40.kép: Módosító jelentés beküldésének eredménye

Nem aláírás köteles jelentések beküldhetők aláírás nélkül is. Ha egy adatszolgáltatás nem aláírás köteles, a sikeres ellenőrzés után a felületen aktívan megjelenik az *Aláírás* és a *Beküldés aláírás nélkül* gomb. A felhasználó, – amennyiben tanúsítványos regisztrációval rendelkezik – beküldheti az jelentését aláírva is, de megvan a választási lehetősége az aláírás nélküli beküldésre.

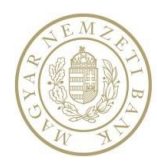

| atszolgáltatási mód kiválasztása | 02 Adatszolgáltatás 03 Ellenőrzés/I | fibalista 04 Mellékletek 05 Beku | ldés     |                 |                         |                      |  |  |  |  |  |
|----------------------------------|-------------------------------------|----------------------------------|----------|-----------------|-------------------------|----------------------|--|--|--|--|--|
| Beküldés                         |                                     |                                  |          |                 |                         |                      |  |  |  |  |  |
| ájlnév                           | Kód                                 | Gyakoriság                       | Kuldő    | Adatszolgáltató | Vonatkozási idő kezdete | Vonatkozási idő vége |  |  |  |  |  |
| 127022225426346.20170208160339   | K12                                 | Napi                             | 10197879 | 25426346        | 2017.02.22.             | 2017.02.22.          |  |  |  |  |  |
| Aláírás Beküldés alá<br>Fájl név | rással Beküldés aláírás nélkül      |                                  |          |                 |                         |                      |  |  |  |  |  |
| K127022225426346.201702          | 08160339                            |                                  |          |                 |                         |                      |  |  |  |  |  |
|                                  |                                     |                                  |          |                 |                         |                      |  |  |  |  |  |
| K127022225426346.xml             |                                     |                                  |          |                 |                         |                      |  |  |  |  |  |

41.kép: Nem aláírs köteles jelntés beküldése

#### 3.4.4.4. Eredeti adatszolgáltatás Online táblából

Jegybanki dimenzionált adatszolgáltatás nem teljesíthető online táblázatból.

A felhasználónak lehetősége van online táblázatból való eredeti adatszolgáltatás teljesítésére. Ehhez a felületen be kell Eredetit kell megjelölni majd a *Teljesítés* gomb megnyomása után az *Online tábla* teljesítési módot kell választania. Kérhet üreset, vagy betölthet egy mentett táblázatot is.

A táblázat kitöltése után az *Ellenőrzés* gombbal ellenőrizzük, hogy a kitöltött adatok megfelelnek-e a szabálycsomagban leírtaknak. Ha nincs hiba, az online tábla beküldhető.

Felügyeleti adatszolgáltatás esetén lehetőség van melléklet csatolására. Ennek két típusa van, az egyik, ha mellékletköteles az adatszolgáltatás, akkor ebben az esetben csak a kötelező melléklet(ek) csatolható(k). Ha az adatszolgáltatás nem kötelező mellékletes, akkor maximum 5 db fájl csatolható. A csatolt fájlok tartalma NEM egyezhet meg.

A mellékletköteles adatszolgáltatásokhoz csatolandó file(ok) darabszáma, formátuma és névkonvenciója jelentésenként meghatározott. (pl.:TÖRZSSZÁM\_vonatkozási idő vége\_jelentéskód.xml vagy pdf).

Adatszolgáltatás kódtól függően a program elektronikus aláírást kér. A jelentések aláíráshoz Tanúsítványos regisztráció szükséges RegDb-ben, mivel aláírás köteles jelentés csak Tanúsítványos regisztrációval küldhető be. (A Magyar Nemzeti Bank határozza meg, hogy melyik Adatszolgáltatási kódhoz tartozik elektronikus aláírás.)

Nem aláírás köteles jelentések beküldhetők aláírás nélkül is. Ha egy adatszolgáltatás nem aláírás köteles, a sikeres ellenőrzés után a felületen aktívan megjelenik az *Aláírás* és a *Beküldés aláírás nélkül* gomb. A felhasználó, – amennyiben tanúsítványos regisztrációval rendelkezik – beküldheti az jelentését aláírva is, de megvan a választási lehetősége az aláírás nélküli beküldésre.

| 01 | Adatszolgáltatási mód kiválasztása | 02 Adat | tszolgáltatás 03 Ellenőrzés/H | ibalista 0 | 4 Mellékletek 05 Bekü | ldés  |          |                 |            |                         |        |                      |        |
|----|------------------------------------|---------|-------------------------------|------------|-----------------------|-------|----------|-----------------|------------|-------------------------|--------|----------------------|--------|
| В  | eküldés                            |         |                               |            |                       |       |          |                 |            |                         |        |                      |        |
|    | Fájlnév                            | Kód     |                               | Gyakoriság |                       | Küldő |          | Adatszolgáltató |            | Vonatkozási idő kezdete |        | Vonatkozási idő vége |        |
|    | K12                                |         | Napi                          |            | 10197879              |       | 25426346 |                 | 2017.02.22 |                         | 2017.0 | 12.22                | ~      |
|    |                                    |         |                               |            |                       |       |          |                 |            |                         |        |                      |        |
|    |                                    |         |                               |            |                       |       |          |                 |            |                         |        |                      | $\sim$ |
|    | Aláírás Beküldés alái              | írással | Beküldés aláírás nélkül       |            |                       |       |          |                 |            |                         |        |                      |        |
|    |                                    |         |                               |            |                       |       |          |                 |            |                         |        |                      |        |

42.kép: Nem aláírásköteles jelentés beküldése

Aláírás köteles jelentések beküldése esetén *a Beküldés aláírással* gomb addig nem lesz aktív amíg az *Aláírás* meg nem történik. Ehhez az *Aláírás* gombra kell kattintani, aminek a hatására automatikusan elindul az MNB Signer aláíró program. *Indítás* gomb után a *Start sign*, majd a certificate kiválasztása után az *OK* gombra kell kattintani. A képernyőn megjelenik a PIN kód bekérő párbeszédablak majd a helyes kód beírását követően megjelenik a *"Sikeres aláírás!"* üzenet, az *Aláírás* gomb inaktív lesz a *Beküldés aláírással* gomb aktív, megjelenik a *Jelentes\_sign.asic* letölthető fájl.

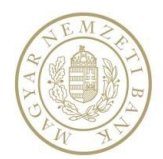

#### Adatszolgáltatásra vonatkozó adatok megadása

| épviselt intézmény                                       | Adatszolgaltatasra vonat              | Addiszolgallalasra vonalkozo addiok megadasa          |   |  |  |  |  |  |
|----------------------------------------------------------|---------------------------------------|-------------------------------------------------------|---|--|--|--|--|--|
| OTP Bank Nyrt. (10537914)                                | Küldő                                 | OTP Bank Nyrt. (10537914)                             |   |  |  |  |  |  |
| Intézmény választó                                       | Adatszolgáltató                       | OTP Bank Nyrt.(10537914)                              | * |  |  |  |  |  |
| <ul> <li>Nyitólap</li> </ul>                             | Rendelet                              | Pénzpiaci                                             | * |  |  |  |  |  |
| <ul> <li>Feladatok</li> </ul>                            | Gyakoriság                            | Eseti 🔻                                               |   |  |  |  |  |  |
| <ul> <li>Hirdetmények</li> </ul>                         | Vonatkozás kezdete                    | 2016.09.01                                            |   |  |  |  |  |  |
| <ul> <li>Adatszolgáltatás</li> </ul>                     | Vonatkozás vége                       | 2016.09.01                                            |   |  |  |  |  |  |
| <ul> <li>Adatszolgáltatás</li> </ul>                     | Adatszolgáltatási kód                 | HAD Hitelintézet felügyeleti alapdíj számítása (éves) |   |  |  |  |  |  |
| <ul><li>Adatszolgáltatás csomag</li><li>L11</li></ul>    | Adatszolgáltatás bizonylat jellege    | Eredeti      Módosító                                 |   |  |  |  |  |  |
| <ul> <li>Tranzakciós jelentés</li> <li>PADWEB</li> </ul> | Teljesítés Teljesítés ú               | újrakezdése Mellékletek csatolása Letöltés            |   |  |  |  |  |  |
| • HITREG                                                 | 01 Adatszolgáltatási mód kiválasztása |                                                       |   |  |  |  |  |  |
| Küldeménynapló                                           | Teljesítési mód kiválasztása          |                                                       |   |  |  |  |  |  |
| Naplók                                                   | Fájl                                  | Online táblázat                                       |   |  |  |  |  |  |
| <ul> <li>Beállítások</li> </ul>                          |                                       |                                                       |   |  |  |  |  |  |
| <ul> <li>Segítség</li> </ul>                             |                                       |                                                       |   |  |  |  |  |  |

| Telje                  | esítés Telje                                    | sítés újrakezdé | ise          | Mellékletek csato | olása | Letöltés                           |             |
|------------------------|-------------------------------------------------|-----------------|--------------|-------------------|-------|------------------------------------|-------------|
| 01 Adatszolj           | gáltatási mód kiválas                           | sztása 02 Ac    | Jatszol      | gáltatás          |       |                                    |             |
| Online f               | táblázat                                        |                 |              |                   |       |                                    |             |
|                        | Mentés                                          | Ellenőrzés      |              | Exportálás Excel  | -be   | Üres táblák nemlege                | essé tétele |
| HAD<br>Nemleg          | ges tábla 🔲                                     |                 |              |                   |       |                                    |             |
|                        |                                                 |                 |              |                   |       | Érták                              | Mód         |
| <b>C</b>               |                                                 |                 |              |                   |       | EILEK                              | MUU         |
| Sor-<br>szám           | Sor ne                                          | eve             |              | Sorkód            |       | 1<br>a                             | 2<br>b      |
| Sor-<br>szám<br>1      | Sor ne<br>Előírt alapdíj                        | eve             | HAD1         | Sorkód            |       | 1<br>a<br>200,000000               | 2<br>b<br>E |
| Sor-<br>szám<br>1<br>2 | Sor ne<br>Előírt alapdíj<br>Megfizetett alapdíj | j               | HAD1<br>HAD2 | Sorkód            |       | 1<br>a<br>200,000000<br>150,000000 | E           |

| 01 | Adatszo  | olgáltatási mód kiválasztása 02 Ada | tszolgáltatás 03 Ellenőrzés/Hibalista | 04 Mellékletek 05 Beküldés |                          |                         |                       |        |  |  |  |  |  |
|----|----------|-------------------------------------|---------------------------------------|----------------------------|--------------------------|-------------------------|-----------------------|--------|--|--|--|--|--|
| Be | Beküldés |                                     |                                       |                            |                          |                         |                       |        |  |  |  |  |  |
|    | Kód      |                                     | Gyakoriság                            | Küldő                      | Adatszolgáltató          | Vonatkozási idő kezdete | Vonatkozási idő vége  |        |  |  |  |  |  |
|    | HAD      |                                     | Eseti                                 | 10537914                   | 10537914                 | 2016.09.01              | 2016.09.01            | ~      |  |  |  |  |  |
|    |          |                                     |                                       |                            |                          |                         |                       |        |  |  |  |  |  |
|    |          |                                     |                                       |                            |                          |                         |                       | $\sim$ |  |  |  |  |  |
|    |          | Aláírás Beküldés aláírással         |                                       |                            |                          |                         |                       |        |  |  |  |  |  |
|    |          |                                     | •                                     |                            |                          |                         |                       |        |  |  |  |  |  |
|    |          | Alairas eredménye                   |                                       |                            |                          |                         |                       |        |  |  |  |  |  |
|    |          | Jelentes_signed.asic                |                                       |                            |                          |                         |                       |        |  |  |  |  |  |
|    |          |                                     |                                       |                            |                          |                         |                       |        |  |  |  |  |  |
|    |          | Teljesítés                          | Teljesítés újrakezdése                | Mellékletek csatolása      | Letöltés                 |                         |                       |        |  |  |  |  |  |
| _  |          |                                     |                                       |                            |                          |                         |                       |        |  |  |  |  |  |
| (  | 01 Ac    | latszolgáltatási mód ki             | választása 02 Adatszo                 | lgáltatás 03 Ellenőrzés/   | Hibalista 04 Mellékletel | k 05 Beküldés           | 06 Beküldés eredménye |        |  |  |  |  |  |
|    |          |                                     |                                       |                            |                          |                         |                       |        |  |  |  |  |  |
|    | Beki     | ildés eredménve                     |                                       |                            |                          |                         |                       |        |  |  |  |  |  |

A küldemény sikeresen bekerült a fogadóba a következő küldeményazonosítóval: K3322/2016

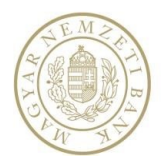

43.kép: Adatszolgáltatás Online táblából

#### 3.4.4.5. Módosító adatszolgáltatás Online táblából

Lehetőségünk van módosítani egy előzőleg már teljesített adatszolgáltatást az Adatszolgáltatási bizonylat jellege Módosítóra való állításával. Ekkor a már előzőleg beküldött dokumentumra küldünk be egy módosítást Online táblából. Az Online tábla egy sorban szerepelnie kell az "M" jelölőnek.

Jegybanki dimenzionált adatszolgáltatás nem teljesíthető online táblázatból.

(A teljesítési folyamat megegyezik a 3.1.4.4-es fejezetben leírtakkal.)

| Képviselt intézmény                           | Adatszolgáltatásr           | ra vonatkozó adatok megadása                          |  |
|-----------------------------------------------|-----------------------------|-------------------------------------------------------|--|
| OTP Bank Nyrt. (10537914)                     | Küldő                       | OTP Bank Nyrt. (10537914)                             |  |
| Intézmény választó                            | Adatszolgáltató             | OTP Bank Nyrt.(10537914) 🔹                            |  |
| <ul> <li>Nyitólap</li> </ul>                  | Rendelet                    | Pénzpiaci 🔻                                           |  |
| ► Feladatok                                   | Gyakoriság                  | Eseti 🔻                                               |  |
| Hirdetmények                                  | Vonatkozás kezdete          | 2016.09.01                                            |  |
| <ul> <li>Adatszolgáltatás</li> </ul>          | Vonatkozás vége             |                                                       |  |
| <ul> <li>Adatszolgáltatás</li> </ul>          | Adatszolgáltatási kód       |                                                       |  |
| <ul> <li>Adatszolgáltatás csomag</li> </ul>   | Addestorgated as in the     | HAD Hitelintézet felügyeleti alapdíj számítása (éves) |  |
| • L11                                         | Adatszolgáltatás bizonylat  | t jellege 💿 Eredeti 🖲 Módosító                        |  |
| <ul> <li>Tranzakciós jelentés</li> </ul>      | Teljesítés                  | Teljesítés újrakezdése Mellékletek csatolása Letöltés |  |
| PADWEB                                        |                             |                                                       |  |
| • HITREG                                      | 01 Adatszolgáltatási mód ki | civálasztása                                          |  |
| <ul> <li>Küldeménynapló</li> </ul>            | Teljesítési mód kivá        | ilasztása                                             |  |
| Naplók                                        | Fájl                        | Online táblázat                                       |  |
| ▶ Beállítások                                 |                             |                                                       |  |
| ▶ Segítség                                    |                             |                                                       |  |
|                                               |                             |                                                       |  |
| 01 Adatszolgáltatási mód kiválasztása 02 Adat | szolgáltatás                |                                                       |  |
| Online táblázat                               |                             |                                                       |  |
| Mentés Ellenőrzés                             | Exportálás Excel-be         | Üres táblák nemlegessé tétele                         |  |
| HAD                                           |                             |                                                       |  |
| Nemleges tábla                                |                             |                                                       |  |
|                                               |                             | Érték Mód                                             |  |
| Sor- Sor neve                                 | Sorkód                      | 1 2                                                   |  |
| 1 Előírt alapdíi H                            | AD1                         | a b                                                   |  |
|                                               |                             | 200,000000                                            |  |
| 2 Megfizetett alapdíj H                       | AD2                         | 150,000000 E                                          |  |
|                                               |                             |                                                       |  |
| Mentés Ellenőrzés                             | Exportálás Excel-be         | Üres táblák nemlegessé tétele                         |  |

44.kép: Adatszolgáltatás Online táblából

#### 3.4.4.6. Nemleges adatszolgáltatás Online táblából

Nemleges adatszolgáltatást mind Eredeti mind Módosító adatszolgáltatáshoz be lehet küldeni. Azt, hogy melyik táblánk nemleges, azt az Online tábla bal felső sarkában lévő jelölőnégyzettel adhatjuk meg.

Nemleges Jegybanki jelentés beküldhető az Online táblázat majd a Nemleges jelentést szeretnék beküldeni gombra kattintva.

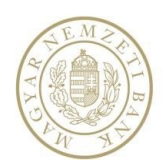

Felügyeleti jelentés nem küldhető be nemlegesen, ha az adatszolgáltatás tartalmaz kötelező mezőt.

A Teljesítés gombra nyomva válasszuk az Online táblázatból való adatszolgáltatást. Töltsük ki a táblázatot, majd az Ellenőrzés gombra kattintva a program megvizsgálja, hogy a kitöltött táblázat megfelel-e az előírt szabályoknak. Amennyiben a Hibalistában nem található hiba a kitöltött táblázatra vonatkozóan, az Beküldés fülön elvégezhető az adatszolgáltatás.

Adatszolgáltatás kódtól függően a program elektronikus aláírást kér. A jelentések aláíráshoz Tanúsítványos regisztráció szükséges RegDb-ben, mivel aláírás köteles jelentés csak Tanúsítványos regisztrációval küldhető be. (A Magyar Nemzeti Bank határozza meg, hogy melyik Adatszolgáltatási kódhoz tartozik elektronikus aláírás.)

Nem aláírás köteles jelentések beküldhetők aláírás nélkül is. Ha egy adatszolgáltatás nem aláírás köteles, a sikeres ellenőrzés után a felületen aktívan megjelenik az *Aláírás* és a *Beküldés aláírás nélkül* gomb. A felhasználó, – amennyiben tanúsítványos regisztrációval rendelkezik – beküldheti az jelentését aláírva is, de megvan a választási lehetősége az aláírás nélküli beküldésre.

| Adatszolgáltatásra vonatkoz                        | zó adatok mega               | dása                      |                            |                                 |                                   |         |
|----------------------------------------------------|------------------------------|---------------------------|----------------------------|---------------------------------|-----------------------------------|---------|
| Küldő (                                            | OTP Bank Nyrt. (105379       | 14)                       |                            |                                 |                                   |         |
| Adatszolgáltató                                    | OTP Bank Nyrt.(10537         | 914)                      | Ŧ                          |                                 |                                   |         |
| Rendelet                                           | Alapvető                     |                           | Ŧ                          |                                 |                                   |         |
| Gyakoriság                                         | Napi                         | v                         |                            |                                 |                                   |         |
| Vonatkozás kezdete                                 | 2020.02.03                   |                           |                            |                                 |                                   |         |
| Vonatkozás vége                                    | 2020.02.03                   |                           |                            |                                 |                                   |         |
| Adatszolgáltatási kód                              | K02 Napi jelentés a b        | ankközi Ft-hitelek és F   | t-betétek kamatlábáról 🔹 🔻 |                                 |                                   |         |
| Adatszolgáltatás bizonylat jellege                 | 🖲 Eredeti 🔵 Módosító         |                           |                            |                                 |                                   |         |
| Teliesítés Teliesítés úirak                        | ezdése Melléklete            | k csatolása               | etöltés                    |                                 |                                   |         |
|                                                    |                              |                           |                            |                                 |                                   |         |
| 01 Adatszolgáltatási mód kiválasztása 0            | 2 Adatszolgáltatás           |                           |                            |                                 |                                   |         |
| Online táblázat                                    |                              |                           |                            |                                 |                                   |         |
| Az online táblázathoz az alábbi vonatkoz           | zási idővel kitöltött ada    | tok tölthetők be          | Ürer táblázatot kárek 🗛 k  | iválasztott űrlanmentés törlése | Nemleges jelentést szeretnék bek  | rüldəni |
| 2017.08.10 <-> 2017.08.10 - Kitolive.              | 2017.00.27 13.37 *           | betottes                  |                            | watasztott untapmentes tortese  | Nenneges Jetentest szeretilek bek | luudeni |
| 01 Adatradošlatšej mód kiešlavstára 02 Adatradošla | tár 02 Ellenőrzér/Hibalista  | 04 Nellákletek 05 Pokili  | 45-                        |                                 |                                   |         |
| Beküldés                                           | tas 03 Ettenoi 263/11Datista | OF MELIERIE LER. US BERUI |                            |                                 |                                   |         |
| Kód Gyakoris                                       | ság                          | Küldő                     | Adatszolgáltató            | Vonatkozási idő kezdete         | Vonatkozási idő vége              |         |
| K02 Napi                                           |                              | 10537914                  | 10537914                   | 2019.03.11                      | 2019.03.11                        | ^       |
|                                                    |                              |                           |                            |                                 |                                   | $\sim$  |
| Aláírás Beküldés aláírással Bekü                   | üldés aláírás nélkül         |                           |                            |                                 |                                   |         |
|                                                    |                              |                           |                            |                                 |                                   |         |
| 01 Adatszolgáltatási mód kivála                    | asztása 02 Ada               | atszolgáltatás            | 03 Ellenőrzés/Hibalista    | 04 Mellékletek 05               | Beküldés 06 Beküldés ere          | edménye |
| Beküldés eredménye                                 |                              |                           |                            |                                 |                                   |         |
| A küldemény sikeresen beke                         | erült a fogadóba a           | következő külde           | ményazonosítóval: K2024    | /2019                           |                                   |         |

45.kép: Nem aláírásköteles jelentés beküldése

#### 3.4.5. Hibák fájl, vagy fájlcsomag feltöltésében

A fájl, vagy fájlcsomag feltöltése során előfordulhatnak hibák.

Ha a fájlnév nem felel meg az előírt névkonvencióknak, (csak Jegybanki adatszolgáltatások esetében) akkor az Ellenőrzés gombra kattintva a program piros hibaüzenetben közli a felhasználóval, hogy hibás a fájl neve, a beküldés nem folytatható.

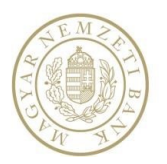

Ha a fájlban lévő adatok hiányosak (pl. véletlen kitörlődött egy sor), de a fájl neve jó. Ilyenkor a fájl tartalma nem egyezik meg a szabálycsomagban leírtakkal. Addig nincs lehetőség a továbblépésre, amíg a felhasználó nem javítja ki a csatolt fájlt. Ha az Ellenőrzés gombra kattintva még mindig hibá(ka)t talál a rendszer, akkor további javítás szükséges a fájl tartalmában. Ha nincs hiba, folytatható az adatszolgáltatás.

A rendszer felkészül az olyan váratlan hibák kezelésére, hogyha az kapcsolódó rendszerek nem elérhetőek. Ennek lényege, hogy az adatszolgáltatási folyamatot a felhasználó végig tudja vinni. A rendszer le tudja ellenőrizni a beküldendő adatszolgáltatását. A felhasználó tájékoztatást kap, ha a beküldött jelentését nem lehet azonnal feldolgozni. A sikeres feldolgozásról email értesítés kerül kiküldésre.

#### 3.4.6. Csoportos indoklás és indoklások törlése

Az adatszolgáltatások ellenőrzése során indokolható hibák is felmerülhetnek. Ezeknek a hibáknak az indoklása történhet szövegesen vagy fájl feltöltéssel. Mindkét indoklási mód esetén lehetőség van egy művelettel több hibát is indokolni, ilyenkor szöveges indoklás esetén minden hibához ugyanaz az indoklás fog tartozni. A korábban rögzített indoklások törlésére lehetőség van egyesével, illetve csoportosan is.

| natkozás vége<br>datszolgáltatási kö<br>latszolgáltatási kö<br>latszolgáltatási mő<br>megyeskés<br>atszolgáltatási mő<br>örztés/Hibalists<br>jraelskor hibalista<br>Fájtsév<br>10241662_qe20<br>Coportos f<br>@ er | id<br>onylat jellege<br>Teljesttés<br>id kiválasztási<br>a<br>keletkezett,<br>indoklás<br>Hibatipus<br>Cella | 2016/06/00 @ 2016.06.30 @ 2016.06.30 @ 2016.06.30 @ 2016.06.30 @ 2016.06.30 @ 2016.06.20 @ 2016.06.20 @ 2016.00.20 @ 2016.00.20 @ 2016.00.20 @ 2016.00.20 @ 2016.00.20 @ 2016.00.20 @ 2016.00.20 @ 2016.00.20 @ 2016.00.20 @ 2016.00.20 @ 2016.00.20 @ 2016.00.20 & 2016.00.20 & 2016.00.20 & 2016.00.20 & 2016.00.20 & 2016.00.20 & 2016.00.20 & 2016.00.20 & 2016.00.20 & 2016.00.20 & 2016.00.20 & 2016.00.20 & 2016.00.20 & 2016.00.20 & 2016.00.20 & 2016. | astolása Ellenörzés/Hibalis ható. Gyakorhág Negyedévez Sorkód                                                                                                    | yvelet alá tartozó hit<br>Letötés<br>La<br>Oszlopzorszám                                                                                                    | klads A Coccocco 1                                                                                                    | datszolgáltató<br>0241662                                                                                                    | Venatkozási i                                                                                                    | iõ kezdete                                                                                                    | Vonatkozáti idő vége<br>2016.06.30.                                                                                                    | -                                                                                                    |
|----------------------------------------------------------------------------------------------------|----------------------------------------------------------------------------------------------------|----------------------------------------------------------------------------------------------------|----------------------------------------------------------------------------------------------------|----------------------------------------------------------------------------------------------------|----------------------------------------------------------------------------------------------------|----------------------------------------------------------------------------------------------------|----------------------------------------------------------------------------------------------------|----------------------------------------------------------------------------------------------------|----------------------------------------------------------------------------------------------------|----------------------------------------------------------------------------------------------------|
| datzzolgáltatási kö<br>fatzzolgáltatási kö<br>Teljesítés<br>atszolgáltatási mű<br>nőrzés / Hibalista<br>Fájlnév<br>10241662_qe2<br>Cooportos                                                                       | id<br>onylat jellege<br>Teljesítés<br>Sid kíválasztás<br>a<br>keletkezett,<br>indoklás<br>Hibatipus<br>Cella | 2016.00.00 ()<br>2016.NOF.NE 2016 - NE<br>2016.NOF.NE 2016 - NE<br>()<br>2016.VOF.NE 2016 - NE<br>2016.VOF.NE<br>Corportos torkis<br>02.2016.VOF.NE<br>Corportos torkis                                                                                                    | ili<br>satolása<br>Elenőrzés/Hibalis<br>ható.<br>Gyakoriság<br>Negyedévez<br>Sorkód                                                                                                    | yvelet alá tartozó hit<br>Letötés<br>ta                                                                                                    | telistezetek negyesikves a. •<br>Kazas A<br>0000000 1                                                                                                    | datszolgáltató<br>0241662                                                                                                    | Venetkozási i                                                                                                    | tõ kezdete                                                                                                    | Venatikozáti idő vége<br>2016.06.30.                                                                                                    | -                                                                                                    |
| Teljesítés<br>Teljesítés<br>atszolgáltatási mó<br>iŐrzés/Hibalista<br>Srzéskor hibalista<br>10241662_ge2<br>Csoportos<br>III ev                                                                                    | Teljesítés<br>Teljesítés<br>a<br>koletkezett<br>indoklás<br>Cella                                            | 2016_NOF_NE 2016 - Ne<br>2016_NOF_NE 2016 - Ne<br>6jralezakse Melidékletek cz<br>a 02 Adstzzolgáltatás 03<br>, nyksia le a nyilat, ha nem látt<br>Kód<br>0 2016_NOF_NE<br>Coportos tarkles<br>0                                                                                                    | em összevont felüg<br>satolása<br>Ellenűrzés/Hibalis<br>ható.<br>Gyakoriság<br>Negyedévez<br>Sorkód                                                                                                    | velet ală tartozó hit<br>Letötés<br>ta                                                                                                    | Kuldó A (1999)                                                                                                    | datszolgáltató<br>20241662                                                                                                    | Venstkozzki i<br>2016.04.01.                                                                                                    | tõ kezdete                                                                                                    | Venatkozási kló vége<br>2016.06.30.                                                                                                    | -                                                                                                    |
| Teljesités<br>atszolgáltatás biz<br>atszolgáltatási mó<br>iőrzés/Hibalista<br>Srzéskor hibalista<br>Fájinév<br>10241662_qe2<br>Csoportos i<br>N II ov                                                              | Tidjesítés<br>Tidjesítés<br>ád kíválasztás<br>a<br>keletkezett,<br>indoklás<br>Hilastipus<br>Cella           | Cenedeti Middositó     Melleklatek cz     a 02 Adstzzółpia     Melleklatek cz     a 02 Adstzzolpiatańa 03     myisa le a nyllat, ha nem latt     Kód    2016_NE     Cooportos torkós     Uzenet                                                                                                    | satolása<br>Elienűrzés/Hibalis<br>ható.<br>Gyakoriság<br>Negyedévez<br>Sorkód                                                                                                    | Letőtés<br>ta<br>Oszlopzorszám                                                                                                    | KKA55 A<br>00000000 1<br>V2444                                                                                                    | datszolgáltató<br>20241662                                                                                                    | Vonatkozáci i<br>2016.04.01.                                                                                                    | tő kezdete                                                                                                    | Venatikozósi idő vége<br>2016.06.30.                                                                                                    | -                                                                                                    |
| Teljesités<br>atszolgáltatási me<br>iőrzés/Hibalista<br>Srzéskor hibalista<br>Fájinév<br>10241662_qe2<br>Csoportos i<br>N a e                                                                                      | Teljesítés<br>Sd kiválasztás:<br>a<br>keletkezett,<br>016_NOF_NE1<br>indoklás<br>Hilbatipus<br>Cella         | tijrakezalske Melikiketek co<br>a 02 Adatszolgáltatás 03<br>, nyissa le a nyillat, ha nem latt<br>Kód<br>0 2016_NGF_NE<br>Copportos toriós<br>Uzenet                                                                                                    | satolása<br>Ellenűrzés/Hibalis<br>ható.<br>Gyakoriság<br>Negyedévez<br>Sorkód                                                                                                    | Letöltés<br>ta<br>Oszlopzorszám                                                                                                    | Kulati A<br>0000000 1                                                                                                    | datszolgáltató<br>0241662                                                                                                    | Vonatkozási i<br>2016.04.01.                                                                                                    | tő kezdete                                                                                                    | Venatkozási kiő vége<br>2016.06.30.                                                                                                    | -                                                                                                    |
| Teljesités<br>latszolgáltatási me<br>lőrzés/Hibalista<br>Fájlnév<br>10241662_ge2<br>Csoportos i<br>X 🛛 ex                                                                                                    | Teljesítés i<br>d kiválasztási<br>a<br>keletkezett,<br>016_NOF_NE1<br>indoklás<br>Hibatípus<br>Cella         | újrakozdole Mielicki kretik cz<br>a 02 Adatszolęślitatás 03<br>, myssa le a nyflat, ha nem latt<br>Kód<br>0                                                                                                    | Ellenűrzés/Hibalis<br>ható.<br>Gyakoriság<br>Negyedéves<br>Sorkód                                                                                                    | Letölté<br>ta<br>Oszlopzorszám                                                                                                    | Kudd5 A<br>00000000 1                                                                                                    | datszolgáltató<br>0241662                                                                                                    | Voratkozáci i<br>2016.04.01.                                                                                                    | tõ kezdete                                                                                                    | Vonatkozási idő vége<br>2016.06.30.                                                                                                    | -                                                                                                    |
| latszolgáltatási me<br>iőrzés/Hibalista<br>Srzéskor hibalista<br>Fájlnév<br>10241662_qe20<br>Csoportos i<br>III ev                                                                                                 | id kiválasztási<br>a<br>a keletkezett,<br>016_NOF_NE1<br>indoklás<br>Hibatipus<br>Cella                      | a 02 Adatszolgáltatás 03<br>, nyissa le a nyilat, ha nem látt<br>Kód<br>0 2016_NÖF_NE<br>Cosportos torlés<br>Úzeret                                                                                                    | Ellenőrzés/Hibalis<br>ható.<br>Gyakoriság<br>Negyedéves<br>Sorkód                                                                                                    | 0szlopsorszám                                                                                                    | Kuldő A<br>0000000 1                                                                                                    | datszolgáltató<br>0241662                                                                                                    | Vonatkozási i<br>2016.04.01.                                                                                                    | tõ kezdete                                                                                                    | Vonatkozási idő vége<br>2016.06.30.                                                                                                    | -                                                                                                    |
| nörzés/Hibalista<br>Srzéskor hibalista<br>Fájlnév<br>10241662_qe20<br>Csoportos i                                                                                                    | a<br>keletkezett,<br>1016_NOF_NE1<br>indoklás<br>Hibatípus<br>Cella                                          | , nyîssa le a nyîlat, ha nem láti<br>Kod<br>0 2016_NÖF_NE<br>Csoportos törlés<br>Üzenet                                                                                                    | ható.<br>Gyakoriság<br>Negyedévez<br>Sorkód                                                                                                    | Oszlopsorszám                                                                                                    | KG2A65 A<br>00000000 11                                                                                                    | datszolgáltató<br>0241662                                                                                                    | Vonatkozási i<br>2016.04.01.                                                                                                    | dő kezdete                                                                                                    | Vonatkozási idő vége<br>2016.06.30.                                                                                                    | -                                                                                                    |
| Örzéskor hibalista       Fájlnév       10241662_qe2i       Csoportos i       Kill or                                                                                                    | 016_NOF_NE1<br>indoklás<br>Hibatipus<br>Cella                                                                | , nyissa le a nyilat, ha nem láti<br>Kód<br>0 2016_NÖF_NE<br>Csoportos törlés<br>Üzenet                                                                                                    | ható.<br>Gyakoriság<br>Negyedéves<br>Sorkód                                                                                                    | Oszlopsorszám                                                                                                    | Katda A<br>00000000 1                                                                                                    | datszolgáltató<br>0241662                                                                                                    | Vonatkozási á<br>2016.04.01.                                                                                                    | dõ kezdete                                                                                                    | Vanatikazási idő vége<br>2016.06.30.                                                                                                    | -                                                                                                    |
| Fájlnév<br>10241662_qe2<br>Csoportos i<br>X  cv                                                                                                    | 016_NOF_NE1<br>indoklás<br>Hibatipus<br>Cella                                                                | Kód           0         2016_NÖF_NE           Csoportos törlés           Üzenet                                                                                                    | Gyakoriság<br>Negyedéves<br>Sorkód                                                                                                    | Oszlopsorszám                                                                                                    | Kuldā A<br>00000000 11                                                                                                    | datszolgáltató<br>0241662                                                                                                    | Vonatkozási i<br>2016.04.01.                                                                                                    | dō kezdete                                                                                                    | Vonatkozási idő vége<br>2016.06.30.                                                                                                    | <b>^</b>                                                                                                    |
| 10241662_qe2<br>Csoportos i                                                                                                    | 016_NOF_NE1<br>indoklás<br>Hibatipus<br>Cella                                                                | 0 2016_NÖF_NE<br>Csoportos törlés<br>Üzenet                                                                                                    | Negyedéve:<br>Sarkód                                                                                                    | Oszlopsorszám                                                                                                    | 00000000 1                                                                                                    | 0241662                                                                                                    | 2016.04.01.                                                                                                    |                                                                                                    | 2016.06.30.                                                                                                    | -                                                                                                    |
| Csoportos                                                                                                    | indoklás<br>Hibatípus<br>Cella                                                                               | Csoportos törlés<br>Üzenet                                                                                                    | Sorkód                                                                                                    | Oszlopsorszám                                                                                                    | Kindat                                                                                                    | A                                                                                                    |                                                                                                    |                                                                                                    |                                                                                                    |                                                                                                    |
|                                                                                                    | Hibatípus<br>Cella                                                                                           | Üzenet                                                                                                    | Sorkód                                                                                                    | Oszlopsorszám                                                                                                    | Krindet                                                                                                    | A                                                                                                    |                                                                                                    |                                                                                                    |                                                                                                    |                                                                                                    |
|                                                                                                    | Cella                                                                                                    |                                                                                                    |                                                                                                    |                                                                                                    | nepiec                                                                                                    | Erték                                                                                                    | Van Indoklás In                                                                                                    | dokolható?                                                                                                    | File csatolása                                                                                                    |                                                                                                    |
|                                                                                                    |                                                                                                    | A cellaszabály nem teljesül!                                                                                                    | 9AF62                                                                                                    | 2                                                                                                    | ([9AF62,b] = [9AF61,a]+[9AF61,                                                                                                    | b] ) 10 = 0                                                                                                    | Nincs                                                                                                    | Indoklás                                                                                                    |                                                                                                    |                                                                                                    |
|                                                                                                    | Cella                                                                                                    | A cellaszabály nem teljesül!                                                                                                    | 9AF62                                                                                                    | 2                                                                                                    | ([9AF62,b] = [9AF61,a]+[9AF61,                                                                                                    | b]) 10 = 0                                                                                                    | Nincs                                                                                                    | Indoklás                                                                                                    |                                                                                                    |                                                                                                    |
|                                                                                                    | Cella                                                                                                    | A cellaszabály nem teljesül!                                                                                                    | 9AF62                                                                                                    | 2                                                                                                    | ([9AF62,b] = [9AF61,a]+[9AF61,                                                                                                    | b]) 10 = 0                                                                                                    | Nincs                                                                                                    | Indoklás                                                                                                    |                                                                                                    |                                                                                                    |
|                                                                                                    | Cella                                                                                                    | A cellaszabály nem teljesül!                                                                                                    | 9AF62                                                                                                    | 2                                                                                                    | ([9AF62,b] = [9AF61,a]+[9AF61,                                                                                                    | b]) 10 = 0                                                                                                    | Nincs                                                                                                    | Indoklás                                                                                                    |                                                                                                    |                                                                                                    |
|                                                                                                    | Cella                                                                                                    | A cellaszabály nem teljesül!                                                                                                    | 9AF62                                                                                                    | 2                                                                                                    | ([9AF62,b] = [9AF61,a]+[9AF61,                                                                                                    | b] ) 10 = 0                                                                                                    | Nincs                                                                                                    | Indoklás                                                                                                    |                                                                                                    |                                                                                                    |
|                                                                                                    | Cella                                                                                                    | A cellaszabály nem teljesül!                                                                                                    | 9AF62                                                                                                    | 2                                                                                                    | ([9AF62,b] = [9AF61,a]+[9AF61,                                                                                                    | b]) 10 = 0                                                                                                    | Nincs                                                                                                    | Indoklás                                                                                                    |                                                                                                    |                                                                                                    |
|                                                                                                    | Cella                                                                                                    | A cellaszabály nem teljesül!                                                                                                    | 9AF62                                                                                                    | 2                                                                                                    | ([9AF62,b] = [9AF61,a]+[9AF61,                                                                                                    | b] ) 10 = 0                                                                                                    | Nincs                                                                                                    | Indoklás                                                                                                    |                                                                                                    |                                                                                                    |
|                                                                                                    | Cella                                                                                                    | A cellaszabály nem teljesül!                                                                                                    | 9AF62                                                                                                    | 2                                                                                                    | ([9AF62,b] = [9AF61,a]+[9AF61,                                                                                                    | b] ) 10 = 0                                                                                                    | Nincs                                                                                                    | Indoklás                                                                                                    |                                                                                                    |                                                                                                    |
|                                                                                                    | Cella                                                                                                    | A cellaszabály nem teljesül!                                                                                                    | 9AF62                                                                                                    | 2                                                                                                    | ([9AF62,b] = [9AF61,a]+[9AF61,                                                                                                    | b] ) 10 = 0                                                                                                    | Nines                                                                                                    | Indoklás                                                                                                    |                                                                                                    |                                                                                                    |
|                                                                                                    | Cella                                                                                                    | A cellaszabály nem teljesül!                                                                                                    | 9AF62                                                                                                    | 2                                                                                                    | ([9AF62,b] = [9AF61,a]+[9AF61,                                                                                                    | b] ) 10 = 0                                                                                                    | Nincs                                                                                                    | Indoklás                                                                                                    |                                                                                                    |                                                                                                    |
|                                                                                                    | Cella                                                                                                    | A cellaszabály nem teljesül!                                                                                                    | 9AF62                                                                                                    | 2                                                                                                    | ([9AF62,b] = [9AF61,a]+[9AF61,                                                                                                    | b]) 10 = 0                                                                                                    | Nincs                                                                                                    | Indoklás                                                                                                    |                                                                                                    |                                                                                                    |
| H 4 1                                                                                                    | ъ н                                                                                                    | 100 🔻 sor per oldal                                                                                                    |                                                                                                    |                                                                                                    |                                                                                                    |                                                                                                    |                                                                                                    |                                                                                                    | 1 - 11 sor (összes: 11)                                                                                                    |                                                                                                    |
| is                                                                                                    |                                                                                                    | Ceta Ceta Ceta Ceta Ceta Ceta Ceta Ceta                                                                                                    | Celia A celiaszabály nem teljeszí<br>Celia A celiaszabály nem teljeszí<br>Celia A celiaszabály nem teljeszí | Cella     A cellazzabily nem teljesuli     9AF62       Cella     A cellazzabily nem teljesuli     9AF62       Cella     A cellazzabily | Cella     A cellaszabily nem teljessili     9AF62     2       Cella     A cellaszabily nem teljessili     9AF62     2       Cella     A cellaszabily nem teljessili     9AF62     2 | cola         A cellaszabily nem teljessili         94/562         2         (194/562.b) = (94/561.a) = (94/51.a)           Cella         A cellaszabily nem teljessili         94/562         2         (194/52.b) = (94/51.a)           Cella         A cellaszabily nem teljessili         94/562         2         (194/52.b) = (94/51.a)           Cella         A cellaszabily nem teljessili         94/562         2         (194/52.b) = (94/51.a)           Cella         A cellaszabily nem teljessili         94/562         2         (194/52.b) = (94/51.a)           Cella         A cellaszabily nem teljessili         94/562         2         (194/52.b) = (94/51.a)           Cella         A cellaszabily nem teljessili         94/562         2         (194/52.b) = (94/51.a)           Cella         A cellaszabily nem teljessili         94/562         2         (194/52.b) = (94/51.a)           Cella         A cellaszabily nem teljessili         94/562         2         (194/52.b) = (94/51.a)           Cella         A cellaszabily nem teljessili         94/562         2         (194/52.b) = (94/51.a)           Cella         A cellaszabily nem teljessili         94/52         2         (194/52.b) = (94/51.a)           Cella         A cellaszabily nem teljessili         94/52         2         (194/52 | cela       A cellaszabály rem teljeszil       9AF62       2       (PAF62,b) = (PAF61,a)-(PAF61,b).)       10 - 0         Cela       A cellaszabály rem teljeszil       9AF62       2       (PAF62,b) = (PAF61,a)-(PAF61,b).)       10 - 0         Cela       A cellaszabály rem teljeszil       9AF62       2       (PAF62,b) = (PAF61,a)-(PAF61,b).)       10 - 0         Cela       A cellaszabály rem teljeszil       9AF62       2       (PAF62,b) = (PAF61,a)-(PAF61,b).)       10 - 0         Cela       A cellaszabály rem teljeszil       9AF62       2       (PAF62,b) = (PAF61,a)-(PAF61,b).)       10 - 0         Cela       A cellaszabály rem teljeszil       9AF62       2       (PAF62,b) = (PAF61,a)-(PAF61,b).)       10 - 0         Cela       A cellaszabály rem teljeszil       9AF62       2       (PAF62,b) = (PAF61,a)-(PAF61,b).)       10 - 0         Cela       A cellaszabály rem teljeszil       9AF62       2       (PAF62,b) = (PAF61,a)-(PAF61,b).)       10 - 0         Cela       A cellaszabály rem teljeszil       9AF62       2       (PAF62,b) = (PAF61,a)-(PAF61,b).)       10 - 0         Cela       A cellaszabály rem teljeszil       9AF62       2       (PAF62,b) = (PAF61,a)-(PAF61,b).)       10 - 0         Cela       A cellaszabály rem teljeszil       9AF62       2 | colar       colaration of interview       Nota       a       Colaration of interview       Nota       Nota         colar       Colaration of interview       Acceleration of interview       SAFEQ       2       (19AFEQ.b) = (19AFE0.b) = (19AFE0.b)       Nota       Nota       Nota         colar       A colaration of interview       SAFEQ       2       (19AFEQ.b) = (19AFE0.b) = (19AFE0.b)       Nota       Nota <t< td=""><td>Column         Column         Colum         Colum         Colum<td>color       recommendation on recipient       NF-RE       c       (Lefferding [Lefferding [Leff</td></td></t<> | Column         Column         Colum         Colum         Colum <td>color       recommendation on recipient       NF-RE       c       (Lefferding [Lefferding [Leff</td> | color       recommendation on recipient       NF-RE       c       (Lefferding [Lefferding [Leff |

46.kép: Csoportos indoklás és indoklások törlése

Mind a csoportos indoklás, mind az indoklások törlése esetén ki kell jelölni a hibalistában a kezelendő hibákat a sor elején található jelölőnégyzet bejelölésével. A jelölőnégyzetek akkor jelennek meg, ha a hibalistában minden hiba indokolható. A *Csoportos indoklás* gomb hatására megjelenik egy felugró ablak, amelyben lehetőség van megadni az indoklás szövegét, vagy a korábban rögzített indoklások közöl kiválasztani a megfelelőt. Ha korábban volt indoklás a hibához, akkor az felülíródik az új indoklással.

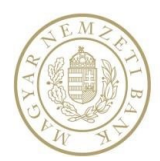

|                                                            | Adatszolgáltatásra vonatko            | zó adatok megadás            | a                    |                    |                                  |                                           |             |              |                  |                      |  |
|------------------------------------------------------------|---------------------------------------|------------------------------|----------------------|--------------------|----------------------------------|-------------------------------------------|-------------|--------------|------------------|----------------------|--|
| Képviselt intézmény<br>Technikai Adatszolgáltató (0000000) | Küldő                                 | Technikai Adatszolgáltato    | 5 (00000000)         |                    |                                  |                                           |             |              |                  |                      |  |
| Intézmény választó                                         | Adatszolgáltató                       | Magyar Takarékszöveti        | vezeti Bank Zártköri | ien Működő Részvér | ytársaság(10241662,              | ) 🔻                                       |             |              |                  |                      |  |
| > Nyitólap                                                 | Alrendszer                            | Hitelintézet                 | -                    |                    |                                  |                                           |             |              |                  |                      |  |
| > Feladatok                                                | Gyakoriság                            | Negvedéves                   |                      |                    |                                  |                                           |             |              |                  |                      |  |
| <ul> <li>Hirdetmények</li> </ul>                           | Vonatkozás kezdete                    |                              | m                    |                    |                                  |                                           |             |              |                  |                      |  |
| <ul> <li>Adatszolgáltatás</li> </ul>                       | Vonatkozás vége                       | Csoportos indo               | klás                 |                    |                                  |                                           |             |              |                  |                      |  |
| <ul> <li>Adatszolgáltatás</li> </ul>                       | Adatszolgáltatási kód                 | Kérjük adja meg              | az indoklás szöve    | gét vagy válassza  | ki a régebbi indok               | klások közül!                             |             |              |                  |                      |  |
| <ul> <li>Adatszolgáltatás csomag</li> <li>Keler</li> </ul> | Adatszolgáltatás bizonylat jellege    | ⊖ E                          |                      |                    |                                  |                                           |             |              |                  |                      |  |
| • L11                                                      |                                       |                              |                      |                    |                                  |                                           |             |              |                  |                      |  |
| Solvency II                                                | Teljesítés ú                          | rakezdés                     |                      |                    |                                  |                                           |             |              |                  |                      |  |
| <ul> <li>Tranzakciós jelentés</li> </ul>                   | 01 Adatszolgáltatási mód kiválasztása | 02 Ad Választható ind        | joklások             |                    |                                  |                                           |             |              |                  |                      |  |
| ESZLA                                                      | Ellenőrzés/Hibalista                  |                              | Mentés               | Més                | sem                              |                                           |             |              |                  |                      |  |
| <ul> <li>Jelentésnapló</li> </ul>                          | Ellenőrzéskor hibalista keletkezett,  | iyissa le .                  |                      |                    |                                  |                                           |             |              |                  |                      |  |
| Segítség                                                   | Fájlnév                               | Kód                          | Gyakoriság           |                    | Kaldő                            | Adatszol                                  | gáltató     | Vonatko      | zási idő kezdete | Vonatkozási klő vége |  |
| TESZT                                                      | ▲ 10241662_ge2016_NOF_NE10            | . 2016_NÖF_NE                | Negyedéves           |                    | 00000000                         | 1024166                                   | 2           | 2016.04.     | 01.              | 2016.06.30.          |  |
|                                                            | Csoportos indaklás 🛛 C                | ioportos törlés              |                      |                    |                                  |                                           |             |              |                  |                      |  |
|                                                            | 🕄 💀 🛛 Hibatipus                       | Üzenet                       | Sorkód               | Oszlopsorszám      | Képlet                           |                                           | Érték       | Van Indoklás | Indokolható?     | File csatolása       |  |
|                                                            | Cella                                 | A cellaszabály nem teljesül! | 9AF62                | 2                  | ( [9AF62,b] = [9A                | F61,a]+[9AF61,b] )                        | 10 = 0      | Nincs        | Indoktás         |                      |  |
|                                                            | Kérem adja meg a                      | z indoklást                  |                      |                    |                                  |                                           |             |              |                  |                      |  |
|                                                            |                                       |                              |                      | Hiba               | részletei                        | Cella                                     |             |              |                  |                      |  |
|                                                            | Indoklás hozzáadása                   | Indoklás szövegének törlé    |                      | H O                | bailzenet<br>zlopsorszám<br>rkód | A cellaszabály nem<br>2<br>9AF62<br>9AF62 | n teljesül! |              |                  |                      |  |

47.kép: Csoportos indoklás felugró ablak

A *Csoportos törlés* gomb hatására megjelenik egy megerősítő ablak, melynek jóváhagyása esetén törlődnek a kiválasztott indoklások függetlenül attól, hogy fájl vagy szöveges indoklás volt-e megadva.

A hibalista bal felső sarkában található Excel ikon segítségével lehet a teljes hibalistát Excel fájlba exportálni. Az Excel fájl tartalmazni fogja az összes hibát, függetlenül attól, hogy a felületen mennyi jelenik meg. Az Excel ikon mellett található CSV ikonnal lehet a teljes hibalistát csv formátumba exportálni.

#### 3.4.7. Egyéb Meta adatszolgáltatás funkciók

#### 3.4.7.1. Exportálás Online táblázatból való adatszolgáltatás esetén

Online táblázatos adatszolgáltatás esetén lehetőség van a már kitöltött táblázatot excel fájlba exportálni. A táblázat tetején és alján található Export excel gomb megnyomásával a fájl letölthető.

#### 3.4.7.2. Online tábla Mentése

Az online tábla elmenthető, majd betölthető egy másik ugyanolyan kódú adatszolgáltatás során.

#### 3.4.7.3. Melléklet utólagos beküldése

Mellékletet (Módosító jellegű) beküldött adatszolgáltatás plusz állományaként lehet beküldeni. Tehát szükség van az eredeti adatszolgáltatás K-számára, és adataira. Az eredeti K-szám ellenőrzéseAdatszolgáltató, Rendelet, Gyakoriság, Vonatkozási idő, Adatszolgáltatási kód alapján történik.

Az eredetileg megadott adatok kitöltése után az Adatszolgáltatási bizonylat jellege Módosító, ekkor válik aktívvá a Mellékletek csatolása gomb. Az aláírás gombra kattintva először az előzmény K-szám ellenőrzése történik meg

Amennyiben az előzmény K-szám ellenőrzése sikeres betöltődik az MNB Signer. Az aláíró tanúsítvány kiválasztása valamint a PIN kód megadása után a csatolmány beküldésre kerül, a beküldött állomány K-számot kap a Fogadótól. (A Magyar Nemzeti Bank határozza meg, hogy melyik Adatszolgáltatási kódhoz tartozik elektronikus aláírás.)

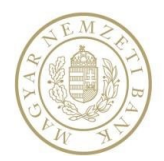

| / datszorgattatasia / onacite      |                                                       |
|------------------------------------|-------------------------------------------------------|
| Küldő                              | OTP Bank Nyrt. (10537914)                             |
| Adatszolgáltató                    | OTP Bank Nyrt.(10537914)                              |
| Rendelet                           | Pénzpiaci 🔻                                           |
| Gyakoriság                         | Eseti 🔹                                               |
| Vonatkozás kezdete                 | 2016.09.01                                            |
| Vonatkozás vége                    | 2016.09.01                                            |
| Adatszolgáltatási kód              | HAD Hitelintézet felügyeleti alapdíj számítása (éves) |
| Adatszolgáltatás bizonylat jellege | 🔘 Eredeti 🖲 Módosító                                  |
| Teljesítés Újra                    | kezdése Mellékletek csatolása Letöltés                |
|                                    |                                                       |
| Előzmény K-szám:                   | K197/2020                                             |
| Csatolmányok:                      | NAK-ból kiválasztás Fájl kiválasztása                 |
|                                    |                                                       |
| Fájlnév                            | Eltávolítás                                           |
| 2463.txt                           | Eltávolítás                                           |
|                                    |                                                       |
|                                    |                                                       |
|                                    |                                                       |
| Aláírás Beküldés aláíra            | ással                                                 |

#### Adatszolgáltatásra vonatkozó adatok megadása

48.kép: Módosító dokumentum beküldése

#### 3.4.7.4. Letöltés

Az adatszolgáltatási kód kiválasztása után lehetőség van a kiválasztott adatszolgáltatás Excel sablonjának letöltésére a *Letöltés* gombbal. A felhasználó ezt a letöltött táblázatot látja, ha online táblából akarja elvégezni az adatszolgáltatást. Illetve ezt kitöltve majd fájlként feltöltve az adatszolgáltatás/adatszolgáltatás feladat teljesíthető.

#### 3.5. NAK (Nagy állományok feltöltése)

Az MNB-n belül kialakításra került egy szolgáltatás (NAK), melynek segítségével az adatszolgáltatók képviselői nagy méretű állományokat juttathatnak el megbízható csatornán az MNB részére. A NAK szolgáltatás a feltöltött állományokat meghatározott ideig tárolja, és elérhetővé teszi a kapcsolódó rendszerek számára további feldolgozás céljából. A feltöltött állományok listája, illetve az állományok metaadatai a feltöltés időpontjától számítva 30 napig érhetők el a NAK-ban. A feltölthető állományok minimum mérete 50,0 KB.

NAK feltöltést támogató adatszolgáltatások:

- Adatszolgáltatás menüpontból teljesíthető adatszolgáltatások
- Adatszolgáltatás csomag menüpontból teljesíthető adatszolgáltatások
- Feladatból teljesíthető adatszolgáltatások
- KELER
- BÉT
- L11
- Solvency II

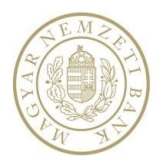

- Tranzakciós jelentés
- KKTA
- ÉSZLA
- PIF
- PADWEB
- HITREG

Az adatszolgáltatási kötelezettség nem csak a STEFI felületéről közvetlenül feltöltött állományok segítségével lesz teljesíthető, hanem a NAK-ba előzetesen feltöltött állományok felhasználásával is. A NAK-ból választás az összes felsorolt adatszolgáltatás esetében elérhető funkció.

A "NAK-ból feltöltés" gombot azok a felhasználók érhetik el, akiknek az aktuálisan kiválasztott képviselt intézménye jóváhagyott regisztrációval rendelkezik a NAK szolgáltatásra a RegDB-ben.

|   |           | Keresés                    |            |            |                   |                    |             |
|---|-----------|----------------------------|------------|------------|-------------------|--------------------|-------------|
|   | Azonosító | Csomag neve                | Feltöltő   |            | Létrehozás dátuma | Leírás             |             |
| 4 | 10944     | KKTA_teszt                 | Teszt Elek | <          | 2018.07.17 12:45  | KKTA mintaadatok t | eszteléshez |
|   | Azonosító | Fájlnév                    |            | Feltöltő   |                   | Feltöltés dátuma   | Aláírva     |
|   | 11484     | 1_KKTA_20090331.xml        |            | Teszt Elek |                   | 2018.07.17 12:45   | ×.          |
|   | 11485     | 10456017_KKTA_20090331.doc |            | Teszt Elek |                   | 2018.07.17 12:45   | •           |
|   | 11486     | 10456017_KKTA_20170331.zip |            | Teszt Elek |                   | 2018.07.17 12:45   |             |

Kiválasztás Mégsem

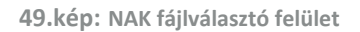

| Mező               | Típus                                | Leírás                                                                                                    |
|--------------------|--------------------------------------|----------------------------------------------------------------------------------------------------|
| [Kereső kifejezés] | Szöveg                               | A csomagazonosítóra, csomagnévre, fájlazonosítóra, vagy a fájlnévre vonatkozó szűrési feltétel.                 |
| Azonosító          | Statikus<br>szöveg                   | NAK rendszerben szereplő csomag vagy fájl azonosító.                                                            |
| Csomag neve        | Statikus<br>szöveg                   | NAK rendszerben szereplő csomagnév.                                                                             |
| Fájlnév            | Statikus<br>szöveg                   | NAK rendszerben szereplő fájl neve és kiterjesztése.                                                            |
| Feltöltő           | Statikus<br>szöveg                   | NAK rendszerbe a fájlt feltöltő felhasználó neve (Teljes<br>név és felhasználói név pl.: "Teszt Elek (telek)"). |
| Feltöltés dátuma   | Statikus<br>szöveg                   | NAK rendszerbe való feltöltés dátuma.                                                                           |
| Leírás             | Statikus<br>szöveg                   | A csomag szöveges leírása, amelyet a NAK-ba feltöltéskor adott meg a feltöltő.                                  |
| Aláírva            | Jelölőnégyzet<br>(csak<br>olvasható) | Annak jelzése, hogy az állomány elektronikusan alá van-<br>e írva.                                              |

#### 3.5.1. Felületen megjelenő mezők

#### 3.5.2. Felületről elérhető funkciók

| Gomb        | Leírás                                                                                  |
|-------------|-----------------------------------------------------------------------------------------|
| Keresés     | A gomb segítségével a NAK-ban szereplő állományok listája szűrhető.                     |
|             | A "Kiválasztás" gomb hatására a NAK-ba feltöltött állományok kiválasztására szolgáló    |
|             | táblázatot bezáródik, és a kiválasztott állomány adatai a felületen statikus módon      |
| Kiválasztás | megjelennek.                                                                            |
|             | A gomb csak akkor aktív, ha pontosan egy állomány van kiválasztva (csomag nem           |
|             | választható ki).                                                                        |
| Mágco       | A "Mégse" gomb hatására a NAK-ba feltöltött állományok kiválasztására szolgáló táblázat |
| wegse       | bezáródik és a [Kereső kifejezés] értéke törődik.                                       |

## 3.6. Speciális adatszolgáltatások

#### 3.6.1.1. Solvency II

A Solvency II adatszolgáltatásokat a Solvency II menüpont alatt lehet beküldeni. A menüpontot azok a felhasználók érhetik el, akiknek az aktuálisan kiválasztott képviselt intézménye jóváhagyott regisztrációval rendelkezik a Solvency II szolgáltatásra a RegDB-ben.

| Képviselt intézmény                                                         | Solvency II adatszolgáltatás                |                                             |                               |  |  |  |
|-----------------------------------------------------------------------------|---------------------------------------------|---------------------------------------------|-------------------------------|--|--|--|
| Allianz Hungária Biztosító Zártkörűen Működő<br>Részvénytársaság (10337587) | Küldő intézmény                             | Allianz Hungária Biztosító Zártkörűen Működ | ő Részvénytársaság (10337587) |  |  |  |
| Intézmény választó                                                          | Adatszolgáltató intézmény                   | Allianz Hungária Biztosító Zártkörűen Műkö  | ödő Részvénytársaság 🔹 🔻      |  |  |  |
| <ul> <li>Nyitólap</li> </ul>                                                | Alrendszer                                  | Biztosító                                   |                               |  |  |  |
| ▹ Feladatok                                                                 | Gyakoriság                                  | Negyedéves                                  | v                             |  |  |  |
| <ul> <li>Hirdetmények</li> </ul>                                            | Vonatkozás kezdete                          | 2018.10.01                                  |                               |  |  |  |
| <ul> <li>Adatszolgáltatás</li> </ul>                                        | Vonatkozás vége                             | 2018.12.31                                  |                               |  |  |  |
| <ul> <li>Adatszolgáltatás</li> </ul>                                        | Adatszolgáltatás bizonylat jellege          | Eredeti Módosító                            |                               |  |  |  |
| Adatszolgáltatás csomag                                                     | Feltöltés Újrakez                           | zdés Ellenőrzés Aláírás                     | Beküldés                      |  |  |  |
| <ul><li>Solvency II</li><li>KKTA</li></ul>                                  | Fájl név                                    |                                             |                               |  |  |  |
| Küldeménynapló                                                              | SII_10337587_20181231_Q                     | S.xbrl                                      |                               |  |  |  |
| Naplók                                                                      | Alárás orodmónus                            |                                             |                               |  |  |  |
| <ul> <li>Beállítások</li> </ul>                                             |                                             | , what element area                         |                               |  |  |  |
| <ul> <li>Segítség</li> </ul>                                                | <ul> <li>II_1033/58/_20181231_05</li> </ul> | synullinguane                               |                               |  |  |  |

50.kép: Solvency II adatszolgáltatás beküldés

#### A felületen a következő mezők találhatók:

| Mező                      | Típus           | Leírás                                                         |
|---------------------------|-----------------|----------------------------------------------------------------|
|                           |                 | A belépett felhasználó által aktuálisan kiválasztott képviselt |
| Küldő intézmény           | Statikus szöveg | intézmény törzsszáma és megnevezése. Ezen a felületen          |
|                           |                 | nem módosítható, statikus szöveg.                              |
| Adatszalgáltatá intázmány | Válacztólicta   | Az adatszolgáltató intézmény törzsszáma és megnevezése.        |
| Adatszolgaltato intezmeny | valasztolista   | A mező kitöltése kötelező.                                     |
|                           |                 | Az alrendszer megnevezése, amelybe az adatszolgáltatás         |
| Alrendszer                | Statikus szöveg | küldésre kerül. Nem módosítható, statikus szöveg, értéke       |
|                           |                 | fixen "Biztosító".                                             |
|                           |                 | Az adatszolgáltatás küldésének gyakorisága. Értéke lehet:      |
| Gyakoriság                | Választólista   | ■ eseti                                                        |
|                           |                 | <ul> <li>negyedéves</li> </ul>                                 |

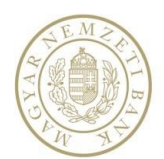

| Mező                       | Típus           | Leírás                                                     |  |  |
|----------------------------|-----------------|------------------------------------------------------------|--|--|
|                            |                 | ■ éves                                                     |  |  |
|                            |                 | A mező kitöltése kötelező. Ha a felhasználó a mező értékét |  |  |
|                            |                 | megváltoztatja, akkor a Vonatkozás kezdete és a            |  |  |
|                            |                 | Vonatkozás vége mezők értéke törlődik.                     |  |  |
|                            |                 | Az adatszolgáltatás vonatkozásának kezdete.                |  |  |
|                            |                 | A vonatkozás kezdete kisebb vagy egyenlő kell, hogy legyen |  |  |
|                            |                 | a vonatkozás végével. Negyedéves vagy éves gyakoriság      |  |  |
|                            |                 | választása esetén a megadott időszaknak igazodnia kell a   |  |  |
| Vonatkozás kezdete         | Dátum           | gyakorisághoz.                                             |  |  |
| Vollatkozas kezdete        | Datum           | A mező kitöltése kötelező.                                 |  |  |
|                            |                 | Amennyiben a felhasználó a mező értékét megváltoztatja,    |  |  |
|                            |                 | és a Gyakoriság mező értéke "negyedéves" vagy "éves        |  |  |
|                            |                 | akkor a Vonatkozás vége mező automatikusan töltődik a      |  |  |
|                            |                 | gyakoriságnak megfelelően.                                 |  |  |
|                            |                 | Az adatszolgáltatás vonatkozásának vége.                   |  |  |
|                            |                 | Negyedéves vagy éves gyakoriság választása esetén a        |  |  |
|                            | Dátum           | megadott időszaknak igazodnia kell a gyakorisághoz.        |  |  |
|                            |                 | A mező kitöltése kötelező.                                 |  |  |
| Vonatkozás vége            |                 | Amennyiben a felhasználó a mező értékét megváltoztatja,    |  |  |
| Vollatiozas vege           |                 | és a Gyakoriság mező értéke "negyedéves" vagy "éves",      |  |  |
|                            |                 | akkor a Vonatkozás kezdete mező automatikusan töltődik a   |  |  |
|                            |                 | gyakoriságnak megfelelően.                                 |  |  |
|                            |                 | A vonatkozás vége nem lehet az aktuális rendszerdátumnál   |  |  |
|                            |                 | későbbi.                                                   |  |  |
|                            |                 | Az adatszolgáltatás eredetisége, melyet rádió gombokkal    |  |  |
| Adatszolgáltatás bizonylat |                 | lehet kiválasztani. Értékei lehetnek:                      |  |  |
| jellege                    | Radio gombok    | ■ Fredeti                                                  |  |  |
|                            |                 | <ul> <li>Módosító</li> </ul>                               |  |  |
|                            |                 | A "Feltöltés" gomb segítségével kiválasztott állomány      |  |  |
| - /                        | <b>.</b>        | elérési útvonala és neve. Csak abban az esetben jelenik    |  |  |
| Fájl                       | Statikus szöveg | meg, ha a Feltöltés gomb segítségével kiválasztottunk egy  |  |  |
|                            |                 | fájlt.                                                     |  |  |

A kötelező mezők kitöltése után jelenik meg a *Feltöltés fájlból* és – amennyiben az adatszolgáltató jogosult rá – a *NAK-ból feltöltés* gomb

- A *Feltöltés* gombra kattintva megjelenik a fájl kiválasztó, ami lehetőséget ad a beküldendő állomány kiválasztására. A kiválasztott fájl neve az elérési útvonallal együtt megjelenik a *Fájl* mezőben, ezután megjelenik az *Ellenőrzés* és az Újrakezdés gomb.
- A NAK-ból feltöltés gomb hatására megjelenik a NAK fájlválasztó (<u>3.5-ös fejezet</u>). A kiválasztás gomb hatására megjelenik az *Ellenőrzés* és az Újrakezdés gomb.

Az Újrakezdés gombra kattintva a kiválasztott fájl törlődik és lehetőség van új fájl feltöltésére. Az Ellenőrzés gombra kattintva a program ellenőrzi, hogy a megadott mezők és a feltöltött fájl alapján az adatszolgáltatás helyes-e, valamint azt, hogy az adatszolgáltatásban megadott adatok megfelelnek-e a fájlnévben megadott paramétereknek. Amennyiben a feltöltött adatszolgáltatás hibátlan, a felületen aktívvá válik az Aláírás gomb. Ellenkező esetben megjelenik a hibalista.

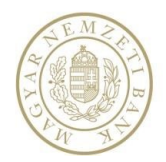

Az *Aláírás* gombra kattintva az MNB Signer betöltődik, a tanúsítvány kiválasztása és a PIN kód megadása után a jelentés aláírttá válik és az aláírt fájl neve(.asic) megjelenik a felületen az "*Aláírás eredménye*" felirat alatt. Sikeres aláírás után Aktívvá válik a *Beküldés* gomb.. Sikeres beküldés esetén a jelentés megkapja a K-számát.

A számítógépről feltöltött fájlok esetében a beküldésre kerülő adatszolgáltatást minden esetben alá kell írnia a felhasználónak (NAK esetében a feltöltés során kerül aláírásra a fájl).

#### 3.6.1.2. Tranzakciós jelentések

A tranzakciós adatszolgáltatásokat a Tranzakciós jelentések menüpont alatt lehet beküldeni. A menüpontot azok a felhasználók érhetik el, akiknek az aktuálisan kiválasztott képviselt intézménye jóváhagyott regisztrációval rendelkezik a Tranzakciós jelentés szolgáltatásra a RegDB-ben.

| pviselt intézmény                           | Tranzakciós jelentés               |                             |                                         |             |  |
|---------------------------------------------|------------------------------------|-----------------------------|-----------------------------------------|-------------|--|
| IP Bank Nyrt. (10537914)                    | Küldő intézmény                    | OTP Bank Nyrt. (10537914)   |                                         |             |  |
| Intézmény választó                          | Adatszolgáltató intézmény          | OTP Bank Nyrt. (10537914)   | -                                       | ,           |  |
| Nyitólap                                    | Alrendszer                         | Befektetési szolgáltató     |                                         |             |  |
| > Feladatok                                 | Gyakoriság                         | Eseti                       |                                         |             |  |
| Hirdetmények                                | Vonatkozás kezdete                 | 2017.09.30                  |                                         |             |  |
| <ul> <li>Adatszolgáltatás</li> </ul>        | Vonatkozás vége                    | 2017.09.30                  |                                         |             |  |
| <ul> <li>Adatszolgáltatás</li> </ul>        | Adatszolgáltatás bizonylat jellege | Eredeti Módosító            |                                         |             |  |
| <ul> <li>Adatszolgáltatás csomag</li> </ul> | Fájl:                              | \\asd108\Shared\Beküldhetők | \Tranzakciós\Hibátlan\10537914_DATTRA_2 | 0170901.xml |  |
| • Keler                                     |                                    | Ellenőrzés                  |                                         |             |  |
| • L11                                       | Újrakezdés                         |                             |                                         |             |  |
| Solvency II                                 |                                    |                             |                                         |             |  |
| <ul> <li>Tranzakciós jelentés</li> </ul>    |                                    |                             |                                         |             |  |
| • ÉSZLA                                     |                                    |                             |                                         |             |  |

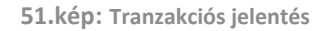

A felületen a következő mezők találhatók:

| Mező                       | Típus           | Leírás                                                         |  |  |
|----------------------------|-----------------|----------------------------------------------------------------|--|--|
|                            |                 | A belépett felhasználó által aktuálisan kiválasztott képviselt |  |  |
| Küldő intézmény            | Statikus szöveg | intézmény törzsszáma és megnevezése. Ezen a felületen          |  |  |
|                            |                 | nem módosítható, statikus szöveg.                              |  |  |
| Adatszalgáltatá intázmány  | Válacztólista   | Az adatszolgáltató intézmény törzsszáma és megnevezése.        |  |  |
| Adatszolgaitato intezmeny  | Valasztolista   | A mező kitöltése kötelező.                                     |  |  |
|                            |                 | Az alrendszer megnevezése, amelybe az adatszolgáltatás         |  |  |
| Alrendszer                 | Statikus szöveg | küldésre kerül. Nem módosítható, statikus szöveg, értéke       |  |  |
|                            |                 | fixen "Befektetési szolgáltató".                               |  |  |
| Guakoriság                 | Válacztólista   | Az adatszolgáltatás küldésének gyakorisága. Értéke fixen       |  |  |
| Gyakorisag                 | Valasztolista   | eseti.                                                         |  |  |
|                            | Dátum           | Az adatszolgáltatás vonatkozásának kezdete.                    |  |  |
| ) (apatkazás kazdata       |                 | A vonatkozás kezdete kisebb vagy egyenlő kell, hogy legyen     |  |  |
|                            |                 | a vonatkozás végével.                                          |  |  |
|                            |                 | A mező kitöltése kötelező.                                     |  |  |
|                            |                 | Az adatszolgáltatás vonatkozásának vége.                       |  |  |
| Vonatkozás vége            | Dátum           | A mező kitöltése kötelező. A vonatkozás vége nem lehet az      |  |  |
|                            |                 | aktuális rendszerdátumnál későbbi.                             |  |  |
|                            |                 | Az adatszolgáltatás eredetisége, melyet rádió gombokkal        |  |  |
| Adatszolgáltatás bizonylat |                 | lehet kiválasztani. Értékei lehetnek:                          |  |  |
| jellege                    | Rádió gombok    | Fredeti                                                        |  |  |
|                            |                 |                                                                |  |  |
|                            |                 | Widdosito                                                      |  |  |

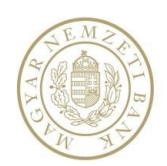

| Mező | Típus           | Leírás                                                                                                    |
|------|-----------------|----------------------------------------------------------------------------------------------------|
| Fájl | Statikus szöveg | A "Feltöltés" gomb segítségével kiválasztott állomány<br>elérési útvonala és neve. Csak abban az esetben jelenik<br>meg, ha a "Feltöltés" gomb segítségével kiválasztottunk egy<br>fájlt. |

A kötelező mezők kitöltése után jelenik meg a *Feltöltés fájlból* és – amennyiben az adatszolgáltató jogosult rá – a *NAK-ból feltöltés* gomb

- A *Feltöltés* gombra kattintva megjelenik a fájl kiválasztó, ami lehetőséget ad a beküldendő állományok kiválasztására. A kiválasztott fájl neve az elérési útvonallal együtt megjelenik a *Fájl* mezőben, ezután megjelenik az *Ellenőrzés* és az Újrakezdés gomb.
- A NAK-ból feltöltés gomb hatására megjelenik a NAK fájlválasztó (3.5-ös<u>fejezet</u>). A kiválasztás gomb hatására megjelenik az *Ellenőrzés* és az *Újrakezdés* gomb.

Az Újrakezdés gombra kattintva a kiválasztott fájl törlődik és lehetőség van új fájl feltöltésére. Az Ellenőrzés gombra kattintva a program ellenőrzést végez az alábbi szempontok alapján:

- A fájlnév a konvenciónak megfelel-e: nnnnnnn\_DATTRA\_ÉÉÉÉHHNN.xml, ahol nnnnnnn az adatszolgáltató törzsszáma, ÉÉÉÉHHNN pedig a jelentés vonatkozási idejének dátuma.
- A felületen megadott adatszolgáltató törzsszámának és vonatkozási idő vége egyezik-e a fájlnévben szereplő adatokkal.
- Amennyiben .ZIP feltöltésével teljesíti az adatszolgáltató a kötelezettségét, akkor ellenőrzi, hogy a .ZIPben csak 1db fájl van-e, aminek ugyanaz a neve, mint a .ZIP-nek, .XML kiterjesztéssel.

Amennyiben a feltöltött adatszolgáltatás hibátlan, a felületen megjelenik az *Aláírás* és a *Beküldés* gomb (a NAKból feltöltött fájlok már alá vannak írva, így itt már nem szükséges). Ellenkező esetben megjelenik a hibalista. A *Aláírás* gombra kattintva az MNB Signer betöltődik, és a tanúsítvány kiválasztása és a PIN kód megadása után a *Beküldés* gombra kattintva elkezdődik a jelentés beküldése. Sikeres beküldés esetén a jelentés megkapja a Kszámát.

#### 3.6.1.3. KKTA jelentések

A KKTA adatszolgáltatásokat a KKTA menüpont alatt lehet beküldeni. A menüpontot azok a felhasználók érhetik el, akiknek az aktuálisan kiválasztott képviselt intézménye jóváhagyott regisztrációval rendelkezik a KKTA szolgáltatásra a RegDB-ben.

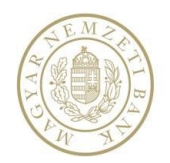

Felhasználó: Teszt Elek (98:15) Kilépés

| Kénviselt intézmény                                                   | KKTA adatszolgá                         | KKTA adatszolgáltatás                          |                                              |                                                                                                    |  |  |
|-----------------------------------------------------------------------|-----------------------------------------|------------------------------------------------|----------------------------------------------|----------------------------------------------------------------------------------------------------|--|--|
| Wáberer Hungária Biztosító Zártkörűen Működő                          | Küldő intézmény                         | Küldő intézmény N<br>Adatszolgáltató intézmény |                                              | Wáberer Hungária Biztosító Zártkörűen Működő Részvénytársaság (14489765)<br>Wáberer Hungária Biztosító Zártkörűen Működő Részvénytársaság (14489765) 🔹 🔻 |  |  |
| Intézmény választó                                                    | Adatszolgáltató intézmén                |                                                |                                              |                                                                                                    |  |  |
| Nvitólap                                                              | Gyakoriság                              |                                                | Negyedéves 🔻                                 |                                                                                                    |  |  |
| Feladatok                                                             | • Vonatkozás kezdete                    |                                                | 2018.01.01                                   |                                                                                                    |  |  |
| Hirdetmények                                                          | • Vonatkozás vége                       |                                                | 2018.03.31                                   |                                                                                                    |  |  |
| ✓ Adatszolgáltatás                                                    | Adatszolgáltatási kód                   |                                                | KKTANegyedéves KKTA Negyedéves kódú jelentés |                                                                                                    |  |  |
| <ul> <li>Adatszolgáltatás</li> <li>Adatszolgáltatás csomag</li> </ul> | NAK-ból feltöltés                       | Feltöltés fájlból                              | Teljesítés újrakezdése                       |                                                                                                    |  |  |
| • KKTA                                                                | Kiválasztott file: 1448                 | 9765_KKTA_20180331.>                           | sml                                          |                                                                                                    |  |  |
| Küldeménynapló                                                        | Aláírás                                 | Beküldés                                       |                                              |                                                                                                    |  |  |
| Naplók                                                                | , , , , , , , , , , , , , , , , , , , , | bonardos                                       |                                              |                                                                                                    |  |  |
| <ul> <li>Beállítások</li> </ul>                                       |                                         |                                                |                                              |                                                                                                    |  |  |
| <ul> <li>Segítség</li> </ul>                                          | Feltöltött fájl                         |                                                |                                              |                                                                                                    |  |  |
| → TESZT                                                               | I4489765_KKTA_2013                      | 14489765_KKTA_20180331.xml                     |                                              |                                                                                                    |  |  |
|                                                                       | Aláírás eredménye                       |                                                |                                              |                                                                                                    |  |  |
|                                                                       | 14489765_KKTA_201                       | 80331_signed.asic                              |                                              |                                                                                                    |  |  |

52.kép: KKTA jelentés

A felületen a következő mezők találhatók:

| Mező                      | Típus           | Leírás                                                         |  |  |
|---------------------------|-----------------|----------------------------------------------------------------|--|--|
|                           |                 | A belépett felhasználó által aktuálisan kiválasztott képviselt |  |  |
| Küldő intézmény           | Statikus szöveg | intézmény törzsszáma és megnevezése. Ezen a felületer          |  |  |
|                           |                 | nem módosítható, statikus szöveg.                              |  |  |
| Adatszalgáltatá intázmány | Válacztólista   | Az adatszolgáltató intézmény törzsszáma és megnevezése.        |  |  |
| Adatszolgaltato intezmeny | Valasztolista   | A mező kitöltése kötelező.                                     |  |  |
|                           |                 | Az adatszolgáltatás küldésének gyakorisága. Értéke lehet       |  |  |
| Gyakoriság                | Választólista   | eseti, éves, féléves, negyedéves, havi és heti. A mező         |  |  |
|                           |                 | kitöltése kötelező.                                            |  |  |
|                           |                 | Az adatszolgáltatás vonatkozásának kezdete.                    |  |  |
| Vapatkazás kazdata        | Dátum           | A vonatkozás kezdete kisebb vagy egyenlő kell, hogy legyer     |  |  |
| Vonatkozas kezdete        |                 | a vonatkozás végével.                                          |  |  |
|                           |                 | A mező kitöltése kötelező.                                     |  |  |
|                           | Dátum           | Az adatszolgáltatás vonatkozásának vége.                       |  |  |
| Vonatkozás vége           |                 | A mező kitöltése kötelező. A vonatkozás vége nem lehet az      |  |  |
|                           |                 | aktuális rendszerdátumnál későbbi.                             |  |  |
| Adatszolgáltatás kód      | Válacztólicta   | Az adatszolgáltatás definíció kódja és megnevezése. A mező     |  |  |
|                           | Valasztolista   | kitöltése kötelező.                                            |  |  |
|                           |                 | A "Feltöltés" gomb segítségével kiválasztott állomány          |  |  |
| Eáil                      | Statikus szövog | elérési útvonala és neve. (csak abban az esetben jelenik       |  |  |
| гајі                      | Statikus szöveg | meg, ha a "Feltöltés fájlból" gomb segítségével már            |  |  |
|                           |                 | kiválasztottunk egy fájlt.                                     |  |  |

A kötelező mezők kitöltése után jelenik meg a "Feltöltés fájlból" és "NAK-ból feltöltés" gomb.

- A Feltöltés fájlból gombra kattintva megjelenik a fájl kiválasztó, ami lehetőséget ad a beküldendő állományok kiválasztására. A kiválasztott fájl neve az elérési útvonallal együtt megjelenik a Fájl mezőben, ezután megjelenik az Ellenőrzés és az Újrakezdés gomb.
- A NAK-ból feltöltés gombra kattintva megjelenik a NAK-os fájlkiválasztó rész, amelyet a 3.5-ös<u>NAK</u> fejezet tartalmaz. A NAK fájl kiválasztása után megjelenik az *Ellenőrzés* és az Újrakezdés gomb.

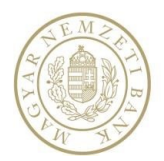

Az Újrakezdés gombra kattintva a kiválasztott fájl törlődik és lehetőség van új fájl feltöltésére. Az Ellenőrzés gombra kattintva a program ellenőrzést végez az alábbi szempontok alapján:

- Fájlnak meg kell felelnie a KKTA fájlnév konvenciónak: ASZtörzsszám\_KKTA\_vonatkozásiidővége. pl. 10456017\_KKTA\_20170101
- A fájl kiterjesztése csak .XML vagy .ZIP kiterjesztésű lehet

Amennyiben a feltöltött adatszolgáltatás hibátlan, a felületen megjelenik az *Aláírás* és a *Beküldés* gomb (a NAKból feltöltött fájlok már alá vannak írva, így itt már nem szükséges). Ellenkező esetben megjelenik a hibalista. A *Aláírás* gombra kattintva az MNB Signer betöltődik, és a tanúsítvány kiválasztása valamint a PIN kód megadása után a *Beküldés* gombra kattintva elkezdődik a jelentés beküldése. Sikeres beküldés esetén a jelentés megkapja a K-számát.

#### 3.6.1.4. L11 jelentés

Az L11 adatszolgáltatásokat az L11 menüpont alatt lehet beküldeni. A menüpontot azok a felhasználók érhetik el, akiknek az aktuálisan kiválasztott képviselt intézménye jóváhagyott regisztrációval rendelkezik a L11 szolgáltatásra a RegDB-ben.

| Képviselt intézmény                         | L11 adatszolgáltatá:      | 5        |                                                                                    |  |  |  |
|---------------------------------------------|---------------------------|----------|------------------------------------------------------------------------------------|--|--|--|
| OTP Bank Nyrt. (10537914)                   | Küldő intézmény           |          | OTP Bank Nyrt. (10537914)                                                          |  |  |  |
| Intézmény választó                          | Adatszolgáltató intézmény |          | OTP Bank Nyrt.                                                                     |  |  |  |
| Nyitólap                                    | Fájl:                     |          | \\dssfejl1b\Projektvezetes\Projektek\STEFI\_Tesztelés\Jelentésellenőrzés\jelentése |  |  |  |
| Feladatok                                   |                           |          | NAK-ból feltöltés Feltöltés                                                        |  |  |  |
| Hirdetmények                                |                           |          |                                                                                    |  |  |  |
| <ul> <li>Adatszolgáltatás</li> </ul>        | Aláírás                   | Beküldés |                                                                                    |  |  |  |
| <ul> <li>Adatszolgáltatás</li> </ul>        |                           |          |                                                                                    |  |  |  |
| <ul> <li>Adatszolgáltatás csomag</li> </ul> | Feltöltött fájl           |          |                                                                                    |  |  |  |
| • L11                                       | E11115N3105379141.txt     |          |                                                                                    |  |  |  |
| Solvency II                                 |                           |          |                                                                                    |  |  |  |
| <ul> <li>Tranzakciós jelentés</li> </ul>    |                           |          |                                                                                    |  |  |  |
| • ÉSZLA                                     |                           |          |                                                                                    |  |  |  |
| • KKTA                                      |                           |          |                                                                                    |  |  |  |

#### 53.kép: L11 jelentés

| Mező                      | Típus           | Leírás                                                         |  |  |  |
|---------------------------|-----------------|----------------------------------------------------------------|--|--|--|
|                           | Statikus szöveg | A belépett felhasználó által aktuálisan kiválasztott képviselt |  |  |  |
| Küldő intézmény           |                 | intézmény törzsszáma és megnevezése. Ezen a felületen          |  |  |  |
|                           |                 | nem módosítható, statikus szöveg.                              |  |  |  |
|                           | Választólista   | Az adatszolgáltató intézmény törzsszáma és megnevezése.        |  |  |  |
| Adatszolgaitato intezmeny |                 | A mező kitöltése kötelező.                                     |  |  |  |
|                           | Statikus szöveg | A "Feltöltés" gomb segítségével kiválasztott állomány          |  |  |  |
| Eáil                      |                 | elérési útvonala és neve. (csak abban az esetben jelenik       |  |  |  |
| Гајі                      |                 | meg, ha a "Feltöltés fájlból" gomb segítségével már            |  |  |  |
|                           |                 | kiválasztottunk egy fájlt.                                     |  |  |  |

- A *Feltöltés fájlból* gombra kattintva megjelenik a fájl kiválasztó, ami lehetőséget ad a beküldendő állományok kiválasztására. A kiválasztott fájl neve az elérési útvonallal együtt megjelenik a *Fájl* mezőben, ezután megjelenik az *Ellenőrzés* és az Újrakezdés gomb.
- A NAK-ból feltöltés gombra kattintva megjelenik a NAK-os fájlkiválasztó rész, amelyet a 3.5-ös<u>NAK</u> fejezet tartalmaz.

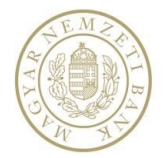

Újra a Feltöltés gombra kattintva a kiválasztott fájl törlődik és lehetőség van új fájl feltöltésére.

Fájlnak meg kell felelnie az L11 fájlnév konvenciónak: adatszolgáltatás típus kód, évszám (két karakteren), gyakoriság (N1-4), adatszolgáltató törzsszáma, 1.(pont) kiterjesztés

#### pl.: L1115N3101369151.txt

Amennyiben a feltöltött adatszolgáltatás hibátlan, a felületen megjelenik az *Aláírás* és a *Beküldés* gomb (a NAKból feltöltött fájlok már alá vannak írva, így itt már nem szükséges). Ellenkező esetben megjelenik a hibalista. A *Aláírás* gombra kattintva az MNB Signer betöltődik, és a tanúsítvány kiválasztása valamint a PIN kód megadása után a *Beküldés* gombra kattintva elkezdődik a jelentés beküldése. Sikeres beküldés esetén a jelentés megkapja a K-számát.

#### 3.6.1.5. HITREG jelentés

A HITREG adatszolgáltatást a HITREG menüpont alatt lehet beküldeni. A menüpontot azok a felhasználók érhetik el, akiknek az aktuálisan kiválasztott képviselt intézménye jóváhagyott regisztrációval rendelkezik a HITREG szolgáltatásra a RegDB-ben.

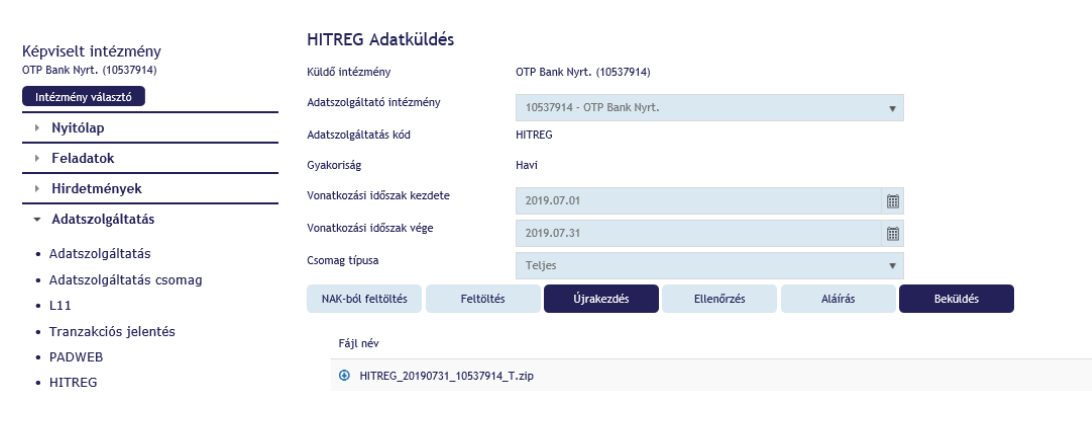

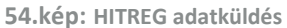

#### A felületen a következő mezők találhatók:

| Mező                       | Típus           | Leírás                                                         |
|----------------------------|-----------------|----------------------------------------------------------------|
|                            |                 | A belépett felhasználó által aktuálisan kiválasztott képviselt |
| Küldő intézmény            | Statikus szöveg | intézmény törzsszáma és megnevezése. Ezen a felületen          |
|                            |                 | nem módosítható, statikus szöveg.                              |
|                            |                 | Teljes csomag választása esetén értéke megegyezik a Küldő      |
|                            |                 | intézmény mezőben található értékkel.                          |
|                            | Választólista   | Összetett csomag választása esetén értéke "Több                |
| Addiszolgaltato intezineny |                 | adatszolgáltató" A mező értéke a kiválasztott Csomag           |
|                            |                 | típusától függően automatikusan töltődik, nem                  |
|                            |                 | módosí tható.                                                  |
|                            | Statikus szöveg | Az adatszolgáltatás definíció kódja és megnevezése, értéke     |
| Adatszolgáltatás kód       |                 | "HITREG". Ezen a felületen nem módosítható, statikus           |
|                            |                 | szöveg.                                                        |
| Guakariság                 | Statikus szövog | Az adatszolgáltatás küldésének gyakorisága. Értéke HITREG      |
| Gyakulisag                 | Statikus SZOVEg | jelentés esetén havi.                                          |

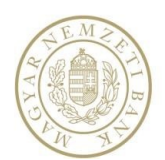

| 06 (1) | 550-1853 |
|--------|----------|
|--------|----------|

| Mező                        | Típus         | Leírás                                                                                                    |  |  |
|-----------------------------|---------------|----------------------------------------------------------------------------------------------------|--|--|
| Vonatkozási időszak kezdete | Dátum         | Az adatszolgáltatás vonatkozásának kezdete. A mező kitöltése kötelező.                                                                                                    |  |  |
| Vonatkozási időszak vége    | Dátum         | Az adatszolgáltatás vonatkozásának vége, automatikusan<br>kitöltődik a Vonatkozási idő kezdete és a gyakoriság<br>függvényében.<br>A mező kitöltése kötelező. A vonatkozás vége nem lehet az<br>aktuális rendszerdátumnál későbbi.       |  |  |
| Csomag típusa               | Választólista | A választólista értéke alapértelmezetten Teljes, amenyibe<br>a Küldő és az Adatszolgáltató intézmény megegyezik.<br>Összetett csomag akkor választandó, ha a küldő intézmén<br>nem csak a saját nevében küldi a HITREG adatszolgáltatási |  |  |

- A *Feltöltés* gombra kattintva megjelenik a fájl kiválasztó, ami lehetőséget ad a beküldendő állományok kiválasztására. A kiválasztott fájl neve megjelenik a *felületen*, ezután aktívvá válik az Ellenőrzésés az *Újrakezdés* gomb.
- A NAK-ból feltöltés gombra kattintva megjelenik a NAK-os fájlkiválasztó rész, amelyet a 3.5-ös<u>NAK</u> fejezet tartalmaz.

Újra a *Feltöltés gombra/NAK-ból feltöltés gombra* kattintva a kiválasztott fájl törlődik és lehetőség van új fájl feltöltésére.

A beküldendő állománynak meg kell felelnie az alábbi fájlnévkonvenciós követelményeknek, illetve a felületen megadott metaadatoknak:

a) Amennyiben a csomag típusa: O (Összetett), akkor JJJJJJ\_ÉÉÉÉHHNN\_KKKKKKK \_C.zip

ahol

- JJJJJJ: a jelentés azonosítója (= HITREG).
- ÉÉÉÉHHNN: vonatkozási időszak vée, ahol ÉÉÉÉ az év, HH a hónap, NN a nap.
- KKKKKKKK: a küldő törzsszáma (8 jegyű szám, meghatározott értékkészlet, a belépett felhasználó (küldő) által képviselt intézmény törzsszáma)
- C: Csomag típusa (meghatározott értékkészlet: O).
- .zip: fájlnév kiterjesztése, ZIPpel tömörített fájl az elvárt teljesítés.

b) Amennyiben a csomag típusa: T (Teljes), akkor JJJJJJ\_ÉÉÉÉHHNN\_AAAAAAAA\_C.zip

ahol

- JJJJJJ: a jelentés azonosítója (= HITREG).
- ÉÉÉÉHHNN: vonatkozási időszak vége, ahol ÉÉÉÉ az év, HH a hónap, NN a nap.
- AAAAAAAA: az adatszolgáltató törzsszáma (8 jegyű szám, meghatározott értékkészlet, a belépett felhasználó (adatszolgáltató) által képviselt intézmény törzsszáma).
- C: Csomag típusa (meghatározott értékkészlet: T).
- .zip: fájlnév kiterjesztése, ZIPpel tömörített fájl az elvárt teljesítés.

Amennyiben a feltöltött adatszolgáltatás fájlnévkonvenciója hibátlan, a felületen aktívvá válik a *Beküldés* gomb (a NAK-bólolyan fájlok választhatók, amelyek nincsenek aláírva). Ellenkező esetben megjelenik a hibalista. A *Beküldés* gombra kattintva elkezdődik a jelentés beküldése. Sikeres beküldés esetén a jelentés megkapja a Kszámát.

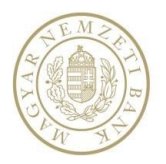

#### 3.6.1.6. PADWEB jelentés

A PADWEB adatszolgáltatásokat a PADWEB menüpont alatt lehet beküldeni. A menüpontot azok a felhasználók érhetik el, akiknek az aktuálisan kiválasztott képviselt intézménye jóváhagyott regisztrációval rendelkezik a PADWEB szolgáltatásra a RegDB-ben.

| Kápyicelt intázmány                         | PADWEB Adatszo        | lgáltatásra vonatkozó adatok megadás   | sa | Beküldött termékek lekérdezése |   |   |  |
|---------------------------------------------|-----------------------|----------------------------------------|----|--------------------------------|---|---|--|
| OTP Bank Nyrt. (10537914)                   | Küldő                 | OTP Bank Nyrt. (10537914)              |    | Választott termékek            | - | • |  |
| Intézmény választó                          | Adatszolgáltató       | OTP Bank Nyrt.(10537914)               | •  | Tömörítve                      |   |   |  |
| <ul> <li>Nyitólap</li> </ul>                | Gyakoriság            | Eseti                                  |    | Lekérdezés                     |   |   |  |
| Feladatok                                   | Vonatkozás kezdete    | 2020.01.01                             |    |                                |   |   |  |
| Hirdetmények                                | Vonatkozás vége       | 2020.01.01                             |    |                                |   |   |  |
| <ul> <li>Adatszolgáltatás</li> </ul>        | Adatszolgáltatási kód | PADWEB PADWEB                          | •  |                                |   |   |  |
| <ul> <li>Adatszolgáltatás</li> </ul>        | Teljesítés            | Teljesítés újrakezdése Sablon letöltés |    |                                |   |   |  |
| <ul> <li>Adatszolgáltatás csomag</li> </ul> |                       |                                        |    |                                |   |   |  |
| • L11                                       |                       |                                        |    |                                |   |   |  |
| <ul> <li>Tranzakciós jelentés</li> </ul>    |                       |                                        |    |                                |   |   |  |
| PADWEB                                      |                       |                                        |    |                                |   |   |  |
| HITREG                                      |                       |                                        |    |                                |   |   |  |
|                                             |                       |                                        |    |                                |   |   |  |

55.kép: PADWEB jelentés

| Mező                 | Típus           | Leírás                                                         |
|----------------------|-----------------|----------------------------------------------------------------|
|                      |                 | A belépett felhasználó által aktuálisan kiválasztott képviselt |
| Küldő                | Statikus szöveg | intézmény törzsszáma és megnevezése. Ezen a felületen          |
|                      |                 | nem módosítható, statikus szöveg.                              |
|                      |                 | Az adatszolgáltató intézmény törzsszáma és megnevezése.        |
| Adatszolgáltató      | Választólista   | A mező kitöltése kötelező.                                     |
| Gyakoriság           | Statikus szöveg | = Eseti                                                        |
|                      | Dátum           | Az adatszolgáltatás vonatkozásának kezdete.                    |
|                      |                 | = Vonatkozás vége                                              |
| Vopatkozás kozdoto   |                 | A Vonatkozás vége mező automatikusan kitöltődik a              |
| vonatkozas kezdete   |                 | megadott dátummal.                                             |
|                      |                 | Nem lehet az aktuális rendszerdátumnál későbbi.                |
|                      |                 | A mező kitöltése kötelező.                                     |
| Vopatkozás vágo      | Détuire         | Az adatszolgáltatás vonatkozásának vége.                       |
| Vollatkozas vege     | Datum           | A mező kitöltése kötelező.                                     |
| Adatszolgáltatás kód | Választólista   | Az adatszolgáltatás definíció kódja és megnevezése. A mező     |
|                      | valdsztüllsta   | kitöltése kötelező.                                            |

A felületen az alábbi mezők találhatók:

A jelentés beküldését a *Teljesítés* gombra kattintva lehet megkezdeni. A megjelenő *Fájl* gombokra kattintva felugrik a fájl kiválasztó ablak, ami lehetőséget ad a beküldendő állományok kiválasztására. Sikeres feltöltéskor a kiválasztott fájl neve a *Fájl* mezőben látható, és megjelenik az *Ellenőrzés* gomb.

Amennyiben a feltöltött adatszolgáltatás hibátlan, a felületen megjelenik az *Aláírás* gomb Ellenkező esetben megjelenik a hibalista.

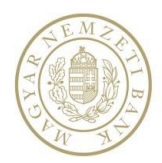

|    | PADWEB Adatszolgál               | tatásra vonatkozó adat       | tok megadása                | в                     | eküldött termékek   | lekérdezé |                         |             |
|----|----------------------------------|------------------------------|-----------------------------|-----------------------|---------------------|-----------|-------------------------|-------------|
|    | Küldő                            | OTP Bank Nyrt. (10537914)    | tok megadasa                | 5                     | Választott termékek |           | *                       |             |
|    | Adatszolgáltató                  | OTP Bank Nyrt. (10537914)    | *                           |                       | Tömörítve           |           |                         |             |
|    | Gyakoriság                       | Eseti                        |                             |                       | Lekérdezés          |           |                         |             |
|    | Vonatkozás kezdete               | 2020.01.01                   |                             |                       |                     |           |                         |             |
|    | Vonatkozás vége                  | 2020.01.01                   |                             |                       |                     |           |                         |             |
|    | Adatszolgáltatási kód            | PADWEB PADWEB                |                             | Ŧ                     |                     |           |                         |             |
|    | Teljesítés Telje                 | sítés újrakezdése Sablon let | iöltés                      |                       |                     |           |                         |             |
|    |                                  |                              |                             |                       |                     |           |                         |             |
| 01 | Adatszolgáltatási mód kiválasztá | ísa 02 Adatszolgáltatás 03 E | Ellenőrzés/Hibalista 04 Mel | llékletek 05 Beküldés |                     |           |                         |             |
|    | 3eküldés                         |                              |                             |                       |                     |           |                         |             |
|    | Fájlnév                          | Kód                          | Gyakoriság                  | Küldő                 | Adatszolgáltató     |           | Vonatkozási idő kezdete | Vonatkozási |
|    | PADWEB_hibátlan.xlsx             | PADWEB                       | Eseti                       | 10537914              | 10537914            |           | 2020.01.01.             | 2020.01.01. |
|    |                                  |                              |                             |                       |                     |           |                         |             |
|    |                                  |                              |                             |                       |                     |           |                         |             |
|    |                                  |                              |                             |                       |                     |           |                         |             |
|    | Atairas Bekul                    | des atairassat               |                             |                       |                     |           |                         |             |
|    | Fájl név                         |                              |                             |                       |                     |           |                         |             |

 Alairas
 Bekulde: alairassat

 Fájt név

 PADWEB\_hibátlan.xtsx

 Aláírás eredménye

 PADWEB\_hibátlan.xtsx\_signed.asic

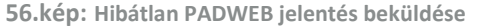

A *Aláírás* gombra kattintva az MNB Signer betöltődik, és a tanúsítvány kiválasztása valamint a PIN kód megadása után a *Beküldés* aláírással gombra kattintva elkezdődik a jelentés beküldése. Sikeres beküldés esetén a jelentés megkapja a K-számát.

#### Beküldött termékek lekérdezése

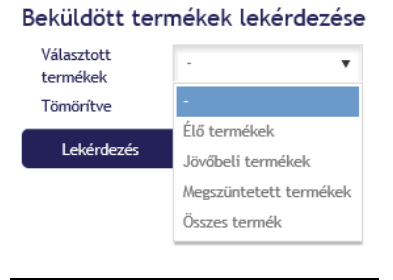

57.kép: Beküldött termékek lekérdezése

Az adatszolgáltatás teljesítésén kívül a PADWEB speciális jelentés felületén egy lekérdezési funkció is elérhető: a bejelentkezett adatszolgáltató a bejelentkezett intézményhez kapcsolódó beküldött termékeket vissza tudja kérni a legördülő listából.

- Választott termékek:
  - Élő termékek (kiválasztva csak az élő, aktív termékeket kapja meg)
  - o Jövőbeli termékek (kiválasztva csak a jövőbeli termékeket kapja meg)

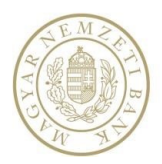

- o Megszüntetett termékek (kiválasztva csak a megszűnt termékeket kapja meg)
- o Összes termék (kiválasztva az összes beküldött termék megkapja)
- Választógomb: Tömörítve?
  - o Alapból nincs kiválasztva: jelentése nem zippelve
  - o Kiválasztva: a beküldött termékek excelt zippelve kapja vissza a felhasználó

A megfelelő terméklistát választva, majd a Lekérdezés nyomógombra kattintva az adatszolgáltató excel formátumban kapja meg a termékeket.

## 4. EGYÉB FUNKCIÓK

#### 4.1. Hirdetmények

A Hirdetmények a bal oldali menüből is elérhetők. Egy Hirdetményhez több Adatszolgáltató is megjelenhet, attól függően, hogy a külső felhasználó mely intézmények nevében végezhet adatszolgáltatást.

Az Előnézet 🤍 ikonra kattintva megjelenik a hirdetmény előnézete. A Részletek 🖍 ikonra kattintva a Hirdetmény adatlapjára ugrunk, ahol megjelennek a hirdetmény részletei, és amennyiben az MNB kérte a hirdetmény tudomásulvételének visszajelzését, ezen a felületen megtehetjük azt - amíg az még nem történt meg.

|     | `                                                  | r Típus ~  | Címzett             | ~    | Küldő ~        | Tárgy                  |                   | Közzététel 🗸 🗸      | Lejárat dát… 🗸 🗸 | ID · | ~ |
|-----|----------------------------------------------------|------------|---------------------|------|----------------|------------------------|-------------------|---------------------|------------------|------|---|
| •   | o 📀                                                | Hirdetmény | (3) adatszolgáltató |      | (3) küldő      | 2015. január hónapra v | onatkozó árfolyam | 2016.05.04.         | 2016.05.30.      | 147  | ~ |
| 4   | ی 📀                                                | Hirdetmény | OTP Bank Nyrt.      |      | OTP Bank Nyrt. | felhasználói kézikönyv |                   | 2016.05.10.         | 2016.06.30.      | 188  |   |
|     | Adatszolgáltató                                    |            |                     | Küld | dő             | Elolvasás dátuma       |                   | Visszaigazolás dát. | Iktató szám      | ID   |   |
|     | 👁 🖍 OTP Bank Nyrt.                                 |            |                     | OTF  | 9 Bank Nyrt.   |                        | 2016.05.11.       |                     |                  | 6725 |   |
|     | H ← 1 ► H 10 ▼ sor per oldal                       |            |                     |      |                |                        |                   |                     |                  |      |   |
| •   | • •                                                | Hirdetmény | OTP Bank Nyrt.      |      | OTP Bank Nyrt. | Esztinek hirdetmény    |                   | 2016.05.11.         | 2016.06.08.      | 189  | ~ |
| H - | I ► ► 20 ▼ sor per oldal     1 - 3 sor (összes: 3) |            |                     |      |                |                        |                   |                     |                  |      |   |

58.kép: Hirdetmények listája

|                            | Hirdetmény/adatszolgáltatás teljesítés előnézet | × |
|----------------------------|-------------------------------------------------|---|
| Adatszolgáltatás azonosító | 6725                                            |   |
| Adatszolgáltató név        | OTP Bank Nyrt.                                  |   |
| Adatszolgáltató törzsszám  | 10537914                                        |   |
| Küldő név                  | OTP Bank Nyrt.                                  |   |
| Küldő törzszám             | 10537914                                        |   |
| Iktatószáma                |                                                 |   |
|                            |                                                 |   |

Részletek

59.kép: Hirdetmény előnézet

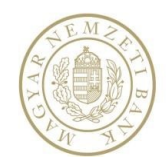

| 6.05.10.           |                                           |
|--------------------|-------------------------------------------|
| 6.06.30.           |                                           |
| asználói kézikönyv |                                           |
| veg                |                                           |
|                    |                                           |
|                    | Vissza                                    |
| 6.0<br>6.0<br>as   | 05.10.<br>06.30.<br>znától kéziköny∨<br>g |

60.kép: Hirdetmény adatlapja

#### 4.2. Küldeménynapló

#### 4.2.1. Küldeménynapló az ERA-ban

A bal oldali menüből érhető el a *Küldeménynapló* menüpont alatt. A *Küldeménynapló az ERA-ban* almenüpontra kattintva a rendszer átirányít az ERA Küldeménynapló oldalára. Itt kereshetők – valamint a szükséges jogosultságok és előfeltételek megléte esetén letölthetők - a beküldött adatszolgáltatások.

#### Küldeménynapló

| Alrendszer                  |     | Gyakoriság                 |    | Státusz    |             |           |
|-----------------------------|-----|----------------------------|----|------------|-------------|-----------|
| Jegybanki 🔹                 |     | - Minden - 🔻               |    | - Minden - |             |           |
| Adatszolgáltató             |     | Adatgyűjtés kódja          |    | K-szám     |             |           |
| Beérkezés kezdő dátuma      |     | Beérkezés végdátuma        |    | Hibás      | Csak in     | dokolható |
| 2018. 02. 25.               | *** | 2019. 02. 25.              |    | - Minden - | ▼ - Mind    | len - 🔻   |
| Vonatkozási idő vége (-tól) |     | Vonatkozási idő vége (-ig) |    |            |             |           |
|                             |     |                            | ** |            | Alaphelyzet | Keresés   |

61.kép: ERA Küldeménynapló

#### 4.3. Naplók

#### 4.3.1. Tevékenységnapló

A Tevékenységnapló alapértelmezetten üresen jelenik meg mindaddig, amíg minimum egy keresési feltételt meg nem adunk.

A tevékenységnapló kilistázza a bejelentkezett felhasználó elvégzett tevékenységeit (pl adatszolgáltatás beküldése, Feladat teljesítése, megválaszolása, jóváhagyása, hirdetmény megtekintése)

#### 4.4. Beállítások

#### 4.4.1. Kapcsolattartó karbantartó

A Kapcsolattartó karbantartó menüben az Adatszolgáltatók kapcsolattartó munkatársait tartjuk nyilván. A Szerkesztés 🖌 ikonra kattintva szerkeszthetők a kiválasztott kapcsolat adatai. A Hozzáadás ဳ ikonnal kiválaszthatjuk a kapcsolathoz tartozó adatszolgáltatást.

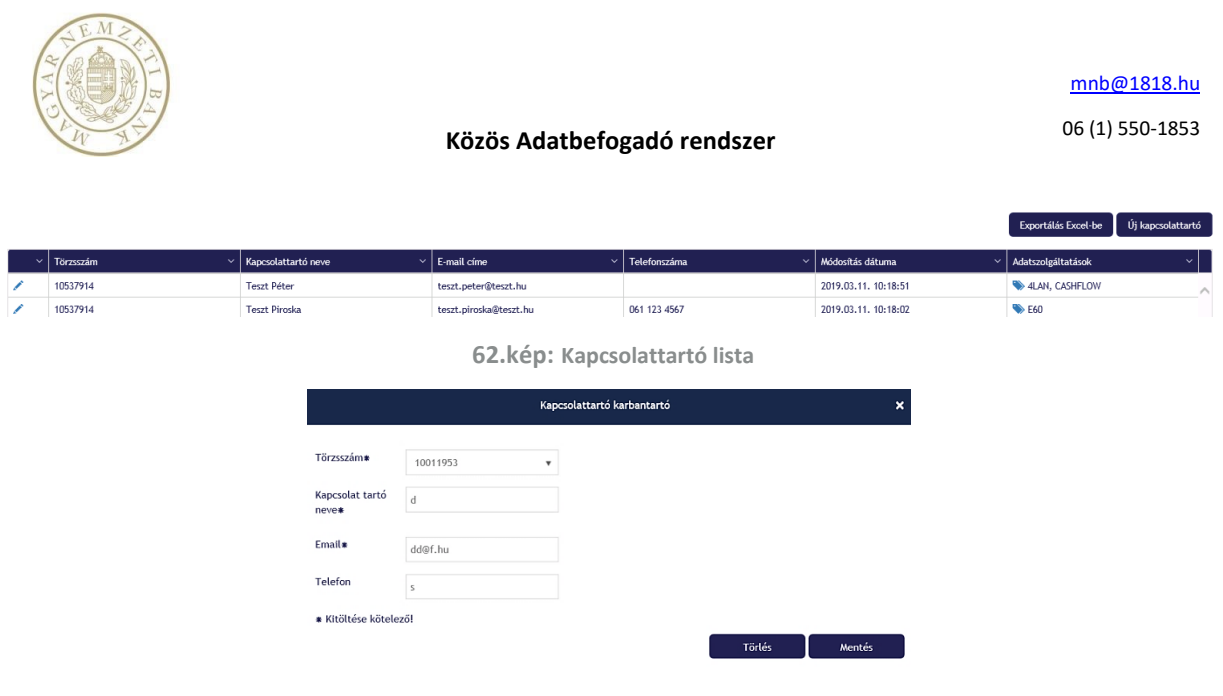

| 63.kép: | Adatok | szerkesztése |
|---------|--------|--------------|
|---------|--------|--------------|

Keresni az oszlopok jobb szélén lévő nyíl lenyitásával lehetséges. Attól függően, hogy mi alapján szeretnénk keresni, annak az oszlopnak a nyilacskájára kell kattintani. Tehát ha e-mail címre keresünk, akkor az E-mail cím oszlopában kell kattintani, és megadni, hogy a megjelenő elem (a listából kiválasztva) *Tartalmazza* a "ka" szót (beírni a mezőbe). A *Szűrés* gombra kattintva megjelennek azok a felhasználók, akiknek az e-mail címében megtalálható a "ka" szó. Megadhatunk még egy keresési feltelt is *És* vagy *Vagy* kapcsolattal. Tehát *És Végződik* "csa"-ra *Vagy Kezdődik* "kis"-sel. A szűrés a *Törlés* gombra kattintva törölhető, ekkor újra az összes kapcsolattartó sora megjelenik.

| ~                                                                      | Törzsszám 🗸 🗸                   | Kapcsolattart 🗸 🗸 | E-mail címe 🗸 🗸 🗸   | Telefonszáma | ~ | Módosítás dáturna | ~                   | Adatszolgáltatáso              | ĸ      |
|------------------------------------------------------------------------|---------------------------------|-------------------|---------------------|--------------|---|-------------------|---------------------|--------------------------------|--------|
| 1                                                                      | 10011922                        | Teszt Elek        | teszt.elek@teszt.hu | 485-1774     | 4 | Növekvő rendezés  |                     | ≫ R07                          |        |
| 1                                                                      | 10011922                        | dd                | sd@g.hu             | 33           | 7 | Csökkenő rendezés |                     | 🦠 R07                          |        |
|                                                                        |                                 |                   |                     |              |   | Osztopok 🕨        |                     |                                |        |
| Elemek me<br>Ha egyeni                                                 | gjelenítése értékkel:<br>lő 🔹   |                   |                     |              | T | Szűrés 🕨          | Elemek m<br>Ha egye | egjelenítése értékk<br>nlő 🔹 🔻 | kel:   |
| Ha egyen<br>Ha nem e<br>Kezdődik<br>Végződik<br>Tartalmaz<br>Nem tarta | lő<br>igyenlő<br>iza<br>ilmazza |                   | És •<br>Es<br>Vagy  |              |   |                   | És<br>Ha egye       | ▼<br>nlő ▼                     |        |
| Szt                                                                    | űrés Töri                       | lés               |                     |              |   |                   | Si                  | zűrés                          | Törlés |

#### 64.kép: Keresés

Itt lehet megadni, hogy a felvett kapcsolattartóhoz milyen adatszólgáltatás tartozik. A *Hozzáadás* vikonra kattintva megjelenik az Adatszolgáltató karbantartó ablak. Meg kell adni az adatszolgáltatás kódját, majd a *Hozzáadás* gombbal hozzáadni a jobb oldali listához.

|                     | Adatszolgáltató karbantartó |                    | × |
|---------------------|-----------------------------|--------------------|---|
| Új Adatszolgáltatás | Hozzáadás                   | Adatszolgáltatások |   |
|                     |                             | SZANÁLÁS           |   |
|                     | Törlés                      | EMIR               |   |
|                     |                             | CASHFLOW           |   |
|                     |                             |                    |   |

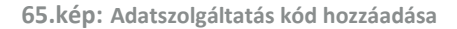

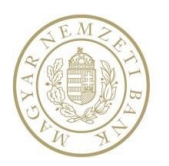

## 4.5. Segítség

A Segítség menü alatt érhető el a Statisztikai és felügyeleti integrált befogadó rendszer felhasználói kézikönyve. Segítségével a felhasználó átfogó képet kap a rendszerben elvégezhető adatszolgáltatások teljesítéséről. A kézikönyv pdf formátumban áll a felhasználók rendelkezésére, aminek olvasásához pdf olvasó program szükséges.

### 4.6. MNB Signer

Az elektronikus aláíráshoz az MNB Signer desktop alkalmazást kell használni. Amennyiben több állomány is aláírandó a felhasználó által egy adatszolgáltatás teljesítésekor, akkor azt minden esetben egy lépésben, az összes állomány egyidejű aláírásával kell teljesíteni. Ha az alkalmazás nem fut, az aláírás funkció választásakor a rendszer egy felugró ablakban felajánlja az alkalmazás letöltését. Amennyiben az alkalmazás már telepítve van és fut, az *Indítás* gombra kattintással kezdhető meg az aláírási folyamat.

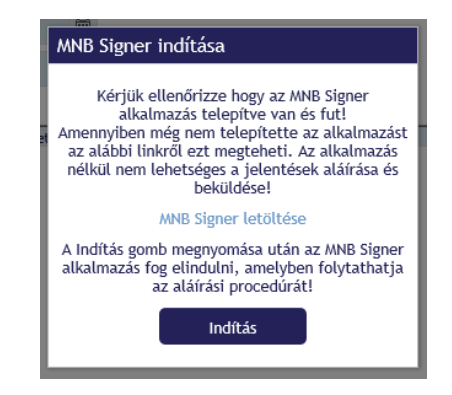

66.kép: Figyelmeztetés az aláírás kezdeményezésekor

A rendszerben a beküldendő jelentések elektronikus aláírását az MNB által használt - a Microsec által készített – aláíró infrastruktúra biztosítja. Az aláíráshoz szükséges, hogy kliens oldalon telepítve legyen az MNB Signer alkalmazás és a felhasználó érvényes tanúsítvánnyal rendelkezzen.

Amennyiben szükséges vagy opcionálisan választott a jelentés aláírása akkor az *Aláírás* gomb hatására felugrik egy ablak, amely információs ablakban az *Indítás* gombbal kezdeményezhető az aláírás.

| DEV - 2.66. 19070.1256                                                                                                    |                                                                                                    | Statis<br>integrá                                                                                                    | ztikai és felügyeleti<br>llt befogadó rendszer                                                                                                    |                             |                                       |                                      |   |
|----------------------------------------------------------------------------------------------------|----------------------------------------------------------------------------------------------------|----------------------------------------------------------------------------------------------------|----------------------------------------------------------------------------------------------------|-----------------------------|---------------------------------------|--------------------------------------|---|
| Vedendalis Irbert des (Vedender)<br>Képviselt Intézneény<br>Statistics (US3714)<br>Statistics<br>Peladatak<br>Peladatak<br>Adatszolgáltatás<br>Adatszolgáltatás<br>Adatszolgáltatás<br>Jeletstanopló<br>Jeletstánopló<br>Napick | Adatszolgáltatásra vonatkozó a<br>Riad<br>Adatosigiltató<br>Adatosigiltató<br>Adatosigiltatós kezde<br>Vondikciák vezde<br>Adatosigiltatós kizonytat jellejet<br>Adatosigiltatós kizonytat jellejet | datok megadása<br>OTP Beek kyrt. (1051774.0<br>Poplanski<br>Poplanski<br>Dirb.1.11<br>Dirb.1.11<br>Dirb. | ANB Signer Inditisa<br>Kirjik ellendrizze, hogy az MNB Signer<br>Makinazis Utelpitev an 6 kul<br>az alábel timés ellen tempéteri, a Jailalamazis<br>nélkul nem lehetzigea a jetentések Alárisa és<br>bulldöset<br>MBB Signer fetőltése<br>ABB Signer fetőltése<br>k teltitás gem tempennisa kula az AMB Signe<br>alálamazis fog elitodaki, ambjen folytathatja<br>az alálati procedirát. |                             |                                       |                                      |   |
| <pre>Segtseg &gt; TESIT</pre>                                                                                                    | Beküldes<br>200<br>200<br>Atöres Beküldes aböre                                                                                                    | Gyskoriság<br>Napi<br>sil Beküldés aláírás nélkúl                                                                                                    | #20.65<br>105.37914                                                                                                    | Adatasolgáltató<br>10537914 | Venetlenish 165 keydete<br>2019-02-11 | Varastaziai Lidi orige<br>2019-02-11 | < |

67.kép: Aláírás adatszolgáltatás beküldésekor

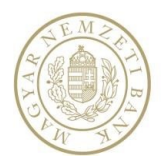

Az MNB Signer felugró ablakban láthatók az aláírni kívánt fájlok, melyek itt le is tölthetők. A *Start sign* gomb indítja a tényleges aláírást, ahol a megfelelő tanúsítvány kiválasztása és a PIN kód megadása után megtörténik az aláírás.

|                                                                                                    | Statisztikai és felügyeleti<br>integrált befogadó rendszer Window Security<br>Belect a Certificate                                                                                                    | ×                                                                                                    |
|----------------------------------------------------------------------------------------------------|----------------------------------------------------------------------------------------------------|----------------------------------------------------------------------------------------------------|
| Képviselt intézmény<br>OTP lank kyrt. (155574)<br><u>ktéznógy válkotti</u><br>• Nytólap<br>• Pelodotok<br>• Hirdetmények                      | Adatszolgáltatásra vonatkozó adatok megadása<br>k.ake OTF Bak hert. (10337714)<br>Adatszolgáltatásra<br>Adatszolgáltatásra<br>Adatszolgáltatásra<br>Adatszolgáltatásra<br>Gyaloritág<br>Gyaloritág<br>Session identifer: 3x4500/dis13<br>Service provider: 1948<br>Service provider: 1948<br>Service provider: 1948                                                                                                    |                                                                                                    |
| Adstzolgáltatás     Adstzolgáltatás     Adstzolgáltatás     Adstzolgáltatás csomag     L11     Solvency II     Tranzakciós jelentés     ÉSZLA | Versition is intermed.     Message:     Kereme, is a als a flig(oka):1 / Peace eign the fle(c)!     Szu/Gyula       Versition is intermed.     Documents:     Issues: szungyliz       Addatacadgitatata ladol     Documents:     Quicke020 J1030130537914.cov       Telgentee     Extended to intermediate     OK                                                                                                    | Cancel                                                                                                    |
| <ul> <li>Jelentéssapió</li> <li>Napiók</li> <li>Beálittasok</li> <li>Segittég</li> <li>TESZT</li> </ul>                                       | Image: State State | Al Marine Contraction of the second second sec |

68.kép: Az MNBSigner felhasználói felülete